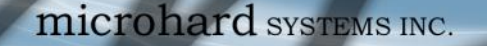

### IP Protocol Config (Continued...)

VIP4G/VIP4Gb

**SMS Transparent Mode:** Serial data from the COM1 port can be send to one or multiple destinations via SMS text messaging. SMS messages received by the VIP4G can also be sent to the COM1 port.

| Message Max Size                                                                             | 160          |   | [1160]               |
|----------------------------------------------------------------------------------------------|--------------|---|----------------------|
| Reply Timeout(s)                                                                             | 10           |   | [165535] default: 10 |
| Access Control                                                                               | Anonymous    | • |                      |
| Read SMS Control                                                                             | Delete       | • |                      |
| Example: +1403xxxxxx                                                                         | ¢ .          |   |                      |
|                                                                                              |              |   |                      |
| Example: +1403xxxxxx<br>Phone Number 1                                                       | +15878938644 |   |                      |
| Example: +1403xxxxxx<br>Phone Number 1<br>Phone Number 2                                     | +15878938644 |   |                      |
| Example: +1403xxxxxx<br>Phone Number 1<br>Phone Number 2<br>Phone Number 3                   | +15878938644 |   |                      |
| Example: +1403xxxxxx<br>Phone Number 1<br>Phone Number 2<br>Phone Number 3<br>Phone Number 4 | +15878938644 |   |                      |

Image 4-5-3: Comport > SMS Transparent Mode

- Message Max Size
   Enter the maximum message size. Once the number of characters has been reached the VIP4G will package the data up and send it as a SMS message to the number(s) specified.
   [1....160]. The character timeout can be used to send messages more frequently by detecting a pause in the incoming data.
   Default: 160
  - Reply Timeout(s)
     Enter a value for the Reply Timeout in seconds.
     Default: 10
  - Access Control By selecting Anonymous, the VIP4G will accept a SMS message from any number. If Control Phone List is selected, only messages from the numbers in the Access Control List will be accepted. Default: Anonymous
  - Read SMS Control Select Keep in SIM Card to save incoming SMS messages in the SIM card, select Delete to delete messages once they have been output to serial port. Default: Keep in SIM Card
- Access Control Phone List Messages can be sent to up to five (5) numbers, also, this list can be used to filter incoming SMS messages (See Access Control) Default: None

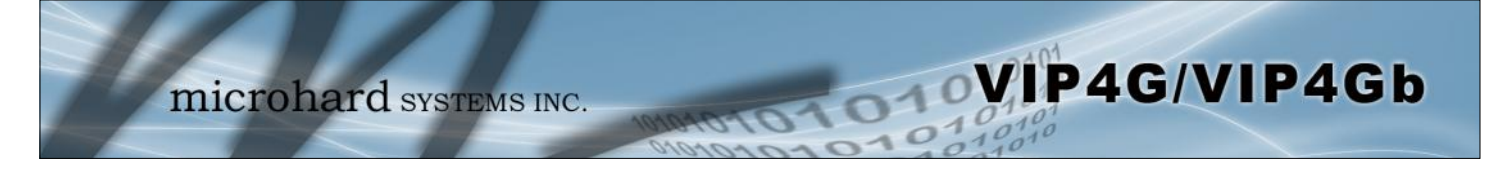

### IP Protocol Config (Continued...)

**GPS Transparent Mode:** When in GPS Transparent Mode, GPS data is reported out the serial port at 1 second intervals. Sample output is shown below:

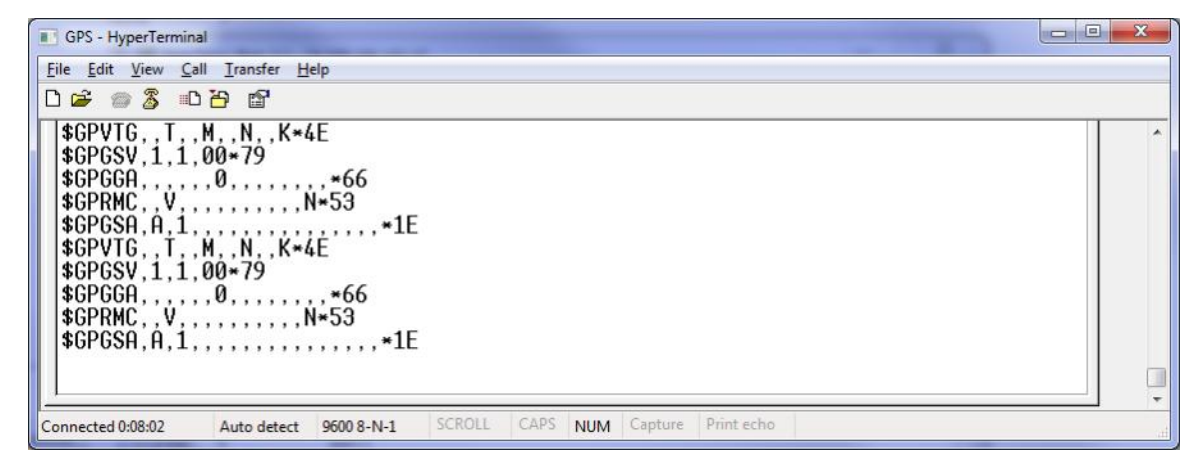

Image 4-5-4: Comport > GPS Transparent Mode

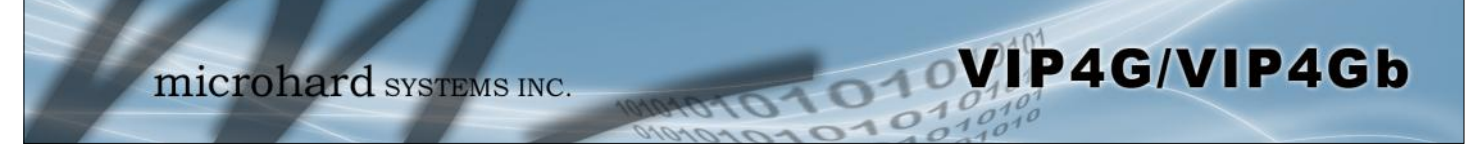

### 4.6 I/O

#### 4.6.1 I/O > Status

The VIP4G has 4 status inputs, which can be used with various alarms and sensors for monitoring, telling the modem when certain events have occurred, such as an intrusion alarm on a door, a temperature threshold has been exceed, or a generator has failed, out of fuel. Also included are 4 outputs, that can be used to drive external relays to remotely control equipment and devices.

|            |         |           | /        |         |       |     |          |        |     |          | _     |
|------------|---------|-----------|----------|---------|-------|-----|----------|--------|-----|----------|-------|
|            | mi      | crol      | hard     | SYSTE   | MS II | NC. | 1010     | 1011   | 27  | 01       | 01    |
| System     | Network | Carrier   | Wireless | Comport | 1/0   | GPS | Firewall | Router | VPN | MultiWAN | Tools |
| Status 0   | ОТРОТ   | I/O Rules | Accelero | meter   |       |     |          |        |     |          |       |
| I/O Status | 6       |           |          |         |       |     |          |        |     |          |       |
| INPUT STA  | TUS     |           |          |         |       |     |          |        |     |          |       |
| INPUT      | 1       |           | Open     |         |       |     |          |        |     |          |       |
| INPUT      | 2       |           | Open     |         |       |     |          |        |     |          |       |
| INPUT      | 3       |           | Open     |         |       |     |          |        |     |          |       |
| INPUT      | 4       |           | Open     |         |       |     |          |        |     |          |       |
| OUTPUT S   | TATUS   |           |          |         |       |     |          |        |     |          |       |
| OUTPU      | T I     |           | Open     |         |       |     |          |        |     |          |       |
| OUTPU      | T 2     |           | Close    |         |       |     |          |        |     |          |       |
| OUTPU      | T 3     |           | Open     |         |       |     |          |        |     |          |       |
| OUTPU      | T 4     |           | Close    |         |       |     |          |        |     |          |       |

Image 4-6-1: I/O > Status

### **Input Status**

The WebUI will display the current state of each input. The I/O pins are all normally open so an open status indicates that there is nothing connected to the input pins, or that an event has not occurred to trigger the input. The inputs have a small wetting current (Vin) used to detect a contact closure, and prevent false readings by any noise or intermittent signals, it has a threshold sensitivity of 1.8V.

### **Output Status**

The WebUI will display the current state of each control output. Using the Output menu discussed in the next section, a user can remotely control the status of the output pins.

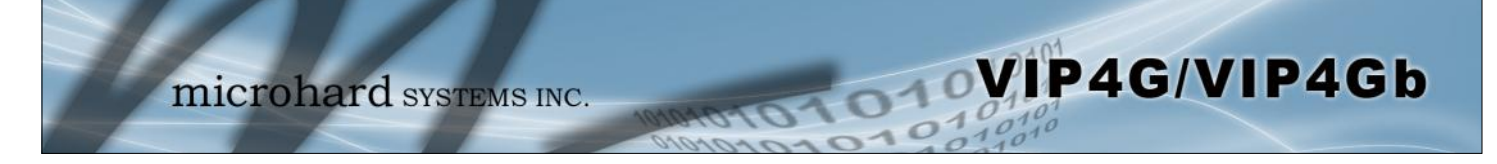

### 4.6.2 I/O > OUTPUT

Each of the 4 Outputs can be controlled separately, allowing a user to remotely trigger an event.

| System Network    | Carrier   | Wireless     | Comport | I/0 | GPS | Firewall | Router | VPN | MultiWAN | Tools |
|-------------------|-----------|--------------|---------|-----|-----|----------|--------|-----|----------|-------|
| Status OUTPUT     | I/O Rules | Accelero     | meter   |     |     |          |        |     |          |       |
| OUTPUT Configurat | ion       |              |         |     |     |          |        |     |          |       |
| OUTPUT 1          |           | Open      Cl | ose     |     |     |          |        |     |          |       |
| OUTPUT 2          |           | Open  Cl     | ose     |     |     |          |        |     |          |       |
| OUTPUT 3          |           | Open      Cl | ose     |     |     |          |        |     |          |       |
| OUTPUT 4          |           | Open  Cl     | ose     |     |     |          |        |     |          |       |

Image 4-6-2: I/O > OUTPUT

The output pins on the VIP4G can be used provide output signals, which can be used to drive an external relay to control an external device. Maximum recommended load for the Output Pin is 150mA @ 32 VDC (Vin)

### 4.6.3 I/O > I/O Rules

Custom rules can be applied to the I/O behavior, such as setting a output after a specified time, or an input or combination of inputs triggering output(s).

| System Network Carrier  | Wireless Compor                            | rt 1/0    | GPS Fi   | irewall   | Router  | VPN   | MultiWAN  | Tools  |
|-------------------------|--------------------------------------------|-----------|----------|-----------|---------|-------|-----------|--------|
| Status OUTPUT I/O Rules | Accelerometer                              |           |          |           |         |       |           |        |
| I/O Rules               |                                            |           |          |           |         |       |           |        |
|                         |                                            |           |          |           |         |       |           |        |
| I/O Rules Configuration |                                            |           |          |           |         |       |           |        |
| I/O Port Rule Define    | User Custom Rules 🔻                        |           |          |           |         |       |           |        |
| RULE NAME               | rule0                                      |           |          |           |         |       |           |        |
| I/O RULE MODE:          | Use Timer Only                             | •         |          |           |         |       |           |        |
|                         | 1                                          | Seconds   |          |           |         |       |           |        |
| INPUT EVENT:            |                                            |           |          |           |         |       |           |        |
| INPUT 1                 | Open      Close                            |           |          |           |         |       |           |        |
| INPUT 2                 | Open Close                                 |           |          |           |         |       |           |        |
| INPUT 3                 | Open Oclose                                |           |          |           |         |       |           |        |
| INPUT 4                 | Open Oclose                                |           |          |           |         |       |           |        |
| ACTION TO OUTPUT:       |                                            |           |          |           |         |       |           |        |
| OUTPUT 1                | ● n/a <sup>©</sup> Open <sup>©</sup> Close |           |          |           |         |       |           |        |
| OUTPUT 2                | ● n/a   Open  Close                        |           |          |           |         |       |           |        |
| OUTPUT 3                | ● n/a ◎ Open ◎ Close                       |           |          |           |         |       |           |        |
| OUTPUT 4                | ● n/a <sup>©</sup> Open <sup>©</sup> Close |           |          |           |         |       |           |        |
|                         | Add To I/O RULE LIST                       |           |          |           |         |       |           |        |
|                         |                                            |           |          |           |         |       |           |        |
| I/O RULE LIST           |                                            |           |          |           |         |       |           |        |
| Name Rule Mode Expirat  | tion Time Input1                           | Input2 In | put3 Inp | out4 Outp | outl Ou | tput2 | Output3 O | utput4 |

Image 4-6-3: I/O > I/O Rules

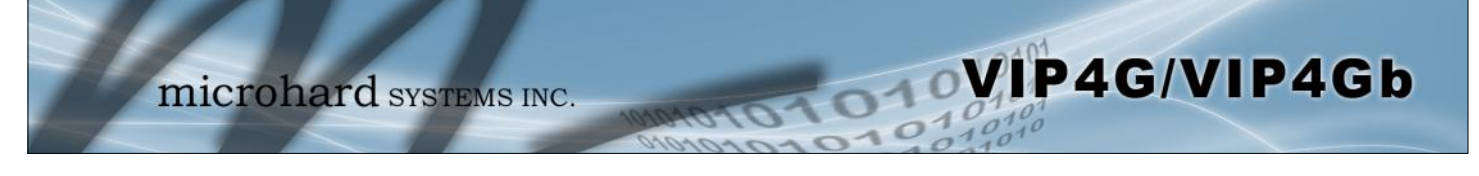

### I/O Port Rule Define

Values (selection)

Disable Default Rules

Custom Rules

Set the type of I/O rules to perform:

Disabled: Outputs have no logical connection to inputs.

Default Rules: Each input has a logical connection to each output as follows: Input 1 -> Output 1 Input 2 -> Output 2 Input 3 -> Output 3 Input 4 -> Output 4

Custom Rules:

User can make custom rules to trigger output states. Custom rules can contain any of the following I/O rules:

- A timer has finished counting down
- A input signal has changed state
- A combination of a input state and a timer.

|                                                                           | Rule Name           |
|---------------------------------------------------------------------------|---------------------|
| Each I/O rule must have a unique name. This is for reference purposes and | Values (characters) |
|                                                                           | rule0               |
|                                                                           |                     |

Define the parameters of the desired rule:

Use Timer Only: Once the programmed timer has expired, the defined output state will be triggered.

Use Input States Only: The VIP4G will set puts as defined based on input states.

Use Input States With Timer: A combination of inputs states and a timer would trigger an output action when the input state if changed for more than the specified time.

### I/O Rule Mode

Values (selection)

Use Timer Only Use Input States Only Use Input States With Timer

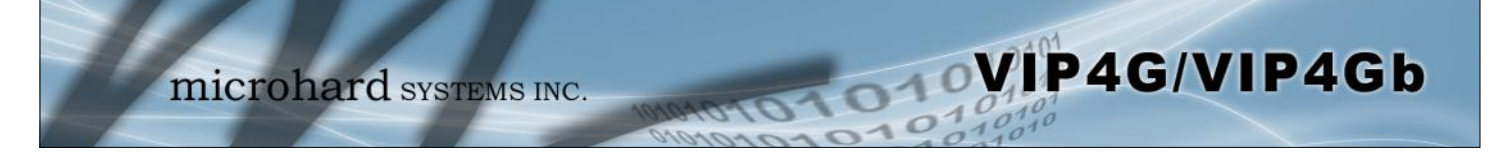

#### 4.6.4 I/O > Accelerometer

The VIP4G has a internal Accelerometer, which can be configured to report events to a remote host based on a specific physical activity.

| System Network Carrie | er Wireless Compo        | rt I/O GPS      | Firewall | Router | VPN | MultiWAN | Tools |
|-----------------------|--------------------------|-----------------|----------|--------|-----|----------|-------|
| Status OUTPUT I/O Ru  | es Accelerometer         |                 |          |        |     |          |       |
| Accelerometer Report  |                          |                 |          |        |     |          |       |
| Report Configuration  |                          |                 |          |        |     |          |       |
| Accelerometer Report  | Enable •                 |                 |          |        |     |          |       |
| Report Trigger Mode   | Event •                  |                 |          |        |     |          |       |
| Interval Time(s)      | 120                      | [0~65535]       |          |        |     |          |       |
| Report Messsage       | 🗹 All 🔲 Impact 🗐 Activit | ty 🔲 Inactivity |          |        |     |          |       |
| Report Format Type    | TAIP •                   |                 |          |        |     |          |       |
| Remote IP             | 0.0.0.0                  | 0.0.0.0         |          |        |     |          |       |
| Remote PORT           | 20100                    | [0 ~ 65535]     |          |        |     |          |       |
|                       |                          |                 |          |        |     |          |       |

Image 4-6-4: I/O > Accelerometer

|                                                                                                    | Accelerometer Report                                            |
|----------------------------------------------------------------------------------------------------|-----------------------------------------------------------------|
| Enable or disable reporting by the Accelerometer.                                                                                            | Values (selection)                                              |
|                                                                                                    | <b>Disable</b><br>Enable                                        |
|                                                                                                    | Report Trigger Mode                                             |
| Select reporting on event, timer or both.                                                                                                    | Values (selection)                                              |
|                                                                                                    | <b>Event</b><br>Timer<br>Event OR Timer                         |
|                                                                                                    |                                                                 |
|                                                                                                    | Interval                                                        |
| Set the time at which events will be reported if the timer feature is selected                                                               | Interval<br>Values (seconds)                                    |
| Set the time at which events will be reported if the timer feature is selected                                                               | Interval<br>Values (seconds)<br>120                             |
| Set the time at which events will be reported if the timer feature is selected                                                               | Interval Values (seconds) 120 Report Message                    |
| Set the time at which events will be reported if the timer feature is selected<br>Select the types of events that cause a report to be sent. | Interval Values (seconds) 120 Report Message Values (selection) |

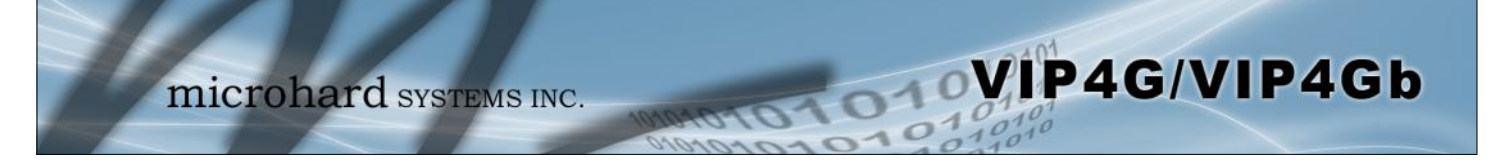

|                                                                   | Report Format Type  |
|-------------------------------------------------------------------|---------------------|
| Select the format in which the report will be sent, TAIP or Text. | Values (selection)  |
|                                                                   | <b>TAIP</b><br>Text |
|                                                                   | Remote IP           |
| Enter the IP Address of the remote host. This is the address in   | Values (IP Address) |
| which the reports will be sent via UDP packets.                   | 0.0.0.0             |
|                                                                   | Remote PORT         |
| Enter the UDP port number to send the reports.                    | Values (Port)       |
|                                                                   | 20100               |

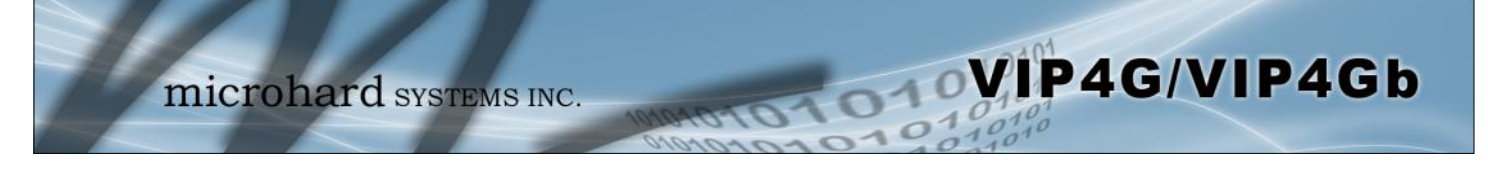

### 4.7 GPS

#### 4.7.1 GPS > Location

#### **Location Map**

The location map shows the location on the VIP4G. The unit will attempt to get the GPS coordinates from the built in GPS receiver, and if unsuccessful, will use the Cell ID location reported by the Cellular Carrier.

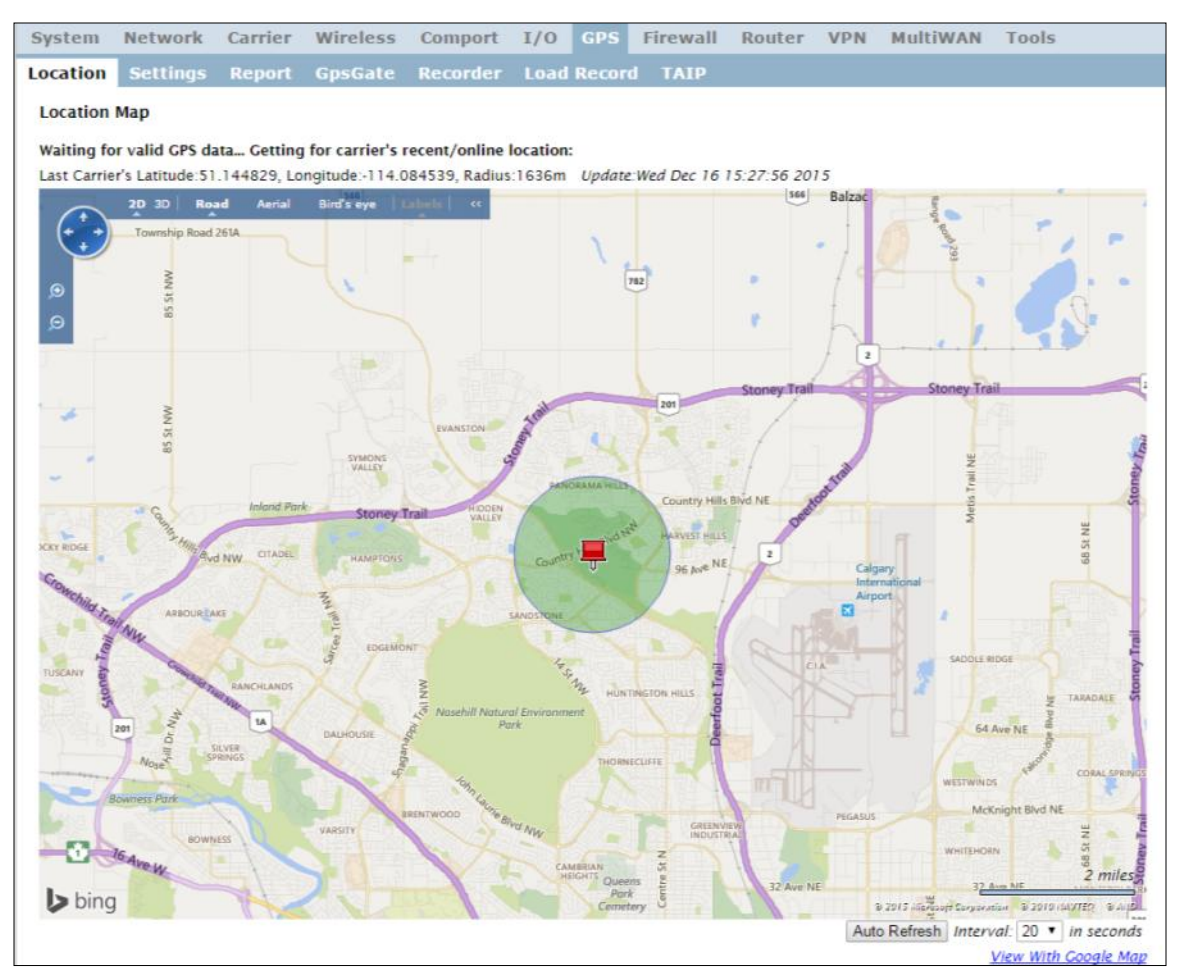

Image 4-7-1: GPS > Location Map

When using standalone GPS the specific coordinates are shown as in the above screenshot. If the VIP4G is unable to locate GPS satellites, or if configured to use Embedded Carrier GPS, only the estimated location of the VIP4G is shown with a radius drawn on the map.

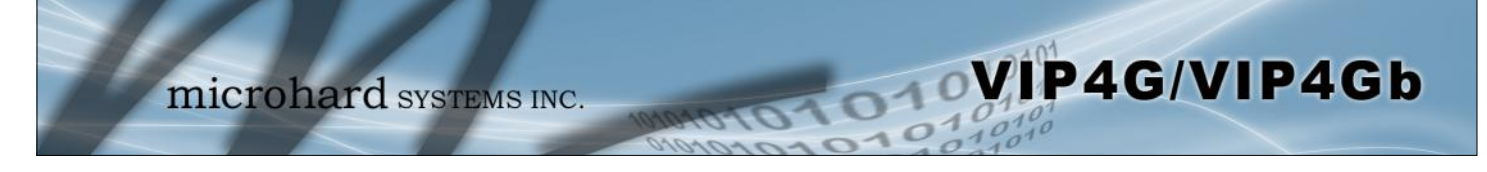

### 4.7.2 GPS > Settings

The VIP4G can be polled fro GPS data via GPSD standards and/or provide customizable reporting to up to 4 different hosts using UDP or Email Reporting.

GPS data can also be reported to the COM1 serial port. For more information, refer to the COM1 > IP Protocol Config > GPS Transparent Mode section.

| System                | Network                 | Carrier | Wireless     | Comport  | I/0       | GPS      | Firewall | Router | VPN | MultiWAN | Tools |
|-----------------------|-------------------------|---------|--------------|----------|-----------|----------|----------|--------|-----|----------|-------|
| Location              | Settings                | Report  | GpsGate      | Recorder | Load      | Record   | TAIP     |        |     |          |       |
| GPS Servi<br>Settings | ce Configura<br>Option: | ation   |              |          |           |          |          |        |     |          |       |
| GPS S                 | tatus                   |         | Enable *     |          |           |          |          |        |     |          |       |
| CPS                   | Source                  |         | Standalone G | PS •     |           |          |          |        |     |          |       |
| TCP                   | Port                    |         | 2947         | )        | [0-65535] | (Default |          |        |     |          |       |
| TCr                   | run.                    |         | 2947)        |          |           |          |          |        |     |          |       |

Image 4-7-2: GPS > Settings

|                                                                        | GPS Status                              |
|------------------------------------------------------------------------|-----------------------------------------|
| Enable or disable the GPS polling function of the VIP4G.               | Values                                  |
|                                                                        | Disable / Enable                        |
|                                                                        | GPS Source                              |
| Select the data source for GPS data.                                   | Values                                  |
|                                                                        | Stand Alone GPS<br>Embedded Carrier GPS |
|                                                                        | TCP Port                                |
| Specify the TCP port on the VIP4G where the GPS service is running and | Values                                  |
| Terriole systems can connect and poir for GFSD data.                   | 2947                                    |

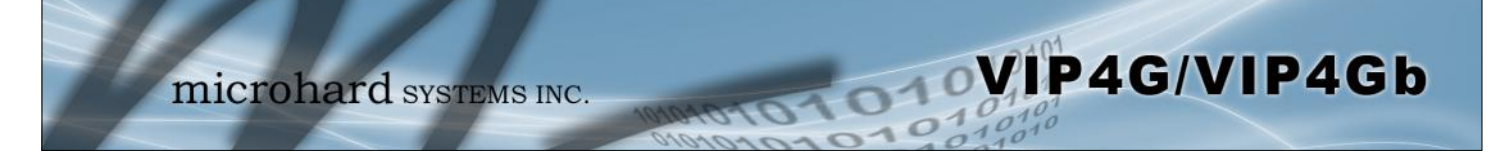

### 4.7.3 GPS > GPS Report

The VIP4G can provide customizable reporting to up to 4 hosts using UDP or Email Reporting.

| System   | Network       | Carrier | Wireless      | Comport  | I/0     | GPS   | Firewall | Router | VPN | MultiWAN | Tools |
|----------|---------------|---------|---------------|----------|---------|-------|----------|--------|-----|----------|-------|
| ocation  | Settings      | Report  | GpsGate       | Recorder | Load    | Recon | d TAIP   |        |     |          |       |
| GPS Repo | ort Configura | tion    |               |          |         |       |          |        |     |          |       |
|          |               |         |               |          |         |       |          |        |     |          |       |
| GPS Repo | ort No.1      |         |               |          |         |       |          |        |     |          |       |
| Repo     | rt Define     |         | UDP Report    | •        |         |       |          |        |     |          |       |
| Time     | e Interval    |         | 600           | (5       | )       |       |          |        |     |          |       |
| Mes      | sage 1        |         | ALL NMEA      | •        |         |       |          |        |     |          |       |
| Mes      | sage 2        |         | None          |          |         |       |          |        |     |          |       |
| Mes      | sage 3        |         | None          | •        |         |       |          |        |     |          |       |
| Mes      | sage 4        |         | None          |          |         |       |          |        |     |          |       |
| Trig     | ger Set       |         | Only Timer    |          |         |       |          |        |     |          |       |
| Loca     | I Streaming   |         | Disable       |          | •       |       |          |        |     |          |       |
| UDP      | Remote IP     |         | 0.0.0         |          |         |       |          |        |     |          |       |
| UDP      | Remote PORT   |         | 20175         | [(       | ~65535  | 1     |          |        |     |          |       |
|          |               |         |               |          |         |       |          |        |     |          |       |
| GPS Repo | ort No.2      |         |               |          |         |       |          |        |     |          |       |
| Repo     | rt Define     |         | Email Report  |          |         |       |          |        |     |          |       |
| Time     | e Interval    |         | 600           | (5       | )       |       |          |        |     |          |       |
| Mes      | sage 1        |         | ALL NMEA      | ۲        |         |       |          |        |     |          |       |
| Mes      | sage 2        |         | None          | •        |         |       |          |        |     |          |       |
| Mes      | sage 3        |         | None          |          |         |       |          |        |     |          |       |
| Mes      | sage 4        |         | None          | •        |         |       |          |        |     |          |       |
| Trig     | ger Set       |         | Only Timer    |          |         |       |          |        |     |          |       |
| Mail     | Subject       |         | GPSReportMe   | essage2  |         |       |          |        |     |          |       |
| Mail     | Server(IP/Nam | e)      | smtp.gmail.co | m:465 () | xx:port | 1     |          |        |     |          |       |
| User     | Name          |         | @gmail.com    |          |         |       |          |        |     |          |       |
| Pass     | word          |         |               |          |         |       |          |        |     |          |       |
| Auth     | entication 0  |         | None          | •        |         |       |          |        |     |          |       |
| Mail     | Recipient     |         | host@         | 6        | x@xx.x  | x)    |          |        |     |          |       |
| GPS Repo | ort No.3      |         |               |          |         |       |          |        |     |          |       |
| Repo     | rt Define     |         | Disable       | •        |         |       |          |        |     |          |       |
| GPS Repo | ort No.4      |         |               |          |         |       |          |        |     |          |       |
| Repo     | rt Define     |         | Disable       | •        |         |       |          |        |     |          |       |

Image 4-7-3: GPS > GPS Report

|                                                                       | Report Define                                |
|-----------------------------------------------------------------------|----------------------------------------------|
| Enable UDP and/or Email or disable GPS Reporting. Up to 4 reports can | Values (selection)                           |
|                                                                       | <b>Disable</b><br>UDP Report<br>Email Report |
|                                                                       | Time Interval                                |
| The interval timer specifies the frequency at which the GPS data is   | Values (seconds)                             |
| reponed in seconds.                                                   | 600                                          |

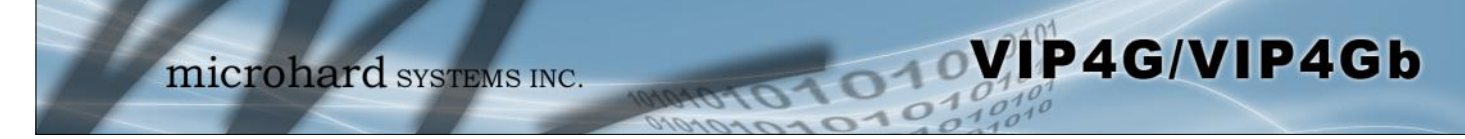

| The Message field allows customization of up to 4 different GPS messages to be sent to the specified host.       Values (         None       -       Message is not used, no data will be sent       None         ALL       -       Sends all of the below       GGA         GGA       -       GPS Fix Data       GSA         GSA       -       Overall Satellite Data       GSV         GSV       -       Detailed Satellite Data       RMC         RMC       -       Recommended Min Data for GPS       VTG         VTG       -       Vector Track & Ground Speed       Latitude/Log         GPSGate -       For use with GPSGate Tracking Software       GPSGate                                                                                                    | selection<br>A<br>ngitude<br>JDP Protoc                     |
|----------------------------------------------------------------------------------------------------|-------------------------------------------------------------|
| NoneNoneNone-Message is not used, no data will be sentALL NME./ALL-Sends all of the belowGGAGGA-GPS Fix DataGSAGSA-Overall Satellite DataGSVGSV-Detailed Satellite DataRMCRMC-Recommended Min Data for GPSVTGVTG-Vector Track & Ground SpeedLatitude/LotGPSGate -For use with GPSGate Tracking SoftwareGPSGate                                                                                                    | <b>A</b><br>Ingitude<br>JDP Protoc                          |
|                                                                                                    |                                                             |
|                                                                                                    | Trigge                                                      |
| The trigger condition defines the conditions that must be met before a GPS Values (                                                                                                    | selection                                                   |
| trigger conditions must be met before an update is sent. The AND conditions be met before an update is sent. The Distance trigger Timer AND the Distance trigger Timer AND the Distance tr | r<br>) Distance<br>Distance                                 |
|                                                                                                    | Distance                                                    |
| The distance parameter allows the GPS data to only be sent when a Values (                                                                                                    | meters)                                                     |
| 1000                                                                                                    |                                                             |
| UDP Rem                                                                                                    | ote IP /                                                    |
| This is the IP Address and port of the remote host in which the UDP Values (                                                                                                    | Address/F                                                   |
| 0.0.0.0 / 20                                                                                                    | )175                                                        |
|                                                                                                    | Mail Sub                                                    |
| If an Email report is chosen, the subject line of the Email can be defined Values (                                                                                                    | characte                                                    |
| 1000                                                                                                    |                                                             |
|                                                                                                    | Mail Se                                                     |
| If an Email report is to be sent, the outgoing mail server must be defined, Values (                                                                                                    | Address:p                                                   |
| and the port number.                                                                                                    | il.com:465                                                  |
| Sintegina                                                                                                    |                                                             |
| Username                                                                                                    | / Passv                                                     |
| Some outgoing mail servers required username and password to prevent Values (                                                                                                    | e / Passv<br>characte                                       |
| Some outgoing mail servers required username and password to prevent an account being used for spam. Enter the login credentials here.                                                                                                    | / Passv<br>characte<br>/ passwor                            |
| Some outgoing mail servers required username and password to prevent an account being used for spam. Enter the login credentials here.                                                                                                    | e / Passv<br>characte<br>/ passwor<br>ail Recip             |
| Some outgoing mail servers required username and password to prevent Values (Username and password to prevent Username Markov Some outgoing mail servers require a username and password to prevent Values (Username Markov Some outgoing mail servers require a username and password to prevent Values (Username Some outgoing mail servers require a username and password to prevent Values (Username Some outgoing mail servers require a username and password to prevent Values (Username Some outgoing mail servers require a username and password to prevent Values (Username Some outgoing mail servers require a username and password to prevent Values (Username Some outgoing mail servers require a username and password to prevent Values (Username Some outgoing mail servers require a username and password to prevent Values (Username Some outgoing mail servers require a username and password to prevent Values (Username Some outgoing mail servers require a username and password to prevent Values (Username Some Outgoing mail servers require a username and password to prevent Values (Username Some Outgoing Markov Some Outgoing Markov Some Outgoi | e / Passv<br>characte<br>/ passwor<br>ail Recip<br>characte |

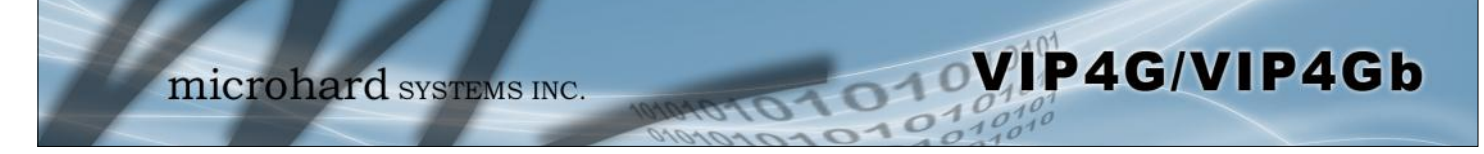

#### 4.7.4 GPS > GpsGate

The VIP4G is compatible with *GpsGate - GPS Tracking Software*, which is a 3rd party mapping solution used for various GPS services including vehicle and asset tracking The VIP4G can communicate with GpsGate via Tracker Mode and TCP/IP. (UDP reporting can also send information to GpsGate, see the GPS > Report - UDP Reports)

| System    | Network           | Carrier    | Wireless      | Comport        | I/0  | GPS    | Firewall | Router | VPN | MultiWAN | Tools |
|-----------|-------------------|------------|---------------|----------------|------|--------|----------|--------|-----|----------|-------|
| Location  | Settings          | Report     | GpsGate       | Recorder       | Load | Record | і таір   |        |     |          |       |
| GpsGate   | TrackerOne Co     | onnection  |               |                |      |        |          |        |     |          |       |
| Tracker D | Device Setting    |            |               |                |      |        |          |        |     |          |       |
| Mode      | Set               |            | Enable Track  | er Mode 🔹      |      |        |          |        |     |          |       |
| Serve     | er Command Ch     | annel      | TCP and SMS   | S •            |      |        |          |        |     |          |       |
| TCP       | Alive Mode        |            | _Ping Comma   | and 🔻          |      |        |          |        |     |          |       |
| Alive     | Time Interval     |            | 150           | (              | s)   |        |          |        |     |          |       |
| Setu      | p Phone Filter    |            | Disable: Acce | ept All 🔻      |      |        |          |        |     |          |       |
| Moti      | on Trigger        |            | Enable Motion | Trigger T      |      |        |          |        |     |          |       |
| Send      | IO Status         |            | Disable       | ۲              | ]    |        |          |        |     |          |       |
| When      | n GPS Invalid, Se | nding Data | Not Use Last  | Valid Position | •    |        |          |        |     |          |       |

Image 4-7-4: GPS > GpsGate Tracker Mode

#### **GpsGate - Tracker Mode**

|                                                                                                    | Mode Set                                                      |
|----------------------------------------------------------------------------------------------------|---------------------------------------------------------------|
| Enable GpsGate Tracker Mode or TCP modes. In tracker mode The VIP4G                                                                     | Values (selection)                                            |
| connection is not available it will attempt to use SMS messaging.                                                                       | <b>Disable</b><br>Enable Tracker Mode<br>Enable TCP Send Mode |
| Serve                                                                                                    | r Command Channel                                             |
| By default VIP4G and GpsGate will use TCP and SMS to ensure                                                                             | Values (seconds)                                              |
| SMS communication only. Initial setup in Tracker mode must be via SMS.                                                                  | TCP and SMS<br>TCP Only<br>SMS Only                           |
| TCP Alive Mode                                                                                                    | / Alive Time Interval                                         |
| TCP alive mode will keep TCP connection alive if tracker is not enabled or the tracker interval is too long. The default is 150 seconds | Values (seconds)                                              |
|                                                                                                    | 150                                                           |

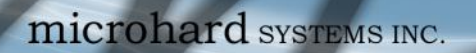

|                                                                          | Setup Phone Filter                                                                    |
|--------------------------------------------------------------------------|---------------------------------------------------------------------------------------|
| A phone number filter can be applied to prevent SMS commands not         | Values (selection)                                                                    |
| intended for the VIP4G from being processed.                             | Disable: Accept All<br>Enable Filter                                                  |
|                                                                          | Motion Trigger                                                                        |
| Use this parameter to enable or disable the motion trigger in the VIP4G. | Values (selection)                                                                    |
|                                                                          | <b>Disable</b><br>Enable Motion Trigger                                               |
|                                                                          | Send IO Status                                                                        |
| When enabled, the VIP4G will send the current status of the Digital I/O  | Values (selection)                                                                    |
|                                                                          | <b>Disable</b><br>Send Input Status<br>Send Output Status<br>Send Input&Output Status |
|                                                                          |                                                                                       |
| When GPS I                                                               | nvalid, Sending Data                                                                  |

VIP4G/VIP4Gb

Not Use Last Valid Position Use Last Valid Position

### **GpsGate - TCP Mode**

| Mode Set          | Enable TCP Send N | Node • |
|-------------------|-------------------|--------|
| Server Address/IP | 192.168.168.1     |        |
| Server Port       | 30175             |        |
| Server Interval   | 60                | (s)    |
| Motion Distance   | 100               | (m)    |
| Send IO Status    | Disable           | •      |

Image 4-7-5: GPS > GpsGate TCP Mode

|                                                                                                    | Mode                                                                         |
|----------------------------------------------------------------------------------------------------|------------------------------------------------------------------------------|
| Enable GpsGate Tracker Mode or TCP modes. In TCP Mode the VIP4G                                                              | Values (selection)                                                           |
| SMS setup process. If the TCP connection is not available, the VIP4G will continue to try to connect every few seconds.      | <b>Disable</b><br>Enable Tracker Mode<br>Enable TCP Send Mode                |
|                                                                                                    | Server Address                                                               |
| Enter the IP Address of the server running the GpsGate application.                                                          | Values (IP Address                                                           |
|                                                                                                    | 192.168.168.1                                                                |
|                                                                                                    | Server P                                                                     |
| Enter the TCP Port of the server running the GpsGate application.                                                            | Values (Port)                                                                |
|                                                                                                    | 30175                                                                        |
|                                                                                                    | Server Inter                                                                 |
| Define the interval at which the VIP4G will send data to the GpsGate                                                         | Values (seconds)                                                             |
| Server.                                                                                                    | 60                                                                           |
|                                                                                                    | Motion Distar                                                                |
| Set the motion threshold in which the VIP4G will be triggered to send                                                        | Values (meters)                                                              |
| IOCATION GATA.                                                                                                    | 100                                                                          |
|                                                                                                    | Send IO Stat                                                                 |
| When enabled, the VIP4G will send the current status of the Digital I/O                                                      | Values (selection)                                                           |
|                                                                                                    | Disable<br>Send Input Status<br>Send Output Status<br>Send Input&Output Stat |
| When GPS                                                                                                    | Invalid, Sending D                                                           |
| Specify what happens when the GPS data is invalid, either use the last valid position or do not use the last valid position. | Values (selection)                                                           |

VIP4G/VIP4Gb

Not Use Last Valid Position Use Last Valid Position

#### 4.7.5 GPS > Recorder

The VIP4G can be configured to record events based on time intervals, and/or an event trigger and store them in non-volatile memory. These events can then be viewed within the WebUI, on a map, or sent to a remote server in a number of different formats.

VIP4G/VIP4Gb

| Location Settings Report   | GpsGate      | Recorder     | Load Record       | тар |
|----------------------------|--------------|--------------|-------------------|-----|
| GPS Recorder Service       |              |              |                   |     |
| Current CPS Infomation     |              |              |                   |     |
| current di 5 infontation   |              |              |                   |     |
| Local Time:                | Wed Mar 26   | 15:26:59 ME  | DT 2014           |     |
| Satellites In View:        | 15           |              |                   |     |
| Satellites tracked:        | 10           |              |                   |     |
| Latitude:                  | 51.142662,   | N            |                   |     |
| Longitude:                 | -114.07553   | 1,W          |                   |     |
| Altitude:                  | 1130.2       |              |                   |     |
| Speed:                     | O(Km/h)      |              |                   |     |
| Orientation:               | 0(Degree to  | North)       |                   |     |
| NMEA UTC Time:             | 26/03/201    | 4 21:26:59   |                   |     |
| COC Descender Cambre       |              |              |                   |     |
| Grs Recorder Setting       |              |              |                   |     |
| Status                     | Enable GPS   | Recorder •   |                   |     |
| Record Feature Selections: | (Record iten | ns among 16, | 000~36,000.)      |     |
| Time Interval              | 30           | [30-         | ~65535](s)        |     |
| DI/DO Changed              | Record       | T            |                   |     |
| Speed                      | Record       | •            |                   |     |
| Over Speed                 | 120          | [Mir         | n 30](Km/h)       |     |
| Orientation                | Record       | T            |                   |     |
| Orientation Changed        | 60           | [5~          | 180](180:Disable) |     |
| Carrier RSSI Level         | Record       | •            |                   |     |
| Altitude                   | Record       | •            |                   |     |

Image 4-7-6: GPS > GPS Recorder Service

|                                                                                                    | Status                                |
|----------------------------------------------------------------------------------------------------|---------------------------------------|
| Use the Status parameter to enable the GPS recording functionality of the VIP4G. The total number of records that can be recorded varies between | Values (selection)                    |
| 16,000 and 36,000, depending on the number of GPS parameters that are recorded.                                                                  | <b>Disable</b><br>Enable GPS Recorder |
|                                                                                                    | Time Interval                         |
| Define the interval at which the VIP4G will record GPS data. If there is no                                                                      | Values (seconds)                      |
| unit will wait until the next time valid information is received.                                                                                | 300                                   |
|                                                                                                    | DI/DO Changed                         |
| The VIP4G can detect and report the current GPS info when a digital input                                                                        | Values (selection)                    |
| or output status changes, regardless of the time interval setting.                                                                               | Record / Don't Record                 |

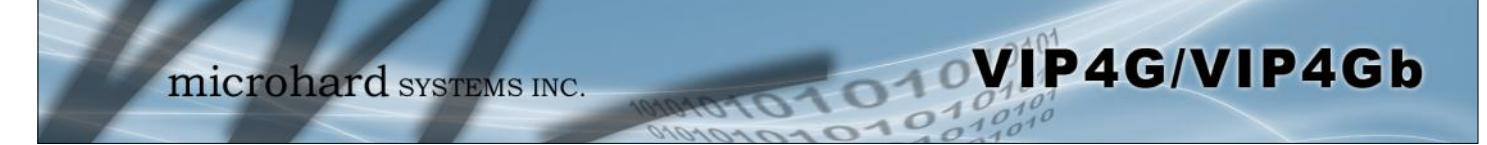

|                                                                                                    | Speed                                                                                                    |
|----------------------------------------------------------------------------------------------------|----------------------------------------------------------------------------------------------------|
| Select Record to include the current speed in the reported data.                                                                                                    | Values (selection)                                                                                                    |
|                                                                                                    | Record / Don't Record                                                                                                    |
|                                                                                                    | Over Speed                                                                                                    |
| Trigger a GPS record entry when the speed has exceeded the configured                                                                                                    | Values (Km/hr)                                                                                                    |
| theshold. A minimum of 30 Km/m is required.                                                                                                    | 120                                                                                                    |
|                                                                                                    | Orientation                                                                                                    |
| Select Record to record the current orientation when a GPS entry is                                                                                                    | Values (selection)                                                                                                    |
| recorded. (Degree to North).                                                                                                    | Record / Don't Record                                                                                                    |
|                                                                                                    |                                                                                                    |
|                                                                                                    | <b>Orientation Changed</b>                                                                                                    |
| Record a GPS, regardless of the time interval, if the orientation of the unit                                                                                                    | Orientation Changed<br>Values (5 ~ 180)                                                                                                    |
| Record a GPS, regardless of the time interval, if the orientation of the unit changes. (5 ~ 180: 180 = Disable)                                                                                                    | Orientation Changed<br>Values (5 ~ 180)<br>60                                                                                                    |
| Record a GPS, regardless of the time interval, if the orientation of the unit changes. (5 ~ 180: 180 = Disable)                                                                                                    | Orientation Changed<br>Values (5 ~ 180)<br>60<br>Carrier RSSI Level                                                                                  |
| Record a GPS, regardless of the time interval, if the orientation of the unit changes. (5 ~ 180: 180 = Disable)                                                                                                    | Orientation Changed<br>Values (5 ~ 180)<br>60<br>Carrier RSSI Level<br>Values (selection)                                                            |
| Record a GPS, regardless of the time interval, if the orientation of the unit changes. (5 ~ 180: 180 = Disable)<br>Select Record to record the current 4G/Cellular RSSI level when a GPS entry is recorded. (-dB). | Orientation Changed<br>Values (5 ~ 180)<br>60<br>Carrier RSSI Level<br>Values (selection)<br>Record / Don't Record                                   |
| Record a GPS, regardless of the time interval, if the orientation of the unit changes. (5 ~ 180: 180 = Disable)<br>Select Record to record the current 4G/Cellular RSSI level when a GPS entry is recorded. (-dB). | Orientation Changed<br>Values (5 ~ 180)<br>60<br>Carrier RSSI Level<br>Values (selection)<br>Record / Don't Record<br>Altitude                       |
| Record a GPS, regardless of the time interval, if the orientation of the unit changes. (5 ~ 180: 180 = Disable)<br>Select Record to record the current 4G/Cellular RSSI level when a GPS entry is recorded. (-dB). | Orientation Changed<br>Values (5 ~ 180)<br>60<br>Carrier RSSI Level<br>Values (selection)<br>Record / Don't Record<br>Altitude<br>Values (selection) |

#### 4.7.6 GPS > Load Record

Data that has been recorded and saved by the VIP4G can then be viewed or sent to a remote server in various formats. The data recorded can also be viewed directly by selecting "View Data" and the data can be traced on a map (internet access required), by selecting "Trace Map", or "Quick Trace". The screenshots below show the raw data that can be viewed and the Trace Map/Quick Trace output.

OVIP4G/VIP4Gb

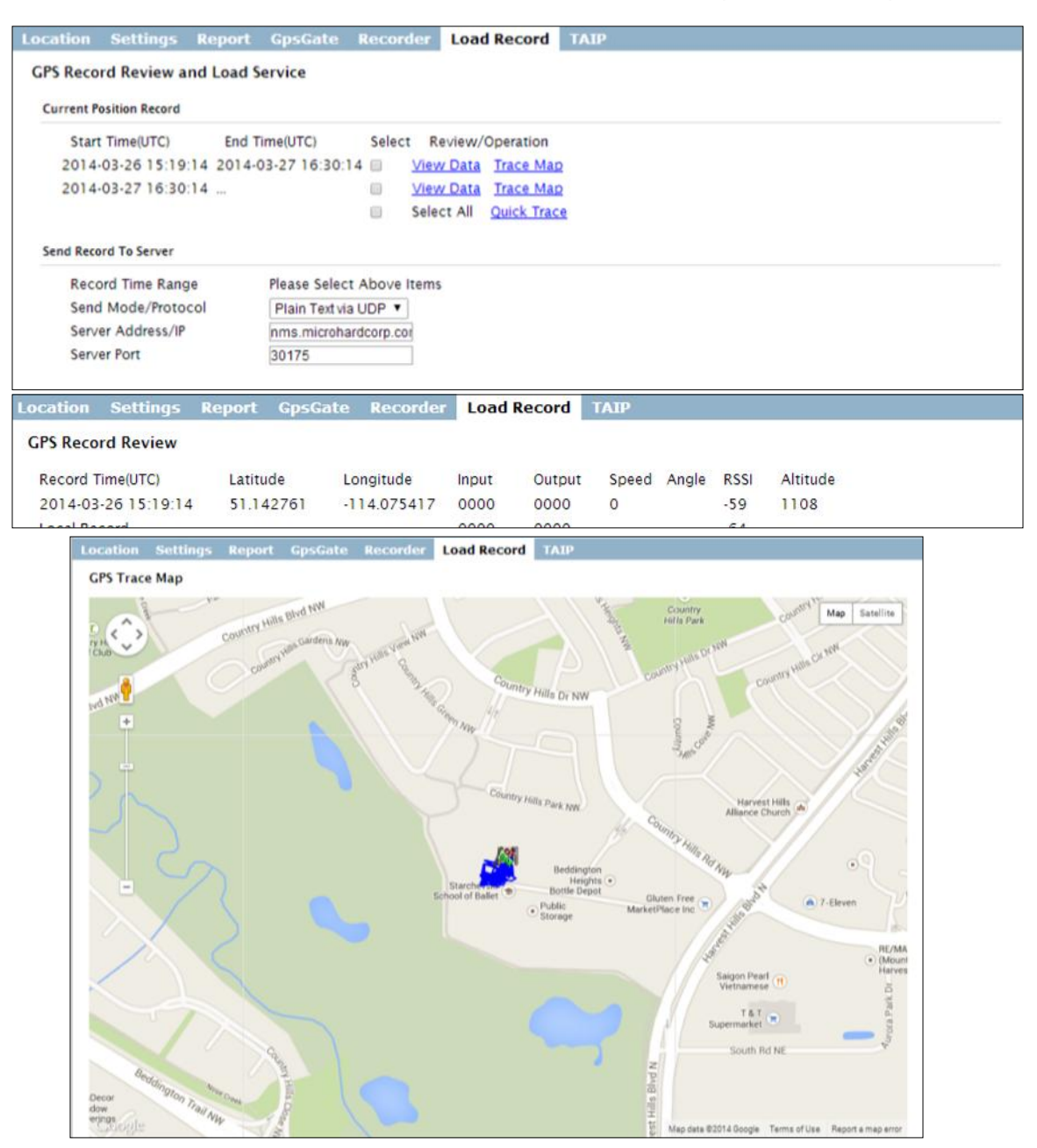

Image 4-7-7: GPS > GPS Load Record

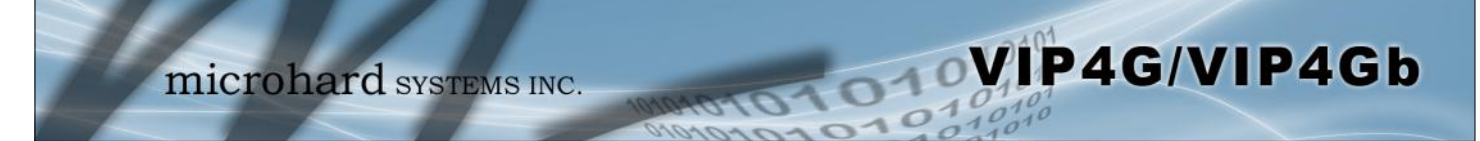

|                                                                                     | Record Time Range                                                                                                    |
|-------------------------------------------------------------------------------------|----------------------------------------------------------------------------------------------------|
| Check the boxes next to the records listed above that are to be sent to the         | Values (selection)                                                                                                    |
|                                                                                     | (no default)                                                                                                    |
| S                                                                                   | Send Mode / Protocol                                                                                                  |
| Specify the data format / protocol type for the data to be sent.                    | Values (selection)                                                                                                    |
|                                                                                     | NMEA via UDP<br>NMEA via TCP<br>GpsGate via UDP<br>GpsGate via TCP<br><b>Plain Text via UDP</b><br>Plain Text via TCP |
|                                                                                     | Server Address/IP                                                                                                    |
| Enter the address or IP address of the remote server to which the data is to        | Values (IP)                                                                                                    |
|                                                                                     | nms.microhardcorp.com                                                                                                 |
|                                                                                     | Server Port                                                                                                    |
| Enter the UDP/TCP port number of the remote server to which the data is to be sent. | Values (Port)                                                                                                    |

30175

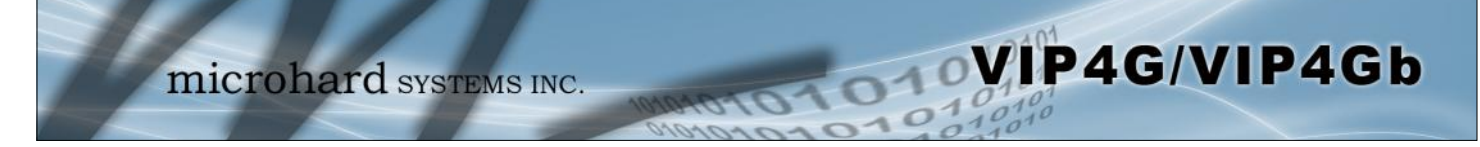

#### 4.7.7 GPS > TAIP

The VIP4G has the ability to send GPS data in TAIP (Trimble ACSII Interface Protocol) format to up to 4 different TAIP servers. The following section describes the configuration parameters required to initialize TAIP reporting.

| System   | Network        | Carrier | Wireless   | Comport  | 1/0       | GPS     | Firewall | Router | VPN | MultiWAN | Tools |
|----------|----------------|---------|------------|----------|-----------|---------|----------|--------|-----|----------|-------|
| Location | Settings       | Report  | GpsGate    | Recorder | Load      | Record  | TAIP     |        |     |          |       |
| TAIP Con | figuration     |         |            |          |           |         |          |        |     |          |       |
| Settings | No.1           |         |            |          |           |         |          |        |     |          |       |
| TAIP     | service status |         | Enabled •  |          |           |         |          |        |     |          |       |
| Remo     | te TAIP Server |         | 0.0.0.0    |          |           |         |          |        |     |          |       |
| Socke    | t Type         |         | UDP .      |          |           |         |          |        |     |          |       |
| Remo     | te TAIP Port   |         | 21000      |          |           |         |          |        |     |          |       |
| Messi    | age Type       |         | RPV ·      |          |           |         |          |        |     |          |       |
| Interv   | al             |         | 5          |          | (\$)      |         |          |        |     |          |       |
| Vehic    | le ID          |         | 0000       |          | 4 alpha-r | numeric |          |        |     |          |       |
| Settings | No.2           |         |            |          |           |         |          |        |     |          |       |
| TAIP     | service status |         | Disabled * |          |           |         |          |        |     |          |       |
| Settings | No.3           |         |            |          |           |         |          |        |     |          |       |
| TAIP     | service status |         | Disabled • |          |           |         |          |        |     |          |       |
| Settings | No.4           |         |            |          |           |         |          |        |     |          |       |
| TAIP     | service status |         | Disabled • |          |           |         |          |        |     |          |       |

Image 4-7-8: GPS > TAIP

|                                                                                                    | TAIP service status                                                                    |
|----------------------------------------------------------------------------------------------------|----------------------------------------------------------------------------------------|
| Enable or disable TAIP service on the VIP4G. The VIP4G can report TAIP to up to 4 different basts                                                                      | Values (selection)                                                                     |
|                                                                                                    | Enable / <b>Disable</b>                                                                |
|                                                                                                    | Remote TAIP Server                                                                     |
| Enter the IP Address of the Remote TAIP Server.                                                                                                    | Values (IP Address)                                                                    |
|                                                                                                    | 0.0.0.0                                                                                |
|                                                                                                    |                                                                                        |
|                                                                                                    | Socket Type                                                                            |
| Select the socket type that is used by the Remote TAIP server. Select TCP or LIDP, this will define how the connection (TCP) or data is sent (LIDP) to                 | Socket Type<br>Values (selection)                                                      |
| Select the socket type that is used by the Remote TAIP server. Select TCP or UDP, this will define how the connection (TCP) or data is sent (UDP) to the server.       | Socket Type<br>Values (selection)<br>UDP / TCP                                         |
| Select the socket type that is used by the Remote TAIP server. Select TCP or UDP, this will define how the connection (TCP) or data is sent (UDP) to the server.       | Socket Type<br>Values (selection)<br>UDP / TCP<br>Remote TAIP Port                     |
| Select the socket type that is used by the Remote TAIP server. Select TCP<br>or UDP, this will define how the connection (TCP) or data is sent (UDP) to<br>the server. | Socket Type<br>Values (selection)<br>UDP / TCP<br>Remote TAIP Port<br>Values (TCP/UDP) |

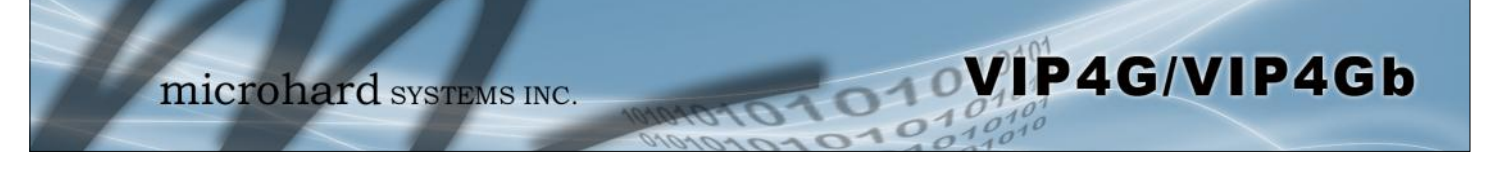

|                                                                     | Message Type       |
|---------------------------------------------------------------------|--------------------|
| Select between RPV and RLN message types.                           | Values (selection) |
| RPV - Position/Velocity<br>RLN - Long Navigation Message            | <b>RPV</b> / RLN   |
|                                                                     | Interval           |
| Set the frequency at which TAIP messages are reported to the remote | Values (seconds)   |
|                                                                     | 60                 |
|                                                                     | Vehicle ID         |
| Set the Vehicle ID using 4 alpha-numeric characters.                | Values (chars)     |
|                                                                     | 0000               |

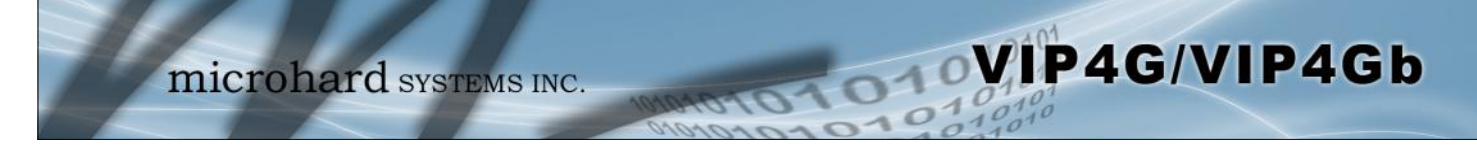

### 4.8 Firewall

#### 4.8.1 Firewall > Status

Firewall Status allows a user to see detailed information about how the firewall is operating. The All, Filter, Nat, Raw, and Mangle options can be used to view different aspects of the firewall.

| Syste  | m I                          | Netwo          | ork Carrier         | Wirel    | ess   | С   | omport   | I/0      | GPS       | Firewall    | Router       | VPN         | MultiWAN | Tools |
|--------|------------------------------|----------------|---------------------|----------|-------|-----|----------|----------|-----------|-------------|--------------|-------------|----------|-------|
| Status | G                            | eneral         | Rules Po            | rt Forv  | vardi | ing | MAC-     | IP List  | Rese      | t           |              |             |          |       |
| Firew  | all St                       | atus           |                     |          |       |     |          |          |           |             |              |             |          |       |
| FILCW  |                              |                |                     |          |       |     |          |          |           |             |              |             |          |       |
| St     | Status and Rules All V Check |                |                     |          |       |     |          |          |           |             |              |             |          |       |
| Targe  | Target Filter                |                |                     |          |       |     |          |          |           |             |              |             |          |       |
| Chair  |                              |                | CCEPT 0 analysis 0  | (        |       |     |          |          |           |             |              |             |          |       |
| chair  | okte                         | (policy a      | torget              | bytes)   | prot  | ont | in       | out      |           | destination | ontions      |             |          |       |
| 1      | 2753                         | 188K           | ACCEPT              |          | all   |     | *        | *        | 0.0.0.0/0 | 0.0.0.0/0   | state RELAT  | ED.ESTABL   | ISHED    |       |
| 2      | 80                           | 4158           | ACCEPT              |          | all   |     | lo       | ż        | 0.0.0/0   | 0.0.0/0     |              |             |          |       |
| 3      | 72                           | 3960           | syn_flood           |          | tcp   |     | *        | ×        | 0.0.0.0/0 | 0.0.0.0/0   | tcp flags:0) | (17/0x02    |          |       |
| 4      | 2070                         | 136K           | input_rule          |          | all   |     | ż        | *        | 0.0.0.0/0 | 0.0.0/0     |              |             |          |       |
| 5      | 2070                         | 136K           | input               |          | all   |     | *        | ×        | 0.0.0.0/0 | 0.0.0.0/0   |              |             |          |       |
|        |                              |                |                     |          |       |     |          |          |           |             |              |             |          |       |
| Chair  | FORW                         | ARD (pol       | icy DROP 0 packets, | 0 bytes) |       |     |          |          |           |             |              |             |          |       |
| num    | pkts                         | bytes          | target              |          | prot  | opt | in       | out      | source    | destination | options      |             |          |       |
| 1      | 0                            | 0              | zone_wan3_MSSFIX    |          | all   |     | *        | *        | 0.0.0.0/0 | 0.0.0/0     |              |             |          |       |
| 2      | 0                            | 0              | zone_wan2_MSSFIX    |          | all   |     | ż        | *        | 0.0.0.0/0 | 0.0.0/0     |              |             |          |       |
| 3      | 0                            | 0              | zone_wan_MSSFIX     |          | all   | -   | *        | ×        | 0.0.0.0/0 | 0.0.0/0     |              |             |          |       |
| 4      | 0                            | 0              | ACCEPT              |          | all   |     | *        | *        | 0.0.0.0/0 | 0.0.0/0     | state RELAT  | TED, ESTABL | ISHED    |       |
| 5      | 0                            | 0              | forwarding_rule     |          | all   | -   | *        | *        | 0.0.0.0/0 | 0.0.0.0/0   |              |             |          |       |
| 6      | 0                            | 0              | forward             |          | all   |     | *        | ×        | 0.0.0.0/0 | 0.0.0/0     |              |             |          |       |
| 7      | 0                            | 0              | reject              |          | all   |     | *        | *        | 0.0.0.0/0 | 0.0.0/0     |              |             |          |       |
| _      |                              |                |                     |          |       |     |          |          |           |             |              |             |          |       |
| Chair  | OUTP                         | UT (polic      | y ACCEPT 0 packets, | 0 bytes) |       |     |          |          |           |             |              |             |          |       |
| num    | pets                         | Dytes<br>71.0K | target              |          | prot  | opt | in<br>s  | out      | source    | destination | options      |             |          |       |
|        | 2044                         | 4159           | ACCEPT              |          | -11   |     |          | -<br>1-  | 0.0.0.0/0 | 0.0.0.0/0   | state RELA   | IEU,ESTABL  | ISHED    |       |
| -      | 75                           | 15498          | output rule         |          | -11   |     | *        | *        | 0.0.0.0/0 | 0.0.0.0/0   |              |             |          |       |
| 4      | 75                           | 15498          | output              |          | all   |     | ż        | ż        | 0.0.0.0/0 | 0.0.0.0/0   |              |             |          |       |
|        |                              |                |                     |          |       |     |          |          |           |             |              |             |          |       |
| Chair  | GRE_f                        | orward_c       | hain (1 references) |          |       |     |          |          |           |             |              |             |          |       |
| num    | pkts                         | bytes          | target              |          | prot  | opt | in       | out      | source    | destination | options      |             |          |       |
| 1      | 0                            | 0              | ACCEPT              |          | all   |     | tunnel_1 | br-lan   | 0.0.0.0/0 | 0.0.0.0/0   | state RELAT  | ED, ESTABL  | ISHED    |       |
| 2      | 0                            | 0              | ACCEPT              |          | all   |     | br-lan   | tunnel_1 | 0.0.0/0   | 0.0.0.0/0   |              |             |          |       |
| з      | 0                            | 0              | ACCEPT              |          | all   |     | tunnel_1 | *        | 0.0.0.0/0 | 0.0.0.0/0   |              |             |          |       |
|        |                              |                |                     |          |       |     |          |          |           |             |              |             |          |       |
| Chair  | GRE_i                        | nput_cha       | in (1 references)   |          |       |     |          |          |           |             |              |             |          |       |
| num    | pkts                         | bytes          | target              |          | prot  | opt | in       | out      | source    | destination | options      |             |          |       |
| 1      | 0                            | 0              | ACCEPT              |          | all   |     | tunnel_1 | ż        | 0.0.0.0/0 | 0.0.0.0/0   |              |             |          |       |
| 2      | 0                            | 0              | ACCEPT              |          | icm p |     | tunnel_1 | *        | 0.0.0.0/0 | 0.0.0/0     | icm p type ( | )           |          |       |
| 3      | 0                            | 0              | ACCEPT              |          | icm p |     | tunnel_1 | *        | 0.0.0.0/0 | 0.0.0/0     | icmp type 8  | 3           |          |       |
| 4      | 0                            | 0              | ACCEPT              |          | icm p |     | tunnel_1 | *        | 0.0.0.0/0 | 0.0.0.0/0   | icm p type 3 | 8           |          |       |
| 5      | 0                            | 0              | zone_wan            |          | all   | -   | tunnel_1 | *        | 0.0.0.0/0 | 0.0.0/0     |              |             |          |       |
| 6      | 0                            | 0              | ACCEPT              |          | 47    |     | *        | *        | 0.0.0.0/0 | 0.0.0.0/0   |              |             |          |       |

Image 4-8-1: Firewall > Status

#### 4.8.2 Firewall > General

The General Firewall settings allow users to enable or disable the firewall, and to decide which areas of the modem to protect. The Firewall can also be reset to factory defaults from this area of the WebUI.

010

VIP4G/VIP4Gb

In a cellular device such as this, it is highly recommended to configure the firewall to protect any devices connected to the modem, and to control data usage. This is especially important units set up with a public IP address as the modem is effectively on the public internet and is susceptible to a wide range of threats which may severely impact the data usage. This can be avoided by blocking all 4G/Cellular traffic and setting up specific rules to either open only used ports, or even restrict access to specific IP/networks.

| System   | Network C          | arrier  | Wireless      | Comport  | I/0     | GPS  | Firewall | Router | VPN | MultiWAN | Tools |
|----------|--------------------|---------|---------------|----------|---------|------|----------|--------|-----|----------|-------|
| Status   | General Rule       | es Po   | rt Forwardi   | ng MAC-1 | IP List | Rese | t        |        |     |          |       |
| Firewall | General            |         |               |          |         |      |          |        |     |          |       |
| Firewall | Mode Configuration | n       |               |          |         |      |          |        |     |          |       |
| Firev    | wall Status        |         | Enable •      |          |         |      |          |        |     |          |       |
| Firewall | General Configurat | ion     |               |          |         |      |          |        |     |          |       |
| WAN      | Remote Managem     | ent 0   | Enable      C | isable   |         |      |          |        |     |          |       |
| 4G F     | Remote Managemen   | nt 😶    | ● Enable ◎ D  | isable   |         |      |          |        |     |          |       |
| WAN      | Request 0          |         | Block      Al | low      |         |      |          |        |     |          |       |
| 4G F     | Request 🕕          |         | Block      Al | ow       |         |      |          |        |     |          |       |
| LAN      | to WAN Access Con  | ntrol 0 | Block Al      | low      |         |      |          |        |     |          |       |
| LAN      | to 4G Access Conti | rol 💿   | Block Al      | low      |         |      |          |        |     |          |       |
| Anti     | -Spoof 🔍           |         | 🔍 Enable 🖲 🛙  | isable   |         |      |          |        |     |          |       |
| Pack     | et Normalization   |         | 🔍 Enable 🖲 🛛  | bisable  |         |      |          |        |     |          |       |

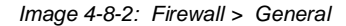

| <u> </u>                                                                               |                                                                                                    | Firewall Status   |
|----------------------------------------------------------------------------------------|----------------------------------------------------------------------------------------------------|-------------------|
| For best practices and to<br>control data usage it is<br>critical that the firewall be | When enabled, the firewall settings are in effect. When disabled, none of                                                                      | Values            |
| configured properly.                                                                   | "open" to anyone.                                                                                                    | Disable / Enable  |
| all incoming 4G/Cellular<br>traffic and create rules to                                | WAN                                                                                                    | Remote Management |
| use ACL lists to limit<br>incoming connections.                                        | Allow remote management of the VIP4G on the WAN side using the WebUI on port 80(HTTP) and 443 (HTTPS). If disabled, the configuration can only | Values            |
|                                                                                        | be accessed from the LAN (or 4G if enabled).                                                                                                   | Enable / Disable  |
|                                                                                        | 4G                                                                                                    | Remote Management |
|                                                                                        | Allow remote management of the VIP4G from the 4G side of using the WebLIL on port 80(HTTP) and 443 (HTTPS). If disabled, the configuration     | Values            |
|                                                                                        | can only be accessed from the LAN (or WAN if enabled).                                                                                         | Enable / Disable  |

have invalid flag combinations.

## 4.0 Configuration

|                                                                                                    |                                                                                                    | WAN Request             |
|----------------------------------------------------------------------------------------------------|----------------------------------------------------------------------------------------------------|-------------------------|
|                                                                                                    | When Blocked the VIP4G will block all requests from devices on the WAN                                                                                                    | Values                  |
| When 4G is set to 'Allow'<br>the modem is open to<br>anyone, this is not<br>recommended as it may<br>impact data usage from<br>unwanted sources. | configurations. Access to ports 80 (HTTP) and 443 (HTTPS-if enabled), is still available unless disabled in the <b>WAN Remote Management</b> option.                           | Block / Allow           |
|                                                                                                    |                                                                                                    | 4G Request              |
|                                                                                                    | When Blocked all requests from devices on the 4G (Wireless Carrier) side will be blocked, unless specified otherwise in the Access Rules, MAC List.                            | Values                  |
|                                                                                                    | IP List configurations. Access to ports 80 (HTTP) and 443 (HTTPS-if enabled), is still available unless disabled in the <b>4G Remote Management</b> option.                    | Block / Allow           |
| impact data usage from<br>unwanted sources.                                                                                                    | LAN to                                                                                                    | WAN Access Control      |
| unwanted sources.                                                                                                    | Allows or Blocks traffic from the LAN accessing the WAN unless specified otherwise using the Access Rules, MAC, and IP List configuration.                                     | Values                  |
|                                                                                                    |                                                                                                    | Block / Allow           |
|                                                                                                    | LAN                                                                                                    | to 4G Access Control    |
|                                                                                                    | Allows or Blocks traffic from the LAN accessing the 4G connection unless specified otherwise using the Access Rules, MAC, and IP List                                          | Values                  |
|                                                                                                    | configuration.                                                                                                    | Block / Allow           |
|                                                                                                    |                                                                                                    | Anti-Spoof              |
|                                                                                                    | The Anti-Spoof protection is to create some firewall rules assigned to the external interface (WAN & $4G(Cellular)$ of the firewall that examines the                          | Values                  |
|                                                                                                    | source address of all packets crossing that interface coming from outside.<br>If the address belongs to the internal network or the firewall itself, the<br>packet is dropped. | Enable / <b>Disable</b> |
|                                                                                                    |                                                                                                    | Packet Normalization    |
|                                                                                                    | Packet Normalization is the normalization of packets so there are no                                                                                                    | Values                  |
|                                                                                                    | scrub directive also reassembled fragmented packets, protecting some<br>operating systems from some forms of attack, and drops TCP packets that                                | Enable / <b>Disable</b> |

VIP4G/VIP4Gb

#### 4.8.3 Firewall > Rules

Once the firewall is turned on, rules configuration can be used to define specific rules on how local and remote devices access different ports and services. MAC List and IP List are used for general access, and are applied before rules are processed.

010

VIP4G/VIP4Gb

It is highly recommended to block as much traffic as possible from the modem, especially when using a public IP address. The best security would to be to allow traffic only from trusted IP addresses, and only the specific ports being used, and block everything else. Not configuring the firewall and the firewall rules correctly could result in unpredictable data charges from the cellular carrier.

| System Networ         | k Carrier   | Wireless     | Con | nport   | I/0     | GPS  | Firewall  | Router | VPN         | MultiWAN | Tools |
|-----------------------|-------------|--------------|-----|---------|---------|------|-----------|--------|-------------|----------|-------|
| Status General        | Rules P     | Port Forward | ing | MAC-II  | P List  | Rese | t         |        |             |          |       |
| Firewall Rules        |             |              |     |         |         |      |           |        |             |          |       |
| Firewall Rules Config | uration     |              |     |         |         |      |           |        |             |          |       |
| Rule Name             | rule1       |              |     |         |         |      |           |        |             |          |       |
| ACTION                | Accept •    |              |     |         |         |      |           |        |             |          |       |
| Source 🔍              | None •      |              |     |         |         |      |           |        |             |          |       |
| Source IPs 🔍          | 192.168.0.0 | )            | То  | 192.168 | 0.0     |      |           |        |             |          |       |
| Destination 0         | None •      |              |     |         |         |      |           |        |             |          |       |
| Destination IPs       | 192.168.0.0 | )            | То  | 192.168 | 0.0     |      |           |        |             |          |       |
| Destination Port      | 0           |              |     |         |         |      |           |        |             |          |       |
| Protocol              | TCP ·       |              |     |         |         |      |           |        |             |          |       |
| Add Rule              |             |              |     |         |         |      |           |        |             |          |       |
| Firewall Rules Summ   | ary         |              |     |         |         |      |           |        |             |          |       |
| Name Action           | Src Src IP  | From Src I   | РТо | Dest    | Dest IP | From | Dest IP T | o Des  | tination Po | rt Pro   | tocol |

Image 4-8-3: Firewall > Rules

|                                                                                                    | Rule Name                            |  |  |  |
|----------------------------------------------------------------------------------------------------|--------------------------------------|--|--|--|
| The rule name is used to identify the created rule. Each rule must have a                                                                      | Values (10 Chars)                    |  |  |  |
| unique name and up to to characters can be used.                                                                                               | characters                           |  |  |  |
|                                                                                                    | Action                               |  |  |  |
| The Action is used to define how the rule handles the connection request.                                                                      | Values (selection)                   |  |  |  |
| ACCEPT will allow a connection, while REJECT (error) and DROP (quietly dropped), will refuse connections.                                      | ACCEPT<br>DROP<br>REJECT             |  |  |  |
| This is configured based on how the WAN/4G Request and LAN to WAN/4G Access Control are configured in the previous menus.                      |                                      |  |  |  |
|                                                                                                    | Source                               |  |  |  |
| Select the zone which is to be the source of the data traffic. WAN applies to the WAN P 145 connection, and 4C refers to the connection to the | Values                               |  |  |  |
| cellular carrier. The LAN refers to local connections on the VIP4G (Ethernet/WiFi).                                                            | LAN / 4G / WIFI / WAN<br><b>None</b> |  |  |  |

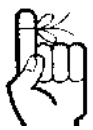

Refer to Appendix D for an example of how to set up a firewall to block all connections and then add access to only specific IP's and Ports.

<u>Appendix D: Firewall</u> <u>Example</u>

|                                                                                                    | Source IPs                        |
|----------------------------------------------------------------------------------------------------|-----------------------------------|
| Match incoming traffic from the specified source IP range. Boxes accept                                                           | Values (IP Address)               |
| 192.168.1.255 represents all IP Addresses in the 192.168.1.0/24 network.<br>(Put same IP in both boxes for a single IP match.)    | 192.168.0.0 to<br>192.168.0.0     |
|                                                                                                    | Destination                       |
| Select the zone which is the intended destination of the data traffic. WAN                                                        | Values (selection)                |
| to local connections on the VIP4G (Ethernet/WiFi)                                                                                 | LAN / 4G / WIFI / WAN<br>None     |
|                                                                                                    | Destination IPs                   |
| Match incoming traffic from the specified destination IP range. Boxes                                                             | Values (IP Address)               |
| to 192.168.1.255 represents all IP Addresses in the 192.168.1.0/24<br>network. (Put same IP in both boxes for a single IP match.) | 192.168.0.0 to<br>192.168.0.0     |
|                                                                                                    | <b>Destination Port</b>           |
| Match incoming traffic directed at the given destination port or port range.                                                      | Values (port)                     |
| (To specify a port range use a From:To (100:200) format)                                                                          | 0                                 |
|                                                                                                    | Protocol                          |
| The protocol field defines the transport protocol type controlled by the rule.                                                    | Values                            |
|                                                                                                    | <b>TCP</b><br>UDP<br>Both<br>ICMP |

VIP4G/VIP4Gb

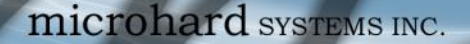

#### 4.8.4 Firewall > Port Forwarding

The VIP4G can be used to provide remote access to connected devices. To access these devices a user must define how incoming traffic is handled by the VIP4G. If all incoming traffic is intended for a specific connected device, DMZ could be used to simplify the process, as all incoming traffic can be directed towards a specific IP address.

VIP4G/VIP4Gb

In the case where there is multiple devices, or only specific ports need to be passed, Port forwarding is used to forward traffic coming in from the WAN (Cellular) to specific IP Addresses and Ports on the LAN. Port forwarding can be used in combination with other firewall features, but the Firewall must be enabled for Port forwarding to be in effect. If the WAN Request is blocked on the General Tab, additional rules and/ or IP Lists must be set up to allow the port forwarding traffic to pass through the firewall.

IP-Passthrough (Carrier > Settings) is another option for passing traffic through the VIP4G, in this case all traffic is passed to a single device connected to a RJ45 port on the VIP4G, The device must be set for DHCP or have the WAN IP set as its static IP, as the VIP4G assigns the WAN IP to the device, and the modem enters into a transparent mode, routing all traffic to the RJ45 port. This option bypasses all firewall features of the VIP4G, as well as all other features of the VIP4G such as COM, VPN, GPS etc.

| System Network Car               | rier Wireless (                        | Comport I/O             | GPS Firewall | Router | VPN | MultiWAN | Tools |
|----------------------------------|----------------------------------------|-------------------------|--------------|--------|-----|----------|-------|
| Status General Rules             | Port Forwarding                        | MAC-IP List             | Reset        |        |     |          |       |
| Firewall Port Forwarding         |                                        |                         |              |        |     |          |       |
| Notice                           |                                        |                         |              |        |     |          |       |
| Constrained by the off Stationed | 110 (10                                | and the second second   |              |        |     |          |       |
| Port Forwarding Rules are        | taken into consideratio                | n after the General f   | irewall      |        |     |          |       |
| rules must be created            | wan and/or 40 cenula                   | r traffic is blocked, a | additional   |        |     |          |       |
| 1. Add rules in the Rules c      | onfiguration to open po                | orts or allow IP addre  | esses        |        |     |          |       |
| 2. Create a IP/Mac List to a     | allow desired connectio                | ns.                     |              |        |     |          |       |
|                                  |                                        |                         |              |        |     |          |       |
| Firewall DMZ Configuration       |                                        |                         |              |        |     |          |       |
| DMZ Mode                         | Disable •                              |                         |              |        |     |          |       |
| DMZ Source                       | 4G •                                   |                         |              |        |     |          |       |
| DMZ Server IP                    | 192.168.100.100                        |                         |              |        |     |          |       |
| Exception TCP Port               | 0                                      |                         |              |        |     |          |       |
| Exception UDP Port               | 0                                      |                         |              |        |     |          |       |
| Firewall Port Forwarding Confi   | auration                               |                         |              |        |     |          |       |
| Firewait Fort Forwarding Contr   | guiation                               |                         |              |        |     |          |       |
| Name                             | forward1                               |                         |              |        |     |          |       |
| Source                           | 4G 🔻                                   |                         |              |        |     |          |       |
| Internal Server IP               | 192.168.2.1                            |                         |              |        |     |          |       |
| Internal Port                    | 3000                                   |                         |              |        |     |          |       |
| Protocol                         | TCP ·                                  |                         |              |        |     |          |       |
| External Port                    | 2000                                   |                         |              |        |     |          |       |
| Add Port Forwarding              |                                        |                         |              |        |     |          |       |
| Firewall Port Forwarding Summ    | nary                                   |                         |              |        |     |          |       |
| Number of Street                 | 1-1-1-1-1-1-1-1-1-1-1-1-1-1-1-1-1-1-1- | hannel C. J.            |              |        |     |          |       |
| NAME SOURCE                      | internal IP                            |                         |              |        |     |          |       |

Image 4-8-4: Firewall > Port Forwarding

|                                                                         | DMZ Mode           |
|-------------------------------------------------------------------------|--------------------|
| Enable or disable DMZ Mode. DMZ can be used to forward all traffic to a | Values (selection) |
| specific IP address (DIVIZ Server IP) on the LAN.                       |                    |

Disable / Enable

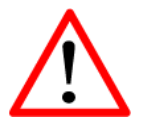

If DMZ is enabled and an exception port for the WebUI is not specified, remote management will not be possible. The default port for remote management is TCP 80.

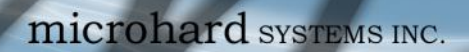

|                                                                                                    | DMZ Source          |
|----------------------------------------------------------------------------------------------------|---------------------|
| Select the source for the DMZ traffic, either 4G or from WAN.                                                                                           | Values (selection)  |
|                                                                                                    | <b>4G /</b> WAN     |
|                                                                                                    | DMZ Server II       |
| Enter the IP address of the device on the LAN side of the VIP4G where all the traffic will be forwarded to                                              | Values (IP Address) |
|                                                                                                    | 192.168.100.100     |
|                                                                                                    | Exception Por       |
| Enter a exception port number that will NOT be forwarded to the DMZ                                                                                     | Values (Port #)     |
| excluded to retain external control of the VIP4G.                                                                                                    | 443                 |
|                                                                                                    | Nam                 |
| This is simply a field where a convenient reference or description is added<br>to the rule. Each Forward must have a unique rule name and can use up to | Values (10 chars)   |
| 10 characters.                                                                                                    | Forward             |
|                                                                                                    | Sourc               |
| Select the source for the DMZ traffic, either 4G or from WAN.                                                                                           | Values (selection)  |
|                                                                                                    | <b>4G /</b> WAN     |
|                                                                                                    | Internal Server I   |
| Enter the IP address of the intended internal (i.e. on LAN side of VIP4G)                                                                               | Values (IP Address) |
| server. This is the IP address of the device you are forwarding trainc to.                                                                              | 192.168.2.1         |
|                                                                                                    | Internal Po         |
| Target port number of internal server on the LAN IP entered above.                                                                                      | Values (Port #)     |
|                                                                                                    | 3000                |
|                                                                                                    | Protoco             |
| Select the type of transport protocol used. For example Telnet uses TCP,                                                                                | Values (selection)  |
| SNMF USES ODF, ElC.                                                                                                    | TCP / UDP / Both    |
|                                                                                                    | External Po         |
| Port number of incoming request (from 4G/WAN-side).                                                                                                    | Values (Port #)     |
|                                                                                                    | 2000                |

VIP4G/VIP4Gb

1010

0

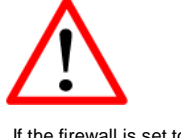

If the firewall is set to block incoming traffic on the WAN and/or 4G interfaces, additional rules or IP/MAC lists must be configured to allow desired traffic access.

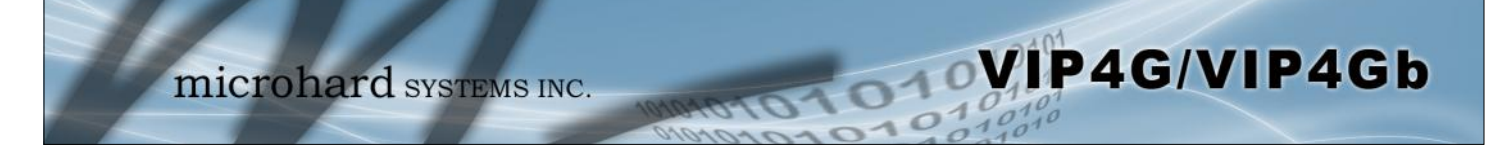

#### 4.8.5 Firewall > MAC-IP List

MAC List configuration can be used to control which physical LAN devices can access the ports on the VIP4G, by restricting or allowing connections based on the MAC address. IP List configuration can be used to define who or what can access the VIP4G, by restricting or allowing connections based on the IP Address/Subnet.

MAC-IP List can be used alone or in combination with LAN to WAN/4G Access Control to provide secure access to the physical ports of the VIP4G.

| System Network           | Carrier             | Wireless       | Compor | t I/O    | GPS  | Firewall  | Router | VPN | MultiWAN   | Tools |  |  |  |  |
|--------------------------|---------------------|----------------|--------|----------|------|-----------|--------|-----|------------|-------|--|--|--|--|
| Status General           | Rules Po            | rt Forwardi    | ng MAG | -IP List | Rese |           |        |     |            |       |  |  |  |  |
| Firewall MAC/IP List     | irewall MAC/IP List |                |        |          |      |           |        |     |            |       |  |  |  |  |
| Firewall MAC List Cont   | figuration          |                |        |          |      |           |        |     |            |       |  |  |  |  |
| Name                     |                     | mac1           |        |          |      |           |        |     |            |       |  |  |  |  |
| Action                   |                     | Accept •       |        |          |      |           |        |     |            |       |  |  |  |  |
| Mac Address              |                     | 00:00:00:00:00 | 00:00  |          |      |           |        |     |            |       |  |  |  |  |
| Add Mac List             |                     |                |        |          |      |           |        |     |            |       |  |  |  |  |
| Firewall IP List Configu | uration             |                |        |          |      |           |        |     |            |       |  |  |  |  |
| Name                     | ip1                 |                |        |          |      |           |        |     |            |       |  |  |  |  |
| Action                   | Accept •            |                |        |          |      |           |        |     |            |       |  |  |  |  |
| Source 0                 | None •              |                |        |          |      |           |        |     |            |       |  |  |  |  |
| Source IPs 0             | 192.168.0.0         |                | To 192 | 168.0.0  |      |           |        |     |            |       |  |  |  |  |
| Destination IPs 🕕        | 192.168.0.0         |                | To 192 | 168.0.0  |      |           |        |     |            |       |  |  |  |  |
| Add IP List              |                     |                |        |          |      |           |        |     |            |       |  |  |  |  |
| Firewall MAC List Sum    | mary                |                |        |          |      |           |        |     |            |       |  |  |  |  |
| Name Acti                | on Mad              | Address        |        |          |      |           |        |     |            |       |  |  |  |  |
| Firewall IP List Summa   | ry                  |                |        |          |      |           |        |     |            |       |  |  |  |  |
| Name Acti                | on Src              | Src IP From    |        | Src IP T | 0    | Dest IP F | rom    |     | Dest IP To |       |  |  |  |  |

Image 4-8-5: Firewall > MAC-IP List

### **Firewall MAC List Configuration**

|                                                                         | Rule Name            |  |  |
|-------------------------------------------------------------------------|----------------------|--|--|
| The Rule Name field is required to give the rule a convenient name for  | Values (10 chars)    |  |  |
| length.                                                                 | MAC_List             |  |  |
|                                                                         | MAC Addross          |  |  |
|                                                                         | MAC AUDIESS          |  |  |
| Specify the MAC Address to be added to the list. Must be entered in the | Values (MAC Address) |  |  |

| Firewall MAC List Configuration (Continued)                                                                                       |                                          |  |  |
|----------------------------------------------------------------------------------------------------|------------------------------------------|--|--|
|                                                                                                    | Action                                   |  |  |
| The Action is used to define how the rule handles the connection request.                                                         | Values (selection)                       |  |  |
| ACCEPT will allow a connection, while REJECT (error) and DROP (quietly dropped), will refuse connections.                         | ACCEPT<br>DROP<br>REJECT                 |  |  |
| Firewall IP List Configuration                                                                                                    |                                          |  |  |
|                                                                                                    | Rule Name                                |  |  |
| The Rule Name field is required to give the rule a convenient name for                                                            | Values (10 chars)                        |  |  |
| length.                                                                                                    | IP_List                                  |  |  |
|                                                                                                    | Action                                   |  |  |
| The Action is used to define how the rule handles the connection request.                                                         | Values (selection)                       |  |  |
| ACCEPT will allow a connection, while REJECT (error) and DROP (quietly dropped), will refuse connections.                         | ACCEPT / DROP / REJECT                   |  |  |
|                                                                                                    | Source                                   |  |  |
| Enter the specific zone that the IP List will apply to, 4G (Cellular), WAN,                                                       | Values (Selection)                       |  |  |
| LAN (Ethernet, WIFI) or None (both).                                                                                              | LAN / WAN / / WIFI / 4G /<br><b>NONE</b> |  |  |
|                                                                                                    | Source Address                           |  |  |
| Match incoming traffic from the specified source IP range. Boxes accept                                                           | Values (IP Address)                      |  |  |
| 192.168.1.255 represents all IP Addresses in the 192.168.1.0/24 network.<br>(Put same IP in both boxes for a single IP match.)    | 192.168.0.0 to<br>192.168.0.0            |  |  |
|                                                                                                    | <b>Destination Address</b>               |  |  |
| Match incoming traffic from the specified destination IP range. Boxes                                                             | Values (IP Address)                      |  |  |
| to 192.168.1.255 represents all IP Addresses in the 192.168.1.0/24<br>network. (Put same IP in both boxes for a single IP match.) | 192.168.0.0 to<br>192.168.0.0            |  |  |

VIP4G/VIP4Gb

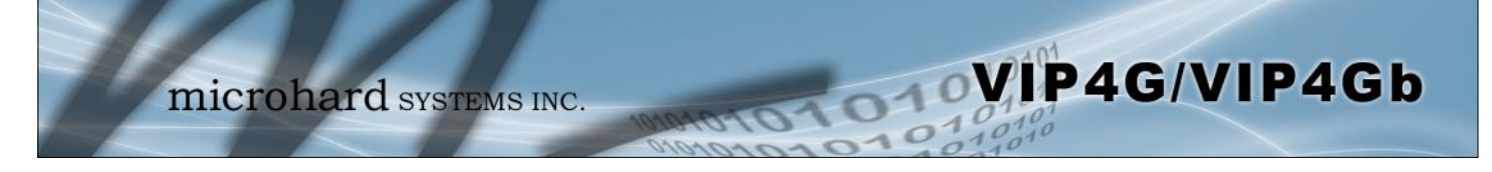

### 4.8.6 Firewall > Reset

To reset the firewall back to default settings and erase all rules, port forwards, and IP/MAC lists, use the reset button see below:

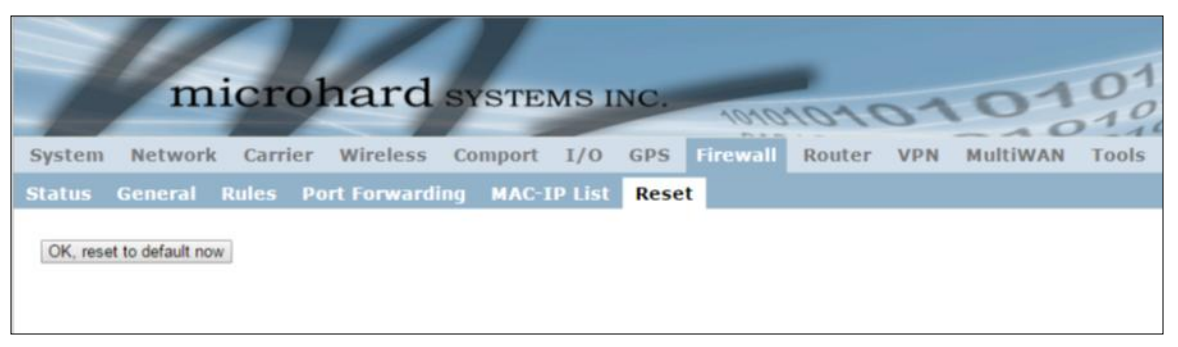

Image 4-8-6: Firewall > Reset to Defaults

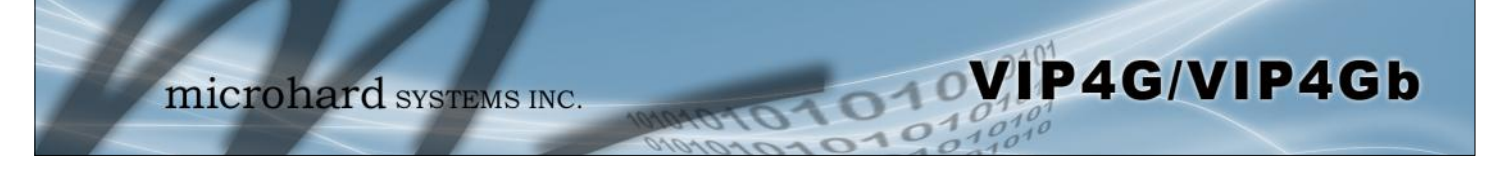

#### 4.9 Router

#### 4.9.1 Router > RIPV2

The VIP4G is capable of providing and participating in RIPv2 (Routing Information Protocol v2), to exchange routing information from attached devices. Static routes can also be added in the Network > Routes menu.

| System Network Carrier           | Wireless                           | Comport       | I/0  | GPS | Firewall | Router | VPN | MultiWAN | Tools |
|----------------------------------|------------------------------------|---------------|------|-----|----------|--------|-----|----------|-------|
| RIPV2 OSPF                       |                                    |               |      |     |          |        |     |          |       |
| Router Configuration             |                                    |               |      |     |          |        |     |          |       |
| RIPV2 Status                     | Enable •                           |               |      |     |          |        |     |          |       |
| Authentication Type              | MD5 V                              |               |      |     |          |        |     |          |       |
| Authentication Port              | WAN •                              |               |      |     |          |        |     |          |       |
| MD5 Authentication Password      | •••••                              |               |      |     |          |        |     |          |       |
| RIPv2 Network Announcement Conf  | guration                           |               |      |     |          |        |     |          |       |
| Subnet Address / SubnetMask Leng | Subnet Address / SubnetMask Length |               |      |     |          |        |     |          |       |
| /                                |                                    |               |      |     |          |        |     |          |       |
| Add To Network List              |                                    |               |      |     |          |        |     |          |       |
| RIPv2 Network Announcement List  |                                    |               |      |     |          |        |     |          |       |
|                                  |                                    |               |      |     |          |        |     |          |       |
| Subnet Address                   |                                    | SubnetMask Le | ngth |     |          |        |     |          |       |
|                                  |                                    |               |      |     |          |        |     |          |       |

Image 4-9-1: Router > RIPv2

|                                                                                                    | RIPV2 Status            |  |  |
|----------------------------------------------------------------------------------------------------|-------------------------|--|--|
| Enable or disable RIPV2 routing on the VIP4G. If enabled the VIP4G will exchange routing information on the specified (interfaces) attached | Values (selection)      |  |  |
| networks.                                                                                                    | Enable / <b>Disable</b> |  |  |
|                                                                                                    |                         |  |  |
| Authentication T                                                                                                    | ype / Port / Password   |  |  |

None MD5

### **RIPV2 Network Announcement Configuration**

Each attached network that is to participate with the RIPV2 exchange must be specified here. Once added they participating networks are shown in the list.

Values (Subnet/Length))

(no default)

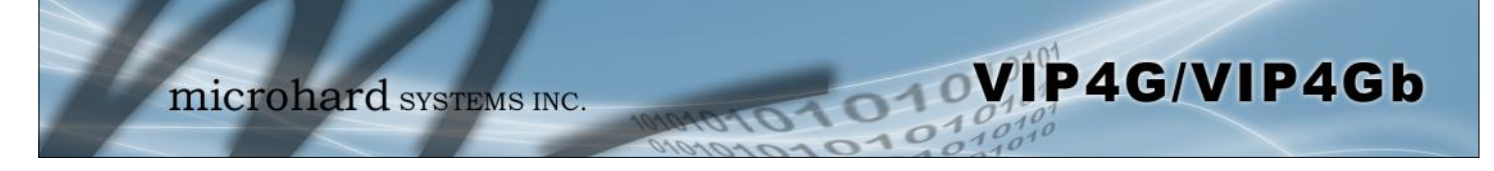

### 4.9.2 Router > OSPF

The VIP4G is also capable of providing and participating in OSPF (Open Shortest Path First), to exchange routing information from attached devices. Static routes can also be added in the Network > Routes menu.

| m                                         | icro           | hard sy          | STEM    | S INC. | -       | -     |         | 0    | 10    | <b>10101</b> |
|-------------------------------------------|----------------|------------------|---------|--------|---------|-------|---------|------|-------|--------------|
| System Network<br>RIPV2 <mark>OSPF</mark> | Carrier        | Wireless   Firew | all VPN | Router | Serial  | 1/0 G | PS Apps | Diag | Admin | 10110        |
| Router Configuratio                       | n              |                  |         |        |         |       |         |      |       |              |
| OSPF Status<br>OSPF Network Annour        | cement Confi   | Enable <b>v</b>  | ]       |        |         |       |         |      |       |              |
| Network Address / 1<br>Add                | letwork Mask / | OSPF Area        |         |        |         |       |         |      |       |              |
| OSPF Network Annour                       | cement List    |                  |         |        |         |       |         |      |       |              |
| Network Address                           |                | Network          | Mask    |        | OSPF Ar | 22    |         |      |       |              |

Image 4-9-2: Router > OSPF

|                                                                                                    | OSPF Status             |  |
|----------------------------------------------------------------------------------------------------|-------------------------|--|
| Enable or disable OSPF routing on the VIP4G. If enabled the VIP4G will<br>exchange routing information on the specified (interfaces) attached | Values (selection)      |  |
| networks.                                                                                                    | Enable / <b>Disable</b> |  |
| OSPF Network Annour                                                                                                    | ncement Configuration   |  |

Each attached network that is to participate with the OSPF exchange must be specified here. Once added they participating networks are shown in the list.

Values (Subnet/Length))

(no default)

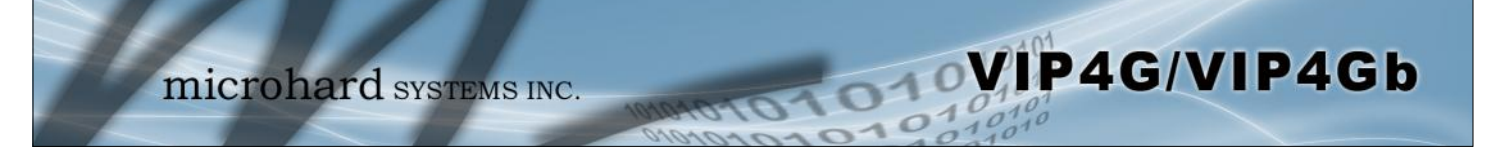

### 4.10 VPN

#### 4.10.1 VPN > Summary

A Virtual Private Network (VPN) may be configured to enable a tunnel between the VIP4G and a remote network.. The VIP4G supports VPN IPsec Gateway to Gateway (site-to-site) tunneling, meaning you are using the VIP4G to connect a tunnel to network with VPN capabilities (Another VIP4G or VPN capable device). The VIP4G can also operate as a L2TP Server, allowing users to VPN into the unit from a remote PC, and a L2TP Client.

|                 |                    |                   |                       |                   |                  |             |             | _       |
|-----------------|--------------------|-------------------|-----------------------|-------------------|------------------|-------------|-------------|---------|
| 1               | micro              | hard              | SYSTEM                | S INC.            | 1010101          | 101         | 01          | 01      |
| System Net      | work Carrie        | er Wireless       | Comport I             | O GPS I           | irewall Rout     | er VPN      | MultiWAN    | Tools   |
| Summary G       | ateway To Ga       | teway Clier       | nt To Gateway         | <b>VPN</b> Client | Access Certi     | ficate Man  | agement     |         |
| Summary         |                    |                   |                       |                   |                  |             |             |         |
| Gateway To Ga   | teway              |                   |                       |                   |                  |             |             |         |
| No. Name<br>Add | Status Phase2 Enc/ | 'Auth/Grp Int     | erface Local Group    | Remote Group      | Remote Gateway   | RX/TX Bytes | Tunnei Test | Config. |
| L2TP Client To  | Gateway            |                   |                       |                   |                  |             |             |         |
| No. Name        | Status Interface   | Local/Remote IP A | ddress Server         | Gateway Sta       | rt Time Duration | RX/TX Bytes | Tunnel Test | Config. |
| L2TP Server     |                    |                   |                       |                   |                  |             |             |         |
| Status          | Interface          | Local IP          | Client IP Range Start |                   | Client IP Range  | End         | Cont        | lig.    |
| disable         | WAN                |                   |                       |                   |                  |             | Edit        |         |
| DISADIe         | 40                 |                   |                       |                   |                  |             | EOII        |         |
| L2TP Connectio  | on List            |                   |                       |                   |                  |             |             |         |
| No. Rem         | ote Address        | L2TP IP           | Address               | Start Time        | Duration         | RX Btyes    | TX Btye     | 5       |
| VPN Client Acce | ess                |                   |                       |                   |                  |             |             |         |
| No.<br>Add      | Userna             | me                |                       |                   | Config.          |             |             |         |

Image 4-10-1: VPN > Summary

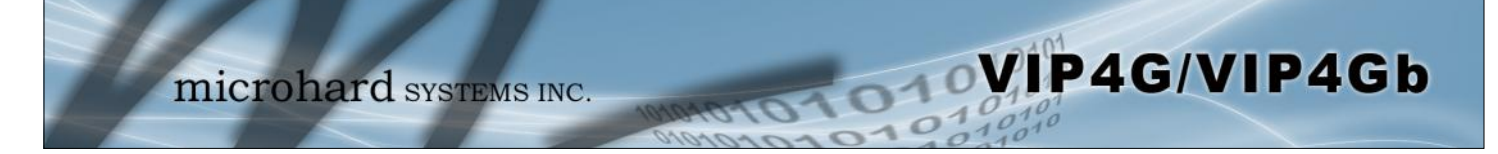

#### 4.9.2 VPN > Gateway To Gateway (Site-to-Site)

A Gateway to Gateway connection is used to create a tunnel between two VPN devices such as an VIP4G and another device (another VIP4G or Cisco VPN Router or another vendor...). The local and remote group settings will need to be configured below to mirror those set on the other VPN device.

| System Network Carrier       | Wireless Comport I/O GPS Firewall Router VPN MultiWAN Tools    |
|------------------------------|----------------------------------------------------------------|
| Summary Gateway To Gate      | way Client To Gateway VPN Client Access Certificate Management |
| Gateway To Gateway           |                                                                |
| ,                            |                                                                |
| Add a New Tunnel             |                                                                |
| Tunnel Name                  |                                                                |
| Enable                       | 8                                                              |
| Authentication               | Preshared Key 🔹                                                |
| Interface                    | WAN T                                                          |
| Local Group Setup            |                                                                |
| Local Security Gateway Type  | IP Only •                                                      |
| Interface IP Address         | 74.198.186.197                                                 |
| Next-hop Gateway IP          |                                                                |
| Group Subnet Gateway         |                                                                |
| Group Subnet IP/Mask - 1     | / 255.255.255.0                                                |
|                              | Add Remove                                                     |
| Remote Group Setup           |                                                                |
| Remote Security Gateway Type | IP Only                                                        |
| Gateway IP Address           |                                                                |
| Next-hop Gateway IP          |                                                                |
| Group Subnet IP/Mask - 1     | / 255.255.255.0                                                |
|                              | Add Remove                                                     |
| IPSec Setup                  |                                                                |
| Aggressive Mode              |                                                                |
| Phase1 Strict Mode:          |                                                                |
| Phase 1 DH Group             | modp1024 •                                                     |
| Phase 1 Encryption           | 3des 💌                                                         |
| Phase 1 Authentication       | md5 🔻                                                          |
| Phase 1 SA Life Time(s)      | 28800                                                          |
| Perfect Forward Secrecy      |                                                                |
| Phase 2 SA Type              | ESP •                                                          |
| Phase2 Strict Mode:          | 8                                                              |
| Phase 2 DH Group             | modp1024 🔻                                                     |
| Phase 2 Encryption           | 3des •                                                         |
| Phase 2 Authentication       | md5 •                                                          |
| Phase 2 SA Life Time(s)      | 3600                                                           |
| Preshared Key                |                                                                |
| DPD Delay(s)                 | 32                                                             |
| DPD Timeout(s)               | 122                                                            |
| DPD Action                   | hold <b>v</b>                                                  |

|                                                                                                    | tunnel1        |
|----------------------------------------------------------------------------------------------------|----------------|
| Enter a name for the VPN Tunnel. Up to 16 different tunnels can be created each requiring a unique name | Values (chars) |
|                                                                                                    | Tunnel Name    |

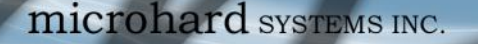

#### **Enable**

Used to enable (checked) is disable (unchecked) the VPN tunnel.

### Values (checkbox)

Enable (Checked)

VIP4G/VIP4Gb

#### Local Group Setup

#### Local Security Gateway Type Specify the method for identifying the router to establish the VPN tunnel. Values (selection) The Local Security Gateway is on this router; the Remote Security Gateway is on the other router. At least one of the routers must have either IP Only a static IP address or a dynamic IP with server id to make a connection. **IP + Server ID** Dynamic IP + Server ID IP Only: Choose this option if this router has a static WAN IP address. The WAN IP address appears automatically. For the Remote Security Gateway Type, an extra field appears. If you know the IP address of the remote VPN router, choose IP Address, and then enter the address. IP + Server ID: Choose this option if this router has a static WAN IP address and a server id. The WAN IP address appears automatically. For the Remote Security Gateway Type, an extra field appears. If you know the IP address of the remote VPN router, choose IP Address, and then enter the address. Dynamic IP + Server ID: Choose this option if this router has a dynamic IP address and a server id (available such as @microhard.vpn). Enter the server id to use for authentication. The server id can be used only for one tunnel connection. **Interface IP Address** Displays the IP address of the VIP4G, which is the local VPN Gateway. Values (IP Address) **Current IP Address** Server ID This option appears when the Local Security Gateway Type specifies that Values (IP Address) the Server ID is required for the connection. The Server ID must be in the format @name, where name can be anything. Both routers must know (no default) each others names to establish a connection. **Next-hop Gateway IP**

Next-hop Gateway means the next-hop gateway IP address for the local or remote gateway participant's connection to the public network. (no default)

Define the local network by specifying the local subnet. The local and Values (IP Address) remote routers must use different subnets.

(no default)

**Group Subnet IP** 

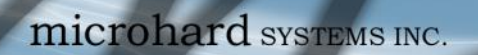

|                                                                                                    | Group Subnet Mask                                           |
|----------------------------------------------------------------------------------------------------|-------------------------------------------------------------|
| Specify the subnet mask of the local network address.                                                                                                    | Values (IP Address)                                         |
|                                                                                                    | 255.255.255.0                                               |
| Gr                                                                                                    | oup Subnet Gateway                                          |
| Enter the Gateway for the local group network.                                                                                                    | Values (IP Address)                                         |
|                                                                                                    | (no default)                                                |
| Remote Group Setup                                                                                                    |                                                             |
| Remote Se                                                                                                    | ecurity Gateway Type                                        |
| Specify the method for identifying the router to establish the VPN tunnel.                                                                                                    | Values (selection)                                          |
| Gateway is on the other router. At least one of the routers must have either<br>a static IP address or a dynamic IP with server id to make a connection.<br>(See Local Group Setup for details) | IP Only<br>I <b>P + Server ID</b><br>Dynamic IP + Server ID |
|                                                                                                    | Gateway IP Address                                          |
| If the remote VPN router has a static IP address, enter the IP address of                                                                                                    | Values (IP Address)                                         |
| the remote vi n Galeway here.                                                                                                    | (no default)                                                |
|                                                                                                    | Server ID                                                   |
| This option appears when the Remote Security Gateway Type specifies                                                                                                    | Values (IP Address)                                         |
| the format $@$ <u>name</u> , where name can be anything. Both routers must know each others names to establish a connection.                                                                    | (no default)                                                |
|                                                                                                    | Next-hop Gateway IP                                         |
| Next-hop Gateway means the next-hop gateway IP address for the local or                                                                                                    | Values (IP Address)                                         |
| remote gateway participant's connection to the public network.                                                                                                    | (no default)                                                |
|                                                                                                    | Subnet IP Address                                           |
| Define the remote network by specifying the local subnet.                                                                                                    | Values (IP Address)                                         |
|                                                                                                    | (no default)                                                |
|                                                                                                    | Subnet Mask                                                 |
| Specify the subnet mask of the remote network address.                                                                                                    | Values (IP Address)                                         |
|                                                                                                    | 255.255.255.0                                               |

VIP4G/VIP4Gb
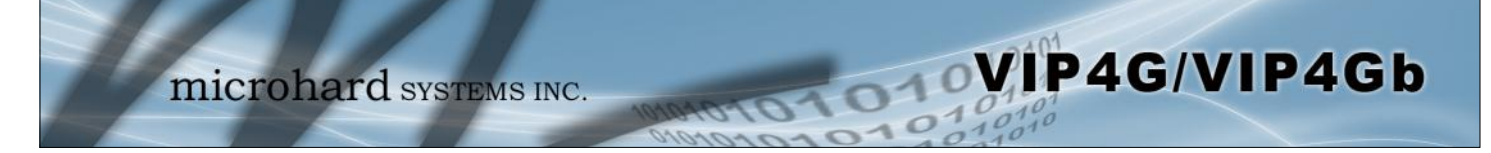

| Phase 1 DH Group                 |
|----------------------------------|
| Values (selection)               |
| modp1024<br>modp1536<br>modp2048 |
| Phase 1 Encryption               |
| Values (selection)               |
| 3des<br>aes<br>aes128<br>aes256  |
| ase 1 Authentication             |
| Values (selection)               |
| md5<br>sha1                      |
| Phase 1 SA Life Time             |
| Values                           |
| 28800                            |
| orward Secrecy (pfs)             |
| Values (selection)               |
| Disable / Enable                 |
| Phase 2 DH Group                 |
| Values (selection)               |
| modp1024<br>modp1536<br>modp2048 |
| Phase 2 Encryption               |
| Values (selection)               |
| 3des                             |
| ads                              |
|                                  |

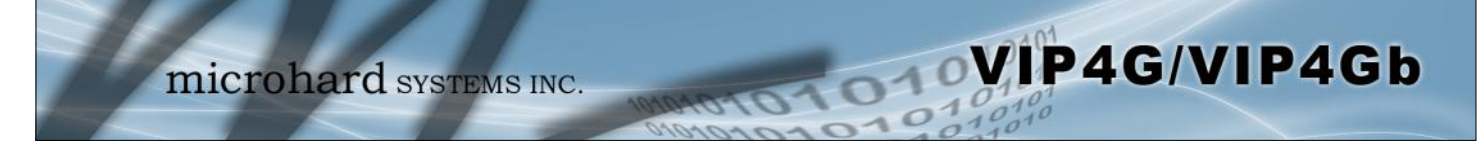

| Ph                                                                         | ase 2 Authentication                                                        |
|----------------------------------------------------------------------------|-----------------------------------------------------------------------------|
| Select value to match the Phase 1 Authentication used by the remote VPN    | Values (selection)                                                          |
|                                                                            | md5<br>sha1                                                                 |
|                                                                            | Phase 2 SA Life Time                                                        |
|                                                                            | Phase 2 SA Life Time                                                        |
| Select value to match the values required by the remote VPN router.        | Values                                                                      |
|                                                                            | 3600                                                                        |
|                                                                            | Preshared Key                                                               |
| Set the Preshared Key required to authenticate with the remote VPN         | Values (characters)                                                         |
|                                                                            | password                                                                    |
|                                                                            | DPD Delay(s)                                                                |
| Dead Peer Detection is used to detect if there is a dead peer. Set the DPD | Values (seconds)                                                            |
| Delay (seconds), as required.                                              | 32                                                                          |
|                                                                            |                                                                             |
|                                                                            | DPD Timeout(s)                                                              |
| Set the DPD (Dead Peer Detection) Timeout (seconds), as required.          | DPD Timeout(s)<br>Values (seconds)                                          |
| Set the DPD (Dead Peer Detection) Timeout (seconds), as required.          | DPD Timeout(s)<br>Values (seconds)<br>122                                   |
| Set the DPD (Dead Peer Detection) Timeout (seconds), as required.          | DPD Timeout(s)<br>Values (seconds)<br>122<br>DPD Action                     |
| Set the DPD (Dead Peer Detection) Timeout (seconds), as required.          | DPD Timeout(s)<br>Values (seconds)<br>122<br>DPD Action<br>Values (seconds) |

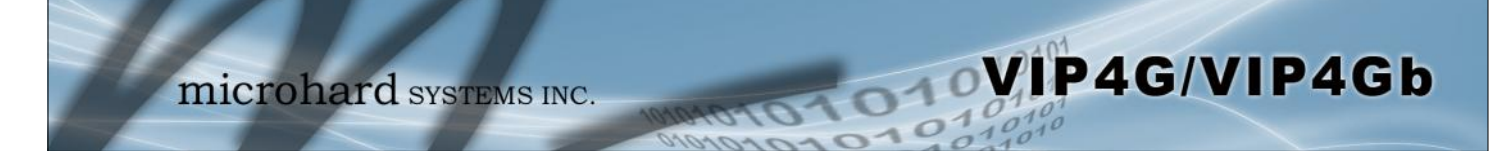

## 4.10.3 VPN > Client To Gateway (L2TP Client)

The VIP4G can operate as a L2TP Client, allowing a VPN connection to be made with a L2TP Server.

| ystem Network Carrier        | Wireless Comport I/O GPS Firewall Router VPN MultiWAN Tools    |  |
|------------------------------|----------------------------------------------------------------|--|
| ımmary Gateway To Gate       | way Client To Gateway VPN Client Access Certificate Management |  |
| 2TD Client                   |                                                                |  |
| 21P Client                   |                                                                |  |
| Add a New Tunnel             |                                                                |  |
| Tunnel Name                  |                                                                |  |
| Enable                       | 8                                                              |  |
| IPsec                        | 8                                                              |  |
| Interface                    | 4G T                                                           |  |
| Local Group Setup            |                                                                |  |
| Local Security Cateway Type  |                                                                |  |
| Interface IP Address         | 74 108 107                                                     |  |
| Next-hon Gateway IP          | 74.180.100.187                                                 |  |
| next hop outenay in          |                                                                |  |
| Remote Group Setup           |                                                                |  |
| Remote Security Gateway Type | IP + Server ID 🔻                                               |  |
| Gateway IP Address           |                                                                |  |
| Server ID                    |                                                                |  |
| Next-hop Gateway IP          |                                                                |  |
| Group Subnet IP              |                                                                |  |
| Group Subnet Mask            | 255.255.255.0                                                  |  |
| PPP Setup                    |                                                                |  |
| Idle time before hanging up  | 0 seconds [065535]                                             |  |
| PAP                          | Unencrypted Password                                           |  |
| CHAP                         | Challenge Handshake Authentication Protocol                    |  |
| User Name                    |                                                                |  |
| Redial                       | 2                                                              |  |
| Redial attempts              | 3                                                              |  |
| Time between redial attempts | 15                                                             |  |
| IPCor Sotup                  |                                                                |  |
| Circo ACA LOTD               |                                                                |  |
| CISCO ASA L2TP               |                                                                |  |
| Authentication               | Preshared Key 🔻                                                |  |
| Pridse 1 SA Life Time(s)     | 43200                                                          |  |
| Perfect Forward Secrecy      |                                                                |  |
| Phase 2 SA Life Time(s)      | 10800                                                          |  |
| Preshared Key                |                                                                |  |
| DPD Delay(s)                 | 5                                                              |  |
| DPD Timeout(s)               | 30                                                             |  |
| DPD Action                   | restart 🔻                                                      |  |
| Advanced+                    |                                                                |  |

Image 4-10-3: VPN > Client to Gateway

|                                                                    | Tunnel Name       |
|--------------------------------------------------------------------|-------------------|
| Enter a name for the VPN Tunnel. Up to 16 different tunnels can be | Values (chars)    |
| created, each requiring a unique name.                             | tunnel1           |
|                                                                    | Enable            |
| Used to enable (checked) is disable (unchecked) the VPN tunnel.    | Values (checkbox) |
|                                                                    | Enable (Checked)  |

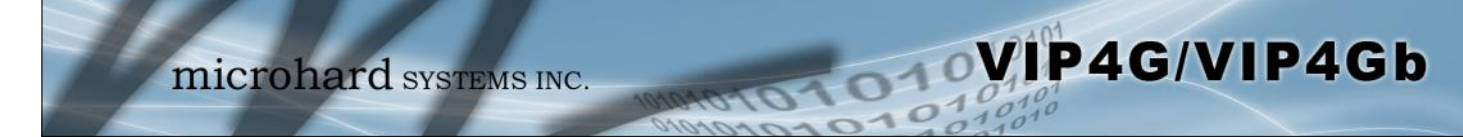

| Loca                                                                                                    | al Interface IP Address |
|----------------------------------------------------------------------------------------------------|-------------------------|
| his will show the WAN or 4G IP Address used for the L2TP Interface.                                                                              | Values (IP Address)     |
|                                                                                                    | Current IP              |
| Remot                                                                                                    | te Gateway IP Address   |
| Enter the IP Address of the Remote Gateway that you wish to establish a                                                                          | Values (IP Address)     |
| onnection with.                                                                                                    | none                    |
|                                                                                                    | Remote Server ID        |
| Some servers require that you know the Server ID as well as the IP                                                                               | Values                  |
| iddress. Enter the Server ID of the remote router here.                                                                                          | none                    |
|                                                                                                    | Remote Subnet IP        |
| n order to communicate with the devices on the other side of the tunnel,<br>be VIP4G must know which data to pass through the tunnel, to do this | Values (IP Address)     |
| enter the Remote Subnet network IP address here.                                                                                                 | none                    |
|                                                                                                    | Remote Subnet Mask      |
| Inter the Remote Subnet Mask                                                                                                    | Values (IP Address)     |
|                                                                                                    | none                    |
| Idle ti                                                                                                    | ime before hanging up   |
| Enter the Idle time (in seconds) to wait before giving up the PPP                                                                                | Values (seconds)        |
| connection. The default is 0, which means the time is infinite. (0-65535)                                                                        | 0                       |
|                                                                                                    | Username                |
| Enter the Username                                                                                                    | Values (chars)          |
|                                                                                                    | 0                       |
|                                                                                                    | Preshared Key           |
| be preshared key is required to connect to the L2TP Server.                                                                                      | Values (chars)          |
|                                                                                                    |                         |

IPSec Setup - See previous sections for additional info.

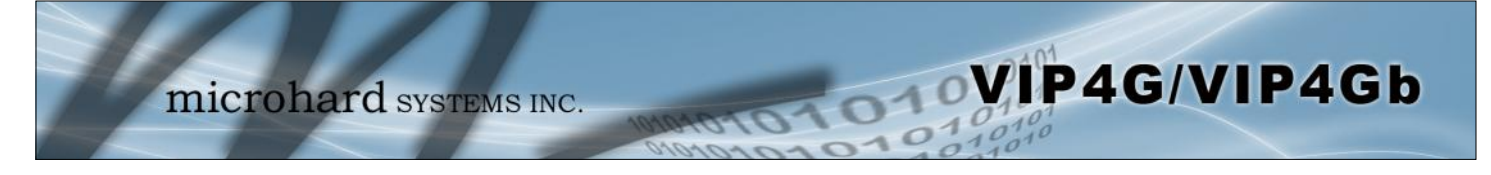

### 4.10.4 VPN > VPN Client Access

For VPN L2TP Server operation, users will be required to provide a username and password. Use VPN Client Access to set up the required users.

|                 | m          | icro        | hard        | SYSTEM        | AS I | NC.     | 1010        | 1010      | 01     | 01        | 01    |
|-----------------|------------|-------------|-------------|---------------|------|---------|-------------|-----------|--------|-----------|-------|
| System          | Network    | Carrier     | Wireless    | Comport       | 1/0  | GPS     | Firewall    | Router    | VPN    | MultiWAN  | Tools |
| Summary         | y Gatewa   | y To Gate   | way Clien   | t To Gatewa   | y VI | PN Clie | nt Access   | Certifica | ate Ma | nagement  |       |
| <b>VPN</b> Clie | nt Access  |             |             |               |      |         |             |           |        |           |       |
| User            | name       |             |             |               |      |         |             |           |        |           |       |
| New             | Password   | vord        |             |               |      |         |             |           |        |           |       |
| -               |            |             |             |               |      |         |             |           |        |           |       |
|                 |            |             | Imag        | ie 4-10-4: VF | PN > | VPN C   | lient Acces | S         |        |           |       |
|                 |            |             |             |               |      |         |             |           |        | Usei      | rname |
| Enter a u       | username   | for the us  | er being se | et up.        |      |         |             | V         | alue   | s (charac | ters) |
|                 |            |             |             |               |      |         |             |           |        |           | ,     |
|                 |            |             |             |               |      |         |             |           |        |           |       |
|                 |            |             |             |               |      |         |             |           | N      | lew Pas   | sword |
| Enter a p       | bassword f | for the use | e.          |               |      |         |             | V         | alue   | s (charac | ters) |
|                 |            |             |             |               |      |         |             |           |        |           |       |
|                 |            |             |             |               |      |         |             |           |        |           |       |
|                 |            |             |             |               |      |         |             | Confi     | irm N  | lew Pas   | sword |

Enter the password again, the VIP4G will ensure that the password match. Values (IP Address)

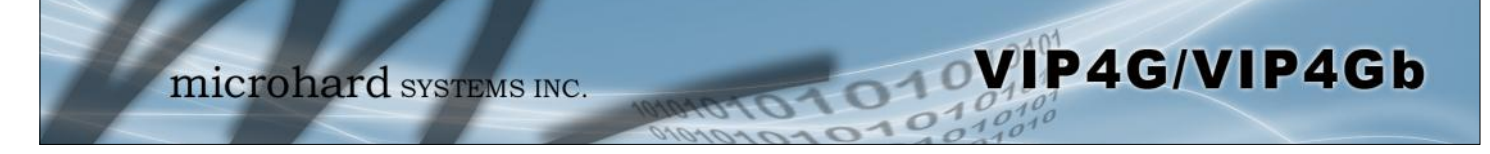

### 4.10.5 VPN > Certificate Management

When using the VPN features of the VIP4G, it is possible to select X.509 for the Authentication Type. If that is the case, the VIP4G must use the required x.509 certificates in order to establish a secure tunnel between other devices. Certificate Management allows the user a place to manage these certificates.

|               |              |             |                     |               |       |         |           |           |         |          | _     |
|---------------|--------------|-------------|---------------------|---------------|-------|---------|-----------|-----------|---------|----------|-------|
| 14            | mi           | crol        | nard                | SYSTE         | MSI   | NC.     | 10404     | 010       | 01      | 01       | 01    |
| System N      | etwork       | Carrier     | Wireless            | Comport       | I/0   | GPS     | Firewall  | Router    | VPN     | MultiWAN | Tools |
| Summary       | Gateway      | To Gatev    | way Client          | To Gatew      | ay VI | PN Clie | nt Access | Certifica | ate Mar | nagement |       |
| Certificate M | Manageme     | nt          |                     |               |       |         |           |           |         |          |       |
| X509 Root Co  | ertificates  |             |                     |               |       |         |           |           |         |          |       |
| No.           |              |             | Name                |               |       |         |           |           |         | Confi    | ig.   |
| Import Ce     | rtificate:   |             | Choose file         | No file chose | n     |         |           |           |         | Impo     | ərt   |
| X509 Cartific | ates         |             |                     |               |       |         |           |           |         |          |       |
| x305 Certino  | Lates        |             |                     |               |       |         |           |           |         |          |       |
| No.           | at fanta     |             | Name<br>Observe Ele | No fla chara  |       |         |           |           |         | Confi    | 9.    |
| import Ce     | runcate.     |             | Choose file         | No file chose | n     |         |           |           |         | impo     | H.    |
| X509 Private  | Keys         |             |                     |               |       |         |           |           |         |          |       |
| No.           |              |             | Name                |               |       |         |           |           |         | Confi    | g.    |
| Import Pri    | ivate key:   |             | Choose file         | No file chose | en    |         |           |           |         | Impo     | ort   |
| X509 Certific | cates Revoca | ation Lists |                     |               |       |         |           |           |         |          |       |
| No.           |              |             | Name                |               |       |         |           |           |         | Confi    | g.    |
| Import Ce     | rtificate:   |             | Choose file         | No file chose | n     |         |           |           |         | Impo     | art   |

Image 4-10-5: VPN > Certificate Management

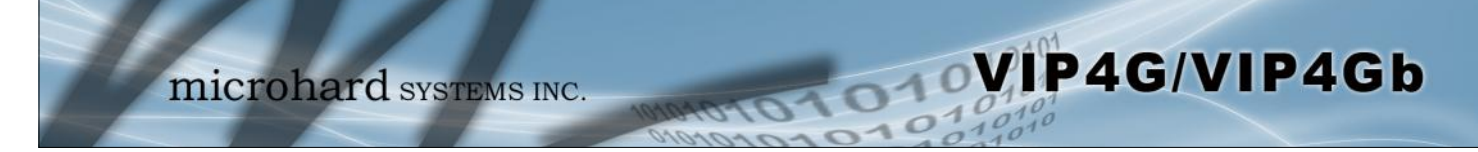

## 4.11 MultiWAN

### 4.11.1 MultiWAN > Status

The VIP4G is capable of having 2 WAN connections, one connected to the physical WAN port on the VIP4G and the Cellular WAN connection to the wireless carrier. The MultiWAN section allows a user to define how traffic uses these WAN's.

The main purpose of the MultiWan feature is to use one network for a primary connection, such as a local, wired ISP for broadband access, and if that connection fails or is offline, the VIP4G can automatically switch to an alternate network connection such as the 4G/Cellular connection.

The Status menu gives an overview of both WAN connections and their configuration. WAN group 1 is the wired WAN and WAN group 2 is the 4G/Cellular connection to a wireless carrier.

|                   | icrol   | ard      | OVOTE   | MGI   | NC  | -                             |        |     |                 | 010              | 101    |
|-------------------|---------|----------|---------|-------|-----|-------------------------------|--------|-----|-----------------|------------------|--------|
| 111               | iero.   | naru     | SISIE   | WIS I | NC. | 1010                          | 1011   | 22  | 0               | 1001             | 20     |
| System Network    | Carrier | Wireless | Comport | 1/0   | GPS | Firewall                      | Router | VPN | MultiWAN        | Tools            |        |
| Status Settings   |         |          |         |       |     |                               |        |     |                 |                  |        |
| Multi WAN Status  |         |          |         |       |     |                               |        |     |                 |                  |        |
|                   |         |          |         |       |     |                               |        |     |                 |                  |        |
| Multi WAN GROUP 1 |         |          |         |       |     |                               |        |     |                 |                  |        |
| WAN Name          |         |          |         |       | 1   | WAN                           |        |     |                 |                  |        |
| IP Address        |         |          |         |       |     | 10.126.52.9                   |        |     |                 |                  |        |
| Gateway           |         |          |         |       |     | 10.126.52.1                   |        |     |                 |                  |        |
| DNS               |         |          |         |       |     |                               |        |     |                 |                  |        |
| Status            |         |          |         |       | 3   | ĸ                             |        |     |                 |                  |        |
| Multi WAN GROUP 2 |         |          |         |       |     |                               |        |     |                 |                  |        |
| WAN Name          |         |          |         |       |     | 4G [Primary]                  |        |     |                 |                  |        |
| IP Address        |         |          |         |       | 3   | 74.198.186.1                  | 97     |     |                 |                  |        |
| Gateway           |         |          |         |       | 0   | 74.198.186.1                  | 97     |     |                 |                  |        |
| DNS               |         |          |         |       |     | 8. <mark>8.8.8 8.8.4</mark> . | 4      |     |                 |                  |        |
| Status            |         |          |         |       | 1   | JP                            |        |     |                 |                  |        |
|                   |         |          |         |       |     |                               |        | Sto | p Refreshing In | erval: 20 (in se | conds) |

Image 4-10-1: MultiWAN > Status

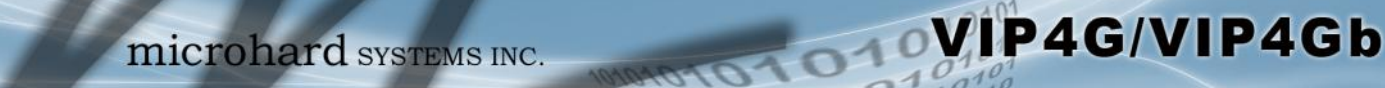

### 4.10.2 MultiWAN > Settings

The following section describes the parameters required for MultiWan for failover purposes. The configuration for each interface in identical, so will only be described once.

| System   | Network           | Carrier    | Wireless | Comport | 1/0 | GPS | Firewall | Router | VPN | MultiWAN | Tools |
|----------|-------------------|------------|----------|---------|-----|-----|----------|--------|-----|----------|-------|
| Status   | Settings          |            |          |         |     |     |          |        |     |          |       |
| Multi W  | AN Configurat     | tion       |          |         |     |     |          |        |     |          |       |
| Configu  | ration            |            |          |         |     |     |          |        |     |          |       |
| Mult     | i Wan status      |            | Enable • |         |     |     |          |        |     |          |       |
| Prim     | ary Connection    |            | 4G •     |         |     |     |          |        |     |          |       |
| WAN Int  | terface           |            |          |         |     |     |          |        |     |          |       |
| Heal     | th Monitor Inter  | rval       | 5 sec. 🔻 |         |     |     |          |        |     |          |       |
| Heal     | th Monitor ICM    | Host       | 8.8.8.8  |         |     |     |          |        |     |          |       |
| Heal     | th Monitor ICMF   | Timeout    | 3 sec. 🔻 |         |     |     |          |        |     |          |       |
| Atte     | mpts Before WA    | N Failover | 3 •      |         |     |     |          |        |     |          |       |
| Atte     | mpts Before WA    | N Recovery | 3 🔻      |         |     |     |          |        |     |          |       |
| Failo    | over Traffic Dest | ination    | 4G 🔻     |         |     |     |          |        |     |          |       |
| 4G Inter | face              |            |          |         |     |     |          |        |     |          |       |
| Heal     | th Monitor Inter  | val        | 5 sec. • |         |     |     |          |        |     |          |       |
| Heal     | th Monitor ICMP   | PHost      | 8.8.8.8  |         |     |     |          |        |     |          |       |
| Heal     | th Monitor ICMP   | Timeout    | 3 sec. • |         |     |     |          |        |     |          |       |
| Atte     | mpts Before 4G    | Failover   | 3 🔻      |         |     |     |          |        |     |          |       |
| Atte     | mpts Before 4G    | Recovery   | 3 •      |         |     |     |          |        |     |          |       |
| Failo    | over Traffic Dest | ination    | WAN •    |         |     |     |          |        |     |          |       |

Image 4-10-2: MultiWAN > Settings

|                                                                                                    | Multi Wan status          |  |  |
|----------------------------------------------------------------------------------------------------|---------------------------|--|--|
| Enable or disable the MultiWan service on the VIP4G.                                                                                                    | Values (selection)        |  |  |
| To use MultiWAN, the WAN (wired) must be configured as independent in the Network > WAN settings <u>and/or</u> the Wireless must be set to Client & bound to the WIFI interface. | Enable / <b>Disable</b>   |  |  |
|                                                                                                    | <b>Primary Connection</b> |  |  |
| Define which connection is the primary network/internet connection for the<br>VIPAC. Normally this is the wired WAN connection to an ISP.                                        | Values (selection)        |  |  |
| VIF 40. Normally this is the whet wan connection to an ISF.                                                                                                    | WAN / 4G / WIFI           |  |  |

|                                                                                                    | Health Monitor Interval                   |
|----------------------------------------------------------------------------------------------------|-------------------------------------------|
| This is the frequency at which the VIP4G will send ICMP packets to the defined best to determine if the interface has failed | Values (selection)                        |
|                                                                                                    | 5,10,20,30,60,120(sec.)<br><b>Disable</b> |
| Hea                                                                                                    | Ith Monitor ICMP Host                     |
| This is the IP Address or domain name of a valid reachable host that can                                                     | Values (Address)                          |
|                                                                                                    | 8.8.8.8                                   |
| Health                                                                                                    | Monitor ICMP Timeout                      |
| This is the amount of time the Health Monitor will wait for a response from the ICMP Heat                                    | Values (selection)                        |
|                                                                                                    | 1, 2, <b>3</b> , 4, 5, 10 (seconds)       |
| Attempt                                                                                                    | s Before WAN Failover                     |
| This is the number of attempts the VIP4G will attempt to reach the IMCP                                                      | Values (selection)                        |
| host before going into failover and switching WAN interfaces.                                                                | 1, <b>3</b> , 5, 10, 15, 20               |
| Attempts                                                                                                    | Before WAN Recovery                       |
| The VIP4G will continue to monitor the failed interface, even after failover                                                 | Values (selection)                        |
| before recovering the failed interface.                                                                                      | 1, <b>3</b> , <b>5</b> , 10, 15, 20       |
| Faile                                                                                                    | over Traffic Destination                  |
| Select the interface to use once failover has occurred.                                                                      | Values (selection)                        |
|                                                                                                    | 4G, WAN, Disable                          |

VIP4G/VIP4Gb

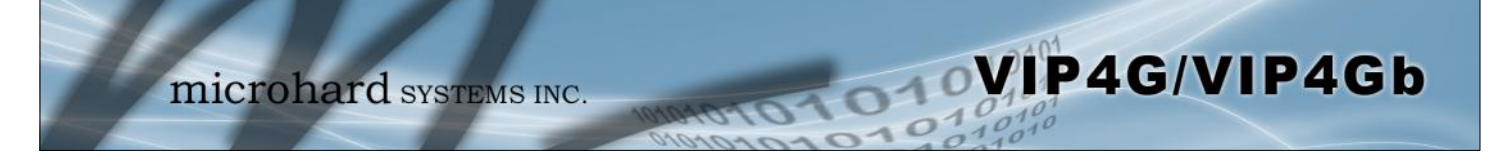

## 4.12 Tools

### 4.12.1 Tools > Discovery

### **Network Discovery**

The Network discovery tool allows the VIP4G to send a broadcast to all VIP4G/VIP Series units on the same network. Other units on the network will respond to the broadcast and report their MAC address, IP address (With a hyperlink to that units WebUI page), description, firmware version, operating mode, and the SSID (regardless of whether it was set to broadcast or not).

The discovery service can be a useful troubleshooting tool and can be used to quickly find and indentify other units on the network. It can be disabled from the Network > sdpServer menu.

| 7              | mi                                | crol                    | hard        | SYSTE       | MSI  | NC.  | 1010      | 1010     | 51     |      | 1     | 01      | 0101    |
|----------------|-----------------------------------|-------------------------|-------------|-------------|------|------|-----------|----------|--------|------|-------|---------|---------|
| System         | Network                           | Carrier                 | Wireless    | Comport     | 1/0  | GPS  | Firewall  | Router   | VPN    | Mult | tiwan | Tools   |         |
| Discovery      | Netflow                           | NMS Se                  | ttings E    | vent Report | Mod  | bus  | Websocket | Site Su  | rvey   | Ping | Trace | Route   | Traffic |
| Network        | Discovery<br>Discovery            |                         |             |             |      |      |           |          |        |      |       |         |         |
| MAC            | Address                           | IP                      | Address     | Descrip     | tion | Prod | uct Name  | Firmwar  | re Ver |      | Mode  | SSID    |         |
| 00:00<br>Start | F:92:00 B3:3B<br>t discovery netw | <u>19</u><br>vork again | 2.168.168.1 | VIP4G-M     | IKT  | VIP4 | G_WIFI_N  | v1.1.6-r | 1190-4 |      | sta   | MyNetwo | rk      |

Image 4-12-1: Tools > Discovery

To begin, click the *Start discovery network again* button, the VIP4G will send out a broadcast message, and will report back, by populating the network discovery screen as seen above. This will detect any VIP4G or Microhard enabled devices on the local broadcast domain, regardless of the IP address or subnet. Once devices are found, and if on a accessible subnet, the IP Address link can be used to automatically open a web browser WebUI session with that unit.

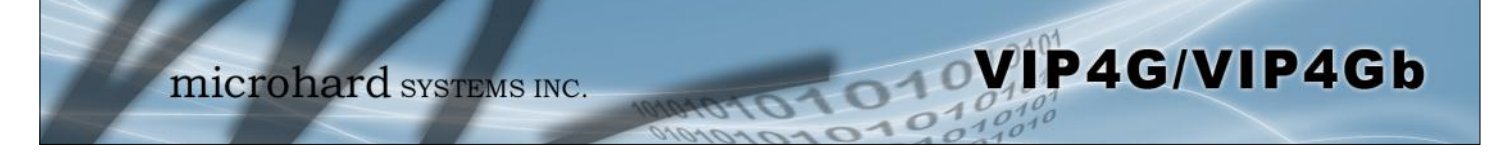

### 4.12.2 Tools > Netflow Report

The VIP4G can be configured to send Netflow reports to up to 3 remote systems. Netflow is a tool that collects and reports IP traffic information, allowing a user to analyze network traffic on a per interface basis to identity bandwidth issues and to understand data needs. Standard Netflow Filters can be applied to narrow down results and target specific data requirements.

| mi                                                                                                    | crohard sy                                              | YSTEMS INC.         | 010101010                 | 1010101          |
|----------------------------------------------------------------------------------------------------|---------------------------------------------------------|---------------------|---------------------------|------------------|
| System Network                                                                                                    | Carrier Wireless Co                                     | omport I/O GPS Fire | wall Router VPN MultiWA   | AN Tools         |
| Discovery Netflow                                                                                                    | NMS Settings Event                                      | Report Modbus Webso | ocket Site Survey Ping Tr | aceRoute Traffic |
| Netflow Report<br>Report Configuration No                                                                                    | .1                                                      |                     |                           |                  |
| Status<br>Source Address<br>Interface<br>Remote IP<br>Remote Port<br>Filter expression<br>Version<br>Report Configuration No | Enable •<br>0.0.0.0<br>ALL •<br>0.0.0.0<br>2055<br>V5 • | default 0.0.0.0     |                           |                  |
| Status<br>Report Configuration No<br>Status                                                                                  | Disable V<br>Jisable V                                  |                     |                           |                  |

Image 4-12-2: Tools > Netflow Report

|                                                                                         | Status               |
|-----------------------------------------------------------------------------------------|----------------------|
| Enable / Disable Netflow Reporting.                                                     | Values (selection)   |
|                                                                                         | Disable / Enable     |
|                                                                                         | Source Address       |
| The Source Address is the IP Address, of which data is to be collected and              | Values (IP Address)  |
| addresses connected to the interface selected below.                                    | 0.0.0.0              |
|                                                                                         |                      |
|                                                                                         | Interface            |
| Select between WAN ,4G/Cellular and LAN interfaces, or capture data from all interfaces | Values (selection)   |
|                                                                                         | LAN / WAN / 4G / ALL |

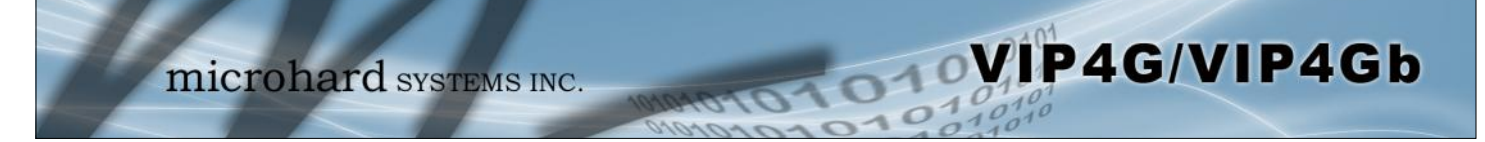

|                                                                                                    | Remote IP                                                |  |
|----------------------------------------------------------------------------------------------------|----------------------------------------------------------|--|
| The Remote IP is the IP Address of the NetFlow collector where the flow                                                                                                    | Values (IP Address)                                      |  |
|                                                                                                    | 0.0.0.0                                                  |  |
|                                                                                                    | Remote Port                                              |  |
| Enter the Remote Port number.                                                                                                    | Values (IP Address)                                      |  |
|                                                                                                    |                                                          |  |
|                                                                                                    | 0                                                        |  |
|                                                                                                    | 0<br>Filter expression                                   |  |
| Filter expression selects which packets will be captured. If no expression is given all packets will be captured. Otherwise, only packets for which                                                               | 0<br>Filter expression<br>Values (chars)                 |  |
| Filter expression selects which packets will be captured. If no expression is given, all packets will be captured. Otherwise, only packets for which expression is `true' will be captured. Example: tcp&&port 80 | 0<br>Filter expression<br>Values (chars)<br>(no default) |  |

|                                                                      | Version             |
|----------------------------------------------------------------------|---------------------|
| Select the Netflow version format to use. V1, 5 and 7 are supported. | Values (selection)  |
|                                                                      | <b>V1</b> / V5 / V7 |

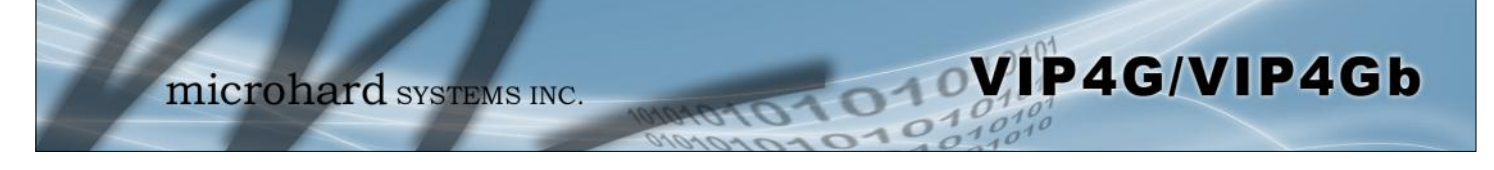

### 4.12.3 Tools > NMS Settings

The Microhard NMS is a no cost server based monitoring and management service offered by Microhard Systems Inc. Using NMS you can monitor online/offline units, retrieve usage data, perform backups and centralized upgrades, etc. The following section describes how to get started with NMS and how to configure the VIP4G to report to NMS.

To get started with NMS, browse to the Microhard NMS website, <u>mms.microhardcorp.com</u>, click on the register button in the top right corner to register for a Domain (profile), and set up a Domain Administrator Account.

| G II Microhard Systems Inc. [CA]                                                                                                    | https://nms.micronardcorp.co                                                                      | m/wiicronardNM5/login.s                                                                                                    | eam 🖓                                                                                                    |
|----------------------------------------------------------------------------------------------------|---------------------------------------------------------------------------------------------------|----------------------------------------------------------------------------------------------------|----------------------------------------------------------------------------------------------------|
| ops 💯 microhardcorp.com 💆 Microhard Dev Site 💈                                                                                                    | Microhard Support 👜 OET FC                                                                        | CID Search 📋 Webmail LOGIN                                                                                                    | MantisBT 🥩 Constant Contact : L                                                                                                    |
| ohard NMS:                                                                                                    |                                                                                                   |                                                                                                    | Register 1                                                                                                    |
| E                                                                                                    |                                                                                                   |                                                                                                    |                                                                                                    |
| 111                                                                                                    |                                                                                                   |                                                                                                    |                                                                                                    |
| V                                                                                                    |                                                                                                   |                                                                                                    |                                                                                                    |
| IMICIOITATU SYSTEMS INC.                                                                                                    | Louis                                                                                             |                                                                                                    |                                                                                                    |
|                                                                                                    | engin                                                                                             |                                                                                                    |                                                                                                    |
|                                                                                                    | Email Address:                                                                                    |                                                                                                    |                                                                                                    |
|                                                                                                    |                                                                                                   |                                                                                                    |                                                                                                    |
|                                                                                                    | Passwordt                                                                                         |                                                                                                    |                                                                                                    |
|                                                                                                    |                                                                                                   | 1                                                                                                    |                                                                                                    |
|                                                                                                    | Forgot your password?                                                                             | 1.000                                                                                                    |                                                                                                    |
|                                                                                                    |                                                                                                   | Login                                                                                                    |                                                                                                    |
|                                                                                                    |                                                                                                   |                                                                                                    |                                                                                                    |
|                                                                                                    |                                                                                                   |                                                                                                    |                                                                                                    |
|                                                                                                    |                                                                                                   |                                                                                                    |                                                                                                    |
|                                                                                                    |                                                                                                   |                                                                                                    |                                                                                                    |
|                                                                                                    |                                                                                                   |                                                                                                    |                                                                                                    |
|                                                                                                    |                                                                                                   |                                                                                                    |                                                                                                    |
|                                                                                                    |                                                                                                   |                                                                                                    |                                                                                                    |
|                                                                                                    |                                                                                                   |                                                                                                    | Consulate Directory Contactory Inc. 2014 All Distance Rese                                                                                                    |
|                                                                                                    |                                                                                                   |                                                                                                    | a cohluffu uncentra al                                                                                                    |
|                                                                                                    |                                                                                                   |                                                                                                    | 100 100                                                                                                    |
| C n Microhard Systems Inc. [CA]                                                                                                    | https://nms.microhardcorp.co<br>22 Microhard Support 🛛 😫 OET FC                                   | m/MicrohardNMS/registr<br>CID Search 🗋 Webmail LOGIN                                                                                                    | ration.seam 🖓                                                                                                    |
| C fi AMicrohard Systems Inc. [CA] P     Microhard Corp.com 2 Microhard Dev Site      anard MMS:                                                                                                    | https://nms.microhardcorp.co<br>쩐 Microhard Support (由 OET FC                                     | m/MicrohardNMS/registr<br>CID Search 📋 Webmail LOGIN                                                                                                    | ation.seam 🖧                                                                                                    |
| C fi Microhard Systems Inc. [CA]                                                                                                    | https://nms.microhardcorp.co<br>22 Microhard Support 👜 OET FC                                     | m/MicrohardNMS/registr<br>CID Search 🕐 Webmail LOGIN                                                                                                    | ation.seam 🖧<br>I 🐊 MantisBT 🎯 Constant Contact : L<br>Register i                                                                                                    |
| C      M      Microhard Systems Inc. [CA]     pr     Ø microhardcorp.com     Ø Microhard Dev Site     shard MMS:     ister for Domain and Domain Administrator Account                                                                                                    | https://nms.microhardcorp.co<br>፴ Microhard Support (國 OET FC                                     | m/MicrohardNMS/registr<br>CID Search 🗋 Webmail LOGN                                                                                                    | ation.seam 😭                                                                                                    |
| C fi A Microhard Systems Inc. [CA]     ps. 22 microhard corp.com 22 Microhard Dev Site     standard MMS:     isister for Domain and Bomain Administrator Account     omain                                                                                                    | nttps://nms.microhardcorp.co<br>辺 Microhard Support 、                                             | m/MicrohardNMS/registr<br>C ID Search 🕜 Webmail LOGIN                                                                                                    | ationsearri 🖓                                                                                                    |
| C      A      Microhard Systems Inc. [CA]      ps.      Microhard cop.com     Microhard Dev Site     shard MMS:      ister for Domain and Bomain Administrator Account     omain      Choose your domain name*                                                                                                    | https://nms.microhardcorp.co                                                                      | m/MicrohardNMS/registr                                                                                                    | ationsearri 🟠                                                                                                    |
| C  Microhard Systems Inc. [CA]                                                                                                    | ittps://nms.microhardcorp.co<br>蓝 Microhard Support (論) OET FC                                    | m/MicrohardNMS/registr<br>CID Search D Webmail LOGIN                                                                                                    | ation.seam                                                                                                    |
| C f      Microhard Systems Inc. [CA]     psp      microhardcorp.com     27 Microhard Dev Site     shard NMS:     inster for Domain and Demain Administrator Account     Omain     Choose your domain name *     Create a password for your domain*                                                                                                    | ittps://nms.microhardcorp.co<br>涩 Microhard Support 一般 OET FC                                     | m/MicrohardNMS/registr<br>CID Search D Webmail LOGIN                                                                                                    | ation.seam  Constant Contact: L  Register /  The Domain Rame and Domain Passnoor  The Domain Rame and Domain Passnoor  The Domain Rame and Passnoor  The Domain Rame and Passnoor  The Domain     |
| C      Microhard Systems Inc. [CA]     pr.      microhardcorp.com     20 Microhard Dev Site     stand dMS:     inter for Domain and Bomain Administrator Account     omain     Choese your demain name     Create a password for your domain     Confirm your domain password                                                                                                    | ittps://nms.microhardcorp.co<br>逻 Microhard Support 曲 OET FC                                      | m/AforohardNMS/registr<br>CID Serich () Webmail LOGN<br>() value a required<br>() value a required                                                                                                    | ation.seam  Contact: Lu:  Mentist Contact: Lu:  Prepiater /  Prepiater /  • The Bornain Name and Domain Pasework will be the createrial used in the modern NU configuration. • The Bornain Name and Domain Pasework between the second second se |
| C fi Microhard Systems Inc. [CA] :                                                                                                    | ttps://nms.microhardcorp.co                                                                       | m/AlcrohardNMS/registr<br>CID Serch _ Webmail LOGN<br>@ value a regard<br>@ value a regard                                                                                                    | Altion.seam   Kentisil Centaret Contact: Lu:  Register                                                                                                    |
| C fi Microhard Systems Inc. [CA] i<br>pp: 22 microhardcorp.com 22 Microhard Dev Site 2<br>whard MMS:<br>uister for Domain and Domain Administrator Account<br>tomain<br>Choose your domain name *<br>Confirm your domain name *<br>Confirm your domain password *<br>Please enter the address of your organization *                                                                                                    | ttps://nms.microhardcorp.co                                                                       | m/AforohardNMS/registr<br>CID Serich () Webmail LOGN<br>() value a report<br>() value a report<br>() value a report<br>()                                                                                                    | Alfon-Seam   Alfon-Seam  Americal  Constant Contact: L.:.  Register  Americal  Americal  America |
| C fi Microhard Systems Inc. [CA] i<br>pp: 2 microhardcorp.com 2 Microhard Dev Site 2<br>whard MMS:<br>patter for Domain and Domain Administrator Account<br>Comain<br>Choose your domain name "<br>Croate a password for your domain"<br>Confirm your domain password "<br>Please enter the name of your organization"<br>Please enter the hone number of your organization"                                                                                                    | ittps://nms.microhardcorp.co<br>涩 Microhard Support 一段 OET FC                                     | m/AlicrohardNMS/registr<br>CID Serrch () Webmail LOGN<br>() value a reparted<br>() value a reparted                                                                                                    | Alfon-Seam   MetrisBT Constant Contact : L.:   MetrisBT Constant Contact : L.:    The Domain Hame and Domain Password and to provide the modern top of the angle. The short threaden top organization/departmentingen accordingly.  (In the angle. The short for search in the forders top organization/departmentingen accordingly.  (In the angle. The forder the the Bomain Hame bein your email is stoc2/you can, passes us your email is stoc2/you can, passes us your email is stoc2/you can, passes us                                                                                                    |
| C      A Microhard Systems Inc. [CA]      pro 22 microhardcorp.com 22 Microhard Dev Sie 2      phand MMS:     pister for Domain and Domain Administrator Account     comain      Choese pure domain name *      Create a pueseword for your domain *      Continn your domain puesword *      Piease enter the name of your organization *      Piease enter the address of your organization *      Piease enter the phone number of your organization *      Piease enter the phone number of your organization *      Piease enter the phone number of your organization *      Piease enter the phone number of your organization *      Piease enter the phone number of your organization *      Piease enter the phone number of your organization *      Piease enter the phone number of your organization *      Piease enter the phone number of your organization *      Piease enter the phone number of your organization *      Piease enter the phone number of your organization *      Piease enter the phone number of your organization *                                                                                                    | ttps://mms.microhardcorp.co                                                                       | m/AlcrohardNMS/registr<br>CID Serch Webmail LOOM                                                                                                    | Alton-Seam   Constant Contact: Lu:  Register  Contact: Lu:  Register  Contact: Lu:  Register  Contact: Lu:  Register  Contact: Lu:  Register  Register Register Register  Register Register Re |
| C                                                                                                    | ttps://mms.microhardcorp.co                                                                       | m/AforohardINMS/registr<br>CID Serich () Webmail LOGN<br>() value a required<br>() value a required<br>() value a required                                                                                                    | Altonuseam  Constant Contact : Lu:  Register  •  •  • The Dorsain Rame and Domain Password  • • The Dorsain Rame and Domain Password  • • • • • • • • • • • • • • • • • •                                                                                                    |
| C                                                                                                    | ttps://nms.microhardcorp.co                                                                       | m/AficrohardNMS/registr<br>CID Serich () Webmail LOGN<br>() value a repared<br>() value a repared                                                                                                    | Attention     Register       Image: State of the state of the state of the                                                 |
| Chase enter the phone number of your organization  Rease enter the address of your organization  Rease enter the address of your organization  Rease enter the address of your organization  Rease enter the address of your organization                                                                                                    | ttps://mms.microhardcorp.co                                                                       | m/AforohardNMS/registr<br>CID Search (Webmail LOOM<br>CID Search (Webmail LOOM<br>CID Search (Webmail LOOM<br>CID Search (Webmail LOOM<br>CID Search (Webmail LOOM<br>CID Search (Webmail LOOM)                                                                                                    | Attornseam     Constant Contact: Lu      Register     Constant Contact: Lu      Register     Contact and Contact: Lu      Register     Contact and Contact: Lu      Register     Contact and Contact: Lu      Contact and Contact: Lu      Register     Contact and Contact: Lu      Contact and Contact: Lu      Contact and Contact: Lu      Contact and Contact And Contact: Lu      Contact and Contact And Contact And Contact      Contact And Contact And Contact       |
| C   Microhard Systems Inc. [CA]  Microhard Systems Inc. [CA]  Microhard Bev Sine  Microhard Bev Sine  Mic | ttps://mms.microhardcorp.co                                                                       | m/AforohardINMS/registr<br>CID Serech () Webmail LOOM<br>() value a required<br>() value a required                                                                                                    | Attornise     Attornise     Constant Contact: Lu      Register     Contact Contact: Lu      Register     Contact Contact: Lu      Register     Contact Contact: Lu      Contact Contact: Lu      Register     Contact Contact: Lu      Contact Contact: Lu      Contact Contact Contact      Contact Contact Contact      Contact Contact Contact Contact      Contact Contact      Contact Contact Contact      Contact Contact      |
| C                                                                                                    | ttps://mms.microhardcorp.co                                                                       | m/AforohardINMS/registr<br>CID Serich () Webmail LOGIN<br>() value a regard<br>() value a regard<br>() value a regard<br>()                                                                                                    | Attention     Constant Contact: Lu      Register     Constant Contact: Lu      Register     Contact Contact: Lu      Register     Contact Contact: Lu      Contact Contact: Lu      Register     Contact Contact: Lu      Contact Contact: Lu      Contact Contact Contact      Contact Contact Contact      Contact Contact      Contact Contact Contact      Contact Contact      Contact Contact Contact      Contact Contact      Contact      Contac      |
| C                                                                                                    | Nttps://mms.microhardcorp.co                                                                      | m/AficrohardNMS/registr<br>CID Search () Webmail LOGN<br>() value a resurse<br>() value a resurse | Attornseam     Constant Contact: Lu      Register     The Domain Rame and Contact: Register     The Domain Rame and Contact: Register     The Domain Rame and Contact: Register     The Domain Rame and Contact: Register     The Domain Rame and Rame Rame Rame Rame     The Domain Rame and Rame Rame Rame     The Domain Rame Rame Rame Rame     The Domain Rame Rame Rame     The Domain Rame Rame Rame     The Domain Rame Rame Rame     The Domain Rame Rame Rame     The Domain Rame Rame     The Domain Rame Rame     The Domain Rame Rame     The Domain Rame Rame     The Domain Rame Rame     The Domain Rame Rame     The Domain Administrator Account (semal     address and password) will be your Domain     The Domain Administrator Account     The Domain Administrator Account     The Domain Administrator Account     The Domain Administrator Account     The Domain Administrator Account     The Domain Administrator Account     The Domain Administrator Account     The Domain Administrator Account     The Domain Administrator Account     The Domain Rame Rame     The Domain Administrator Account     The Domain Rame Rame     The Domain Rame Rame     The Domain Rame Rame     The Domain Rame Rame     The Domain Rame     The Domain Rame Rame     The Domain Rame Rame     The Domain Rame Rame     The Domain Rame Rame     The Domain Rame Rame     The Domain Rame Rame     The Domain Rame Rame     The Domain Rame Rame     The Domain Rame Rame     The Domain Rame Rame     The Domain Rame     The Domain Rame       |
| C   Microhard Systems Inc. [CA]  Microhard Systems Inc. [CA]  Microhard Bey Size  Microhard Bey Size  Microhard  Microhard Bey Size  Microhard Bey Size  Microhard Bey Size  Microhard Bey Size  Microhard  Microhard  Microhard  Microhard  Microhard  Microhard  Microhard  Microhard  Microhard  Microhard  Microhard  Microhard  Microhard  Microhard  Microhard  Microhard  Microhard  Microhard  Microhard  Microhard  Microhard  Microhard  Microhard  | ttps://mms.microhardcorp.co                                                                       | m/AforohardNMS/registr<br>CID Search Webmail LOOM                                                                                                    | Atomicsom     Constant Context : Li      Register     Constant Context : Li      Register     Constant Context : Li      Register     Constant Rame and Domain Password     Constant Rame and Domain Password     Constant Rame and Domain Rame and     Constant Rame and Domain Rame and     Constant Rame and Domain Rame and     Constant Rame and Domain Rame and     Constant Rame and Domain Rame and     Constant Rame and Domain Rame and     Constant Rame and Domain Rame and     Constant Rame and Domain Rame and     Constant Rame and Domain Rame and     Constant Rame and Domain Rame and     Constant Rame and Domain Rame and     Constant Rame and Domain Rame and     Constant Rame and     Constant Rame and Domain Rame and     Constant Rame and     Constant Rame Ram      |
| C                                                                                                    | ttps://mms.microhardcorp.co                                                                       | m/AfronhardINMS/registr<br>CID Serich Webmail LOGM                                                                                                    | Alton.seam  Alton.seam  Annotation and a seam of a seam of a seam  |
| C    C                                                                                                    | Image: Same as provery small address                                                              | m/AficrohardNMS/registr<br>CID Search () Webmail LOGN                                                                                                    | Alton.seam  Mentiol  Constant Contact: Li  Register  Register Register  Register  Register  Register  Register  Register  Register  Reg  |
| C   Microhard Systems Inc. [CA]  Microhard Systems Inc. [CA]  Microhard Bey Size  Microhard Bey Size  Microhard  Microhard Bey Size  Microhard  Microhard  Microhard  Microhard  Microhard  Microhard  Microhard  Microhard  Microhard  Microhard  Microhard  Microhard  Microhard  Microhard  Microhard  Microhard  Microhard  Microhard  Microhard  Mic | ttps://mms.microhardcorp.cc                                                                       | m/AforohardINMS/registr<br>CID Search : Webmail LOOM                                                                                                    | Altonisam  Altonisam   |
| C                                                                                                    | ttps://mms.microhardcorp.cc                                                                       | m/AfronhardINMS/registr<br>CID Serech Webmail LOGM                                                                                                    | Alton.seam  Mention  Contact Contact Contact: Lu:  Register  Contact Contact Contact: Lu:  Register  Contact Contact Contact: Lu:  Register  Contact Contact Contact: Lu:  Register  Contact Contact Contact: Lu:  Provide Contact Contact: Lu:  Provide Contact: Lu:  Provide Cont  |
| C                                                                                                    | Same as prinsey small address     KOP KUMK                                                        | m/AfcrohardINMS/registr<br>CID Serich Webmail LOGIN                                                                                                    | Alton.seam  Mentiol  Constant Contact: Lu:  Register  Register Register  Register Register  Register  Register  Register  Register  Register  Register  Register Register Regis  |
| C   Microhard Systems Inc. [CA]  Microhard Systems Inc. [CA]  pape Z   microhardcorp.com Z  Microhard Dev Sin Z  microhard Miss  microhard Miss  microhard Administrator Account  Comain  Choese spaceword for your domain *  Content your domain password *  Please enter the address of your organization *  Please enter the address of your organization *  Please enter the address of your organization *  Please enter the address of your organization *  Please enter the address of your organization *  Please enter the address of your organization *  Please enter your if ist name *  Please enter your if ist name *  Please enter your add address *  (as login and address *  your cell phone number  Please enter the characters from the above image *  Please enter the characters from the above image *  Please enter the characters from the above image *                                                                                                    | ttps://mms.microhardcorp.cc<br>Microhard Support ∰ OET - FC                                       | m/AforohardNMS/registr<br>CID Search : Webmail LOOM                                                                                                    | Altonization  Altonization  A  |
| C   Microhard Systems Inc. [CA]  Microhard Systems Inc. [CA]  pape Z   microhardcop.com Zi Microhard Dev Sine Z  hand MMS:  pape Z   microhardcop.com Zi Microhard Dev Sine Z  hand MMS:  Commain Administrator Account  Contens your domain passwort  Please enter the name of your organization  Please enter the address of your organization  Please enter the phone number of your organization  Please enter the phone number of your organization  Please enter the phone number of your organization  Please enter your first name  Please enter your inst name  Please enter your inst name  Please enter  | Same as primary anal address                                                                      | m/AfronhardINMS/registr<br>CID Serech Webmail LOGM                                                                                                    | Altonization  Altonization  A  |
| C      A Microhard Systems Inc. [CA] +     proceeding microhardcop.com      Microhard Dev Sine      Sahard MMS:     provide microhardcop.com      Microhard Dev Sine      Sahard MMS:     provide microhardcop.com      Microhard Dev Sine      Sahard MMS:     Create a password for your organization      Tease enter the address of your organization      Tease enter the address of your organization      Tease enter the address of your organization      Tease enter the address of your organization      Tease enter the address of your organization      Tease enter the phone number of your organization      Tease enter the phone number of your organization      Tease enter your first name      Please enter your and address      tagoent enter your address      Your cell phone number      Please enter the characters from the above image      Lagree the Tama and Confilment      ".                                                                                                    | Same as primary amail address     Same as primary amail address     Same as primary amail address | m/AfronhardINMS/registr<br>CID Search Webmail LOGM                                                                                                    | Altonisam  Altonisam   |

Image 4-12-3: NMS Registration

**Domain Name:** A logical management zone for 3G or 4G devices will report to on NMS, the logged data is separated from any other users that are using NMS. The Domain Name is required in every 3G or 4G device for it to report to right zone. Under this user domain, one can create and manage sub-domain. The sub-domain can only be created by the domain administrator, NOT by the NMS subscription page.

010

VIP4G/VIP4Gb

**Domain Password:** This password is used to prevent misuse of the domain. This needs to be entered into each 3G or 4G device for it to report to right zone.

**Email Address:** The email address entered here will be the login username. During the registration stage, a confirmation email will be sent by the NMS system for verification and confirmation to activate your account.

Once confirmed, this account will be the administrator of the domain. The administrator can manage subdomain and user accounts that belong to this domain.

Once NMS has been configured, each VIP4G must be configured to report into NMS.

| System    | Network           | Carrier | Wireless           | Comport          | I/0        | GPS       | Firewall | Router  | VPN  | Mult | iWAN  | Tools |         |
|-----------|-------------------|---------|--------------------|------------------|------------|-----------|----------|---------|------|------|-------|-------|---------|
| Discovery | Netflow           | NMS Se  | ttings E           | vent Report      | Modbu      | us W      | ebsocket | Site Su | rvey | Ping | Trace | Route | Traffic |
| NMS Con   | figuration        |         | Table of the shade |                  | 2221       |           |          |         |      |      |       |       |         |
| Defai     | lit Settings      |         | Edit with def      | ault configurati | ion        |           |          |         |      |      |       |       |         |
| System S  | etting            |         |                    |                  |            |           |          |         |      |      |       |       |         |
| NMS :     | Server/IP         |         | nms.microha        | rdcorp.com       | Login NMS  | <u>IS</u> |          |         |      |      |       |       |         |
| Doma      | ain Name          |         | mytech             |                  |            |           |          |         |      |      |       |       |         |
| Doma      | ain Password      |         | •••••              |                  | Min 5 char | racters   |          |         |      |      |       |       |         |
| Confi     | rm Password       |         | •••••              |                  | J          |           |          |         |      |      |       |       |         |
| NMS Rep   | ort Setting       |         |                    |                  |            |           |          |         |      |      |       |       |         |
| Carri     | er Location       |         | Enable Upda        | te Over Network  | k 🔻        |           |          |         |      |      |       |       |         |
| Repo      | rt Status         |         | Enable NMS         | Report •         |            |           |          |         |      |      |       |       |         |
|           | 0007              |         | 20200              |                  | [0 ~ 65535 | 5]        |          |         |      |      |       |       |         |
| Kem       | IOLE POKI         |         | (default:202       | 00)              |            |           |          |         |      |      |       |       |         |
| Inter     | rval Time(s)      |         | 120                |                  | 0~65535    | 5]        |          |         |      |      |       |       |         |
| Info      | rmation Selection | on      | Available Ite      | ms:              |            |           |          |         |      |      |       |       |         |
| Ethe      | rnet              |         | O Disable 🖲        | Enable           |            |           |          |         |      |      |       |       |         |
| Carr      | ier               |         | O Disable          | Enable           |            |           |          |         |      |      |       |       |         |
| Radi      | io:               |         | Disable •          | Enable           |            |           |          |         |      |      |       |       |         |
| Com       | E                 |         | O Disable 🖲        | Enable           |            |           |          |         |      |      |       |       |         |
| DI/D      | :00               |         | O Disable @        | Enable           |            |           |          |         |      |      |       |       |         |
| GRE       | tunnel_1          |         | Disable            | Enable           |            |           |          |         |      |      |       |       |         |
| Webclien  | t Setting         |         |                    |                  |            |           |          |         |      |      |       |       |         |
| Statu     | 5                 |         | Enable •           |                  |            |           |          |         |      |      |       |       |         |
| Serve     | r Type            |         | HTTPS •            |                  |            |           |          |         |      |      |       |       |         |
| Serve     | r Port            |         | 9998               |                  |            |           |          |         |      |      |       |       |         |
| User      | Name              |         | admin              |                  | 1          |           |          |         |      |      |       |       |         |
| Passw     | ord               |         | •••••              |                  |            |           |          |         |      |      |       |       |         |
| Interv    | al                |         | 5                  |                  | (minutes)  |           |          |         |      |      |       |       |         |

Image 4-12-4: NMS Settings

| Network Management System (NMS) Configuration                                                                                       |                                         |  |  |
|----------------------------------------------------------------------------------------------------|-----------------------------------------|--|--|
|                                                                                                    | Default Settings                        |  |  |
| The default Settings link will reset the configuration form to the default factor<br>to be submitted before any changes will occur. | ry values. The form still needs         |  |  |
|                                                                                                    | NMS Server/IP                           |  |  |
| The default server address for NMS is nms.microhardcorp.com. The NMS                                                                | Values (IP/Name)                        |  |  |
|                                                                                                    | nms.microhardcorp.com                   |  |  |
| Dom                                                                                                    | ain Name / Password                     |  |  |
| This is the domain name and password that was registered on the NMS                                                                 | Values (chars)                          |  |  |
|                                                                                                    | default                                 |  |  |
| NMS Report Setting                                                                                                    |                                         |  |  |
|                                                                                                    | <b>Carrier Location</b>                 |  |  |
| Enable or Disable location estimation via carrier connection. When                                                                  | Values (chars)                          |  |  |
| from the internet.                                                                                                    | Disable/Enable                          |  |  |
|                                                                                                    | Report Status                           |  |  |
| Enable or Disable UDP reporting of data to the NMS system.                                                                          | Values (chars)                          |  |  |
|                                                                                                    | Enable NMS Report<br>Disable NMS Report |  |  |
|                                                                                                    | Remote Port                             |  |  |
| This is the port to which the UDP packets are sent, and the NMS system is                                                           | Values (UDP Port#)                      |  |  |
| is 20200.                                                                                                    | 20200                                   |  |  |
|                                                                                                    | Interval(s)                             |  |  |
| The Interval defines how often data is reported to NMS. The more often                                                              | Values (seconds)                        |  |  |
| user's data plan. (0 to 65535 seconds)                                                                                              | 300                                     |  |  |

VIP4G/VIP4Gb

| li li                                                                                                    | nformation Selection                                                   |
|----------------------------------------------------------------------------------------------------|------------------------------------------------------------------------|
| The VIP4G can report information about the different interfaces it has. By default the VIP4G is set to send information about the Carrier, such as usage and RSSI. Statistical and usage data on the Radio (WiFi), Ethernet and Serial interfaces can also be reported.<br>The more that is reported, the more data that is sent to the NMS system, be aware of data plan constraints and related costs. | Values (check boxes)<br>Ethernet<br>Carrier<br>Radio<br>COM<br>DI / DO |
| Webclient Setting                                                                                                    |                                                                        |
|                                                                                                    | Status                                                                 |
| The Web Service can be enabled or disabled. This service is used to remotely control the VIP4G. It can be used to schedule reboots, firmware upgrade and backup tasks, etc.                                                                                                    | Values (chars)<br>Disable/Enable                                       |
|                                                                                                    | Server Type                                                            |
| Select between HTTPS (secure), or HTTP server type.                                                                                                    | Values (chars)<br>HTTPS/ HTTP                                          |
|                                                                                                    | Server Port                                                            |
| This is the port where the service is installed and listening. This port should be open on any installed firewalls.                                                                                                    | Values (Port#)<br>9998                                                 |
| U                                                                                                    | sername / Password                                                     |
| This is the username and password used to authenticate the unit.                                                                                                    | Values (seconds)<br>admin/admin                                        |
|                                                                                                    | Interval                                                               |
| The Interval defines how often the VIP4G checks with the NMS System to determine if there are any tasks to be completed. Carrier data will be consumed every time the device probes the NMS system.                                                                                                    | Values (min)<br>60                                                     |

VIP4G/VIP4Gb

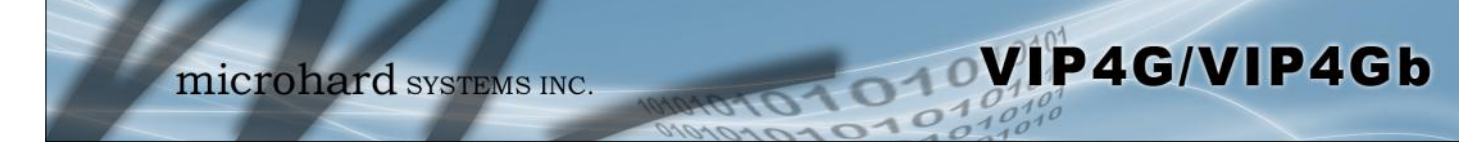

### 4.12.4 Tools > Event Report

### 4.12.4.1 Event Report > Configuration

Event Reporting allows the VIP4G to send periodic updates via UDP packets. These packets are customizable and can be sent to up to 3 different hosts, and at a programmable interval. The event packet can report information about the modem such as the hardware/ software versions, core temperature, supply voltage, etc; carrier info such as signal strength (RSSI), phone number, RF Band; or about the WAN such as if the assigned IP Address changes. All events are reported in binary.

| System Network             | Carrier Wireless Comport  | I/O GPS I   | irewall Router  | VPN Multiv  | VAN Tools         |
|----------------------------|---------------------------|-------------|-----------------|-------------|-------------------|
| Discovery Netflow          | NMS Settings Event Report | Modbus We   | bsocket Site Su | rvey Ping T | raceRoute Traffic |
| Event Report               |                           |             |                 |             |                   |
| Benert Configuration No. 1 |                           |             |                 |             |                   |
| Report Configuration No.1  |                           |             |                 |             |                   |
| Event Type                 | Modem_Event •             |             |                 |             |                   |
| Remote IP                  | 0.0.0.0                   | 0.0.0.0     |                 |             |                   |
| Remote PORT                | 20200                     | [0 ~ 65535] |                 |             |                   |
| Interval Time(s)           | 600                       | [0~65535]   |                 |             |                   |
| Message Info Type          | Modem • None • No         | one 🔻       |                 |             |                   |
| Report Configuration No.2  |                           |             |                 |             |                   |
| Event Type                 | SDP_Event •               |             |                 |             |                   |
| Remote IP                  | 0.0.0.0                   | 0.0.0       |                 |             |                   |
| Remote PORT                | 20200                     | [0~65535]   |                 |             |                   |
| Interval Time(s)           | 600                       | [0 ~ 65535] |                 |             |                   |
| Report Configuration No.3  |                           |             |                 |             |                   |
| Event Type                 | Management •              |             |                 |             |                   |
| Remote IP                  | 0.0.0.0                   | 0.0.0       |                 |             |                   |
| Remote PORT                | 20200                     | [0 ~ 65535] |                 |             |                   |
| Interval Time(s)           | 600                       | [0~65535]   |                 |             |                   |
| Interface Selection        |                           |             |                 |             |                   |
| Ethernet                   | Disable Senable           |             |                 |             |                   |
| Carrier:                   | Disable Disable           |             |                 |             |                   |
| Radio:                     | Disable Disable           |             |                 |             |                   |
| Com:                       | Disable Enable            |             |                 |             |                   |
| DI/DO:                     | Disable Disable           |             |                 |             |                   |
| CRE: tunnel_1              | Disable Disable           |             |                 |             |                   |
|                            |                           |             |                 |             |                   |

Image 4-12-5: Tools > Event Report

## **Event Type**

This box allows the selection of the type of event to be reported. The default is disabled. If Modem\_Event is selected, additional options appear to the right and allow for customization of the event reported via Messages. If Management is selected, additional check boxes appear below to select the interfaces to report to the Microhard NMS system.

Modem\_Event SDP\_Event Management

Values (selection)

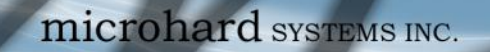

|                                                                                        | Remote IP               |
|----------------------------------------------------------------------------------------|-------------------------|
| Enter the IP Address of a reachable host to send the UDP packets                       | Values (IP Address)     |
|                                                                                        | 0.0.0.0                 |
|                                                                                        | Remote Port             |
| Specify the UDP port number of the Remote IP Address.                                  | Values (Port #)         |
| *Default Port Numbers for Microhard NMS (20100 for modem events, 20200 for Management) | 20200                   |
|                                                                                        | Interval Time(s)        |
| This is the interval time in seconds, that the VIP4G will send the configured          | Values (seconds)        |
| ODF message to the Remote if and Fort specified.                                       | 600                     |
|                                                                                        | Message Info Type       |
| When Modem_Event is selected, up to three different payloads can be selected.          | Values (seconds)        |
|                                                                                        | Modem<br>Carrier<br>WAN |

VIP4G/VIP4Gb

### 4.12.4.2 Event Report > Message Structure

### Modem\_event message structure

- fixed header (fixed size 20 bytes)
- Modem ID (uint64\_t (8 bytes))
- Message type mask (uint8\_t(1 byte))
- reserved
- packet length (uint16\_t(2 bytes))

Note: packet length = length of fixed header + length of message payload.

### Message type mask

| Modem info -   | 2 bits        |
|----------------|---------------|
|                | 00 no         |
|                | 01 yes (0x1)  |
| Carrier info - | 2 bits        |
|                | 00 no         |
|                | 01 yes (0x4)  |
| WAN Info -     | 2 bits        |
|                | 00 no         |
|                | 01 yes (0x10) |

### sdp\_event message structure

- spd\_cmd (1 byte(0x01))
- content length (1 byte)
- spd\_package same as spd response inquiry package format

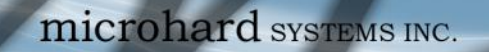

### 4.12.4.3 Event Report > Message Payload

### Modem info:

| Content length<br>Modem name<br>Hardware version<br>Software version<br>Core temperature<br>Supply voltage |                  | 2 BYTES (UINT16_T)<br>STRING (1-30 bytes)<br>STRING (1-30 bytes)<br>STRING (1-30 bytes)<br>STRING (1-30 bytes)<br>STRING (1-30 bytes) |
|----------------------------------------------------------------------------------------------------|------------------|----------------------------------------------------------------------------------------------------|
| Carrier info:                                                                                              |                  |                                                                                                    |
| Content length<br>RSSI<br>RF Band<br>Service type<br>Channel number<br>SIM card number                     | -<br>-<br>-<br>- | 2 BYTES (UINT16_T)<br>1 BYTE (UINT8_T)<br>2 BYTES (UINT16_T)<br>STRING (1-30 Bytes)<br>STRING (1-30 Bytes)<br>STRING (1-30 Bytes)     |

#### WAN Info:

Phone number

| Content length | - | 2 BYTES (UINT16_T) |
|----------------|---|--------------------|
| IP address     | - | 4 BYTES (UINT32_T) |
| DNS1           | - | 4 BYTES (UINT32_T) |
| DNS2           | - | 4 BYTES (UINT32_T) |
|                |   |                    |

#### Message Order:

Messages will be ordered by message type number.

For example,

If message type mask = 0x15, the eurd package will be equipped by header+modem information+carrier information+wanip information.

STRING (1-30 Bytes)

010

VIP4G/VIP4Gb

If message type mask = 0x4, the eurd package will be equipped by header+carrier information.

If message type mask = 0x11, the eurd package will be equipped by header+modem infomation+wanip infomation.

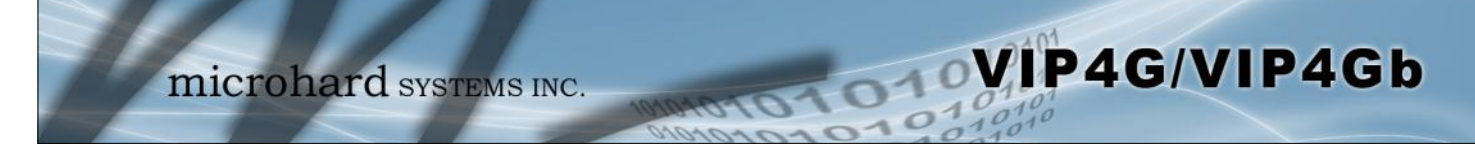

### 4.12.5 Tools > Modbus

### 4.12.5.1 Modbus > TCP Modbus

The VIP4G can be configured to operate as a TCP/IP or Serial (COM) Modbus slave and respond to Modbus requests and report various information as shown in the Data Map.

| todbus<br>todbus Slave Device Config:<br>Status Ena<br>Port 502<br>Active Timeout(s) 30<br>Slave ID 1<br>Coils Address Offset 0<br>Input Address Offset 0<br>Register Address Offset 0<br>Master IP Filter Set Ena<br>Accept Master IP1 0.0.0<br>Accept Master IP1 0.0.0<br>Accept Master IP1 0.0.0<br>Accept Master IP1 0.0.0<br>Accept Master IP1 0.0.0<br>Accept Master IP1 0.0.0<br>Accept Master IP1 0.0.0<br>Accept Master IP1 0.0.0<br>Accept Master IP1 0.0.0<br>Accept Master IP1 0.0.0<br>COM Mode Status Ena                                                                                                    | ible Service                                                                                                    | ce •<br>1 ~ 65535]<br>0 ~ 65535]<br>1 ~ 255]<br>0 ~ 65535]<br>0 ~ 65535]<br>0 ~ 65535]<br>0 ~ 65535]<br>0 ~ 65535]<br>0 ~ 0.0.0]<br>0.0.0.0]<br>0.0.0.0] |  |  |  |
|----------------------------------------------------------------------------------------------------|----------------------------------------------------------------------------------------------------|----------------------------------------------------------------------------------------------------|--|--|--|
| Modbus Slave Device Config:         Status       Ena         TCP Mode Status       Ena         Port       502         Active Timeout(s)       30         Slave ID       1         Coils Address Offset       0         Input Address Offset       0         Master IP Filter Set       Ena         Accept Master IP1       0.00         Accept Master IP1       0.00         Accept Master IP1       0.00         Accept Master IP1       0.00         Accept Master IP1       0.00         Accept Master IP1       0.00         Accept Master IP1       0.00         Accept Master IP1       0.00         Accept Master IP1       0.00         Accept Master IP1       0.00         Accept Master IP1       0.00         Accept Master IP1       0.00         Accept Master IP1       0.00         COM Mode Status       Ena         Data Mode       RS2 | ible Service                                                                                                    | ce •<br>1 ~ 65535]<br>0 ~ 65535]<br>1 ~ 255]<br>0 ~ 65535]<br>0 ~ 65535]<br>0 ~ 65535]<br>0 ~ 65535]<br>0 0 0 0 0]<br>0 0 0 0]                           |  |  |  |
| Status     Ena       TCP Mode Status     Ena       Port     502       Active Timeout(s)     30       Slave ID     1       Coils Address Offset     0       Input Address Offset     0       Register Address Offset     0       Master IP Filter Set     Ena       Accept Master IP1     0.00       Accept Master IP1     0.00       Accept Master IP1     0.00       Accept Master IP1     0.00       Accept Master IP1     0.00       Accept Master IP1     0.00       Accept Master IP1     0.00       Accept Master IP1     0.00       Accept Master IP1     0.00       Accept Master IP1     0.00       Accept Master IP1     0.00       Accept Master IP1     0.00       Accept Master IP1     0.00                                                                                                    | able Service                                                                                                    | ce •<br>1 ~ 65535]<br>0 ~ 65535]<br>1 ~ 255]<br>0 ~ 65535]<br>0 ~ 65535]<br>0 ~ 65535]<br>0 0 0.0.0]<br>0.0.0.0]<br>0.0.0.0]                             |  |  |  |
| Status     Ena       TCP Mode Status     Ena       Port     502       Active Timeout(s)     30       Slave ID     1       Coils Address Offset     0       Input Address Offset     0       Master IP Filter Set     Ena       Accept Master IP1     0.00       Accept Master IP1     0.00       Accept Master IP1     0.00       Accept Master IP1     0.00       Accept Master IP1     0.00       Accept Master IP1     0.00       Accept Master IP1     0.00       Accept Master IP1     0.00       Accept Master IP1     0.00       Accept Master IP1     0.00       Accept Master IP1     0.00                                                                                                    | Ible Service  Ible TCP Connection Service Ible TCP Connection Service Ible IP Filter Ible IP Filter Ible Ible Ible Ible Ible Ible Ible Ible | ce •<br>1 ~ 65535]<br>0 ~ 65535]<br>1 ~ 255]<br>0 ~ 65535]<br>0 ~ 65535]<br>0 ~ 65535]<br>0 ~ 65535]<br>0 0 0 0 0]<br>0 0 0 0]                           |  |  |  |
| TCP Mode Status     Ena       Port     502       Active Timeout(s)     30       Slave ID     1       Coils Address Offset     0       Input Address Offset     0       Register Address Offset     0       Master IP Filter Set     Ena       Accept Master IP1     0.0.0       Accept Master IP1     0.0.0       Accept Master IP1     0.0.0       Accept Master IP1     0.0.0       Accept Master IP1     0.0.0       Accept Master IP1     0.0.0       Accept Master IP1     0.0.0       Accept Master IP1     0.0.0       Accept Master IP1     0.0.0       Accept Master IP1     0.0.0                                                                                                    | IDE TCP Connection Servi<br>IDE IDE IDE IDE IDE IDE IDE IDE IDE IDE                                                                                                    | ce •<br>1 ~ 65535]<br>0 ~ 65535]<br>1 ~ 255]<br>0 ~ 65535]<br>0 ~ 65535]<br>0 ~ 65535]<br>0 ~ 65535]<br>0 ~ 65535]<br>0 . 0.0.0]<br>0.0.0.0]<br>0.0.0.0] |  |  |  |
| Port     502       Active Timeout(s)     30       Slave ID     1       Coils Address Offset     0       Input Address Offset     0       Register Address Offset     0       Master IP Filter Set     Ena       Accept Master IP1     0.0.0       Accept Master IP1     0.0.0       Accept Master IP1     0.0.0       Accept Master IP1     0.0.0       Accept Master IP1     0.0.0       Accept Master IP1     0.0.0       Accept Master IP1     0.0.0       Accept Master IP1     0.0.0       Accept Master IP1     0.0.0       Accept Master IP1     0.0.0                                                                                                    | I I I I I I I I I I I I I I I I I I I                                                                                                    | 1 ~ 65535]<br>0 ~ 65535]<br>1 ~ 255]<br>0 ~ 65535]<br>0 ~ 65535]<br>0 ~ 65535]<br>0 ~ 65535]<br>0 ~ 65535]<br>0 ~ 0.0.0]<br>0.0.0.0]<br>0.0.0.0]         |  |  |  |
| Active Timeout(s)     30       Slave ID     1       Coils Address Offset     0       Input Address Offset     0       Register Address Offset     0       Master IP Filter Set     Ena       Accept Master IP1     0.0.0       Accept Master IP1     0.0.0       Accept Master IP1     0.0.0       Accept Master IP1     0.0.0       Accept Master IP1     0.0.0       Accept Master IP1     0.0.0       Accept Master IP1     0.0.0       Accept Master IP1     0.0.0       Accept Master IP1     0.0.0       Accept Master IP1     0.0.0       Accept Master IP1     0.0.0                                                                                                    | [1<br>]<br>]<br>]<br>]<br>]<br>]<br>]<br>]<br>]<br>]<br>]<br>]<br>]<br>]<br>]<br>]<br>]<br>]<br>]                                                                                                    | 0 ~ 65535]<br>1 ~ 255]<br>0 ~ 65535]<br>0 ~ 65535]<br>0 ~ 65535]<br>0 ~ 65535]<br>0 ~ 0.0.0]<br>0.0.0.0]<br>0.0.0.0]<br>0.0.0.0]                         |  |  |  |
| Slave ID     1       Coils Address Offset     0       Input Address Offset     0       Register Address Offset     0       Master IP Filter Set     Ena       Accept Master IP1     0.0.0       Accept Master IP1     0.0.0       Accept Master IP1     0.0.0       Accept Master IP1     0.0.0       Accept Master IP1     0.0.0       Accept Master IP1     0.0.0       Accept Master IP1     0.0.0       Accept Master IP1     0.0.0       Accept Master IP1     0.0.0       Accept Master IP1     0.0.0                                                                                                    | I I I I I I I I I I I I I I I I I I I                                                                                                    | 1 ~ 255]<br>0 ~ 65535]<br>0 ~ 65535]<br>0 ~ 65535]<br>0 ~ 65535]<br>0 0 0 0 0]<br>0 0 0 0]                                                               |  |  |  |
| Coils Address Offset     0       Input Address Offset     0       Register Address Offset     0       Master IP Filter Set     Ena       Accept Master IP1     0.0.0       Accept Master IP1     0.0.0       Accept Master IP1     0.0.0       Accept Master IP1     0.0.0       Accept Master IP1     0.0.0       Accept Master IP1     0.0.0       Accept Master IP1     0.0.0       Accept Master IP1     0.0.0       Accept Master IP1     0.0.0       Accept Master IP1     0.0.0       Accept Master IP1     0.0.0                                                                                                    | 1000 100 100 100 100 100 100 100 100 10                                                                                                    | 0 ~ 65535]<br>0 ~ 65535]<br>0 ~ 65535]<br>0.0.0.0]<br>0.0.0.0]<br>0.0.0.0]<br>0.0.0.0]                                                                   |  |  |  |
| Input Address Offset 0<br>Register Address Offset 0<br>Master IP Filter Set Ena<br>Accept Master IP1 0.0.0<br>Accept Master IP1 0.0.0<br>Accept Master IP1 0.0.0<br>Accept Master IP1 0.0.0<br>COM Mode Status Ena<br>Data Mode RS3                                                                                                    | 10 10 10 10 10 10 10 10 10 10 10 10 10 1                                                                                                    | 0 ~ 65535]<br>0 ~ 65535]<br>0.0.0.0]<br>0.0.0.0]<br>0.0.0.0]                                                                                             |  |  |  |
| Register Address Offset     0       Master IP Filter Set     Ena       Accept Master IP1     0.0.0       Accept Master IP1     0.0.0       Accept Master IP1     0.0.0       Accept Master IP1     0.0.0       Accept Master IP1     0.0.0       Accept Master IP1     0.0.0       Accept Master IP1     0.0.0       Accept Master IP1     0.0.0       Accept Master IP1     0.0.0       Accept Master IP1     0.0.0       Accept Master IP1     0.0.0       Accept Master IP1     0.0.0                                                                                                    | 10.0 [1<br>0.0 [1<br>0.0 [1<br>0.0 [1<br>0.0 [1<br>0.0 [1<br>0.0 [1                                                                                                    | 0 ~ 65535]<br>0.0.0.0]<br>0.0.0.0]<br>0.0.0.0]                                                                                                    |  |  |  |
| Master IP Filter Set     Ena       Accept Master IP1     0.0.0       Accept Master IP1     0.0.0       Accept Master IP1     0.0.0       Accept Master IP1     0.0.0       Accept Master IP1     0.0.0       Accept Master IP1     0.0.0       Accept Master IP1     0.0.0       Accept Master IP1     0.0.0       Accept Master IP1     0.0.0       Accept Master IP1     0.0.0       COM Mode Status     Ena       Data Mode     RS2                                                                                                    | ible IP Filter                                                                                                    | 0.0.0.0]<br>0.0.0.0]<br>0.0.0.0]                                                                                                    |  |  |  |
| Accept Master IP1         0.0.0           Accept Master IP1         0.0.0           Accept Master IP1         0.0.0           Accept Master IP1         0.0.0           Accept Master IP1         0.0.0           Accept Master IP1         0.0.0           Accept Master IP1         0.0.0           Accept Master IP1         0.0.0           COM Mode Status         Ena           Data Mode         RS2                                                                                                    | 0.0 [t<br>0.0 [t<br>0.0 [t<br>0.0 [t                                                                                                    | 0.0.0.0]<br>0.0.0.0]<br>0.0.0.0]                                                                                                    |  |  |  |
| Accept Master IP1         0.0.0           Accept Master IP1         0.0.0           Accept Master IP1         0.0.0           Accept Master IP1         0.0.0           COM Mode Status         Ena           Data Mode         RS2                                                                                                    | 0.0 [r<br>0.0 [r<br>0.0 [r                                                                                                    | 0.0.0.0]                                                                                                    |  |  |  |
| Accept Master IP1 0.0.0<br>Accept Master IP1 0.0.0<br>COM Mode Status Ena<br>Data Mode RS2                                                                                                    | 0.0 (r<br>0.0 (r                                                                                                    | [0.0.0.0                                                                                                    |  |  |  |
| Accept Master IP1 0.0.0<br>COM Mode Status Ena<br>Data Mode RS2                                                                                                    | 0.0                                                                                                    | 10 0 0                                                                                                    |  |  |  |
| COM Mode Status Ena<br>Data Mode RS2                                                                                                    |                                                                                                    | 0.0.0.01                                                                                                    |  |  |  |
| Data Mode RS2                                                                                                    | ble COM ASCII Mode                                                                                                    | •                                                                                                    |  |  |  |
|                                                                                                    | 232 •                                                                                                    |                                                                                                    |  |  |  |
| Baud Rate 192                                                                                                    | • 00                                                                                                    |                                                                                                    |  |  |  |
| Data Format 8N1                                                                                                    | •                                                                                                    |                                                                                                    |  |  |  |
| Character Timeout(s) 5                                                                                                    | [                                                                                                    | 0 ~ 65535]                                                                                                    |  |  |  |
| Slave ID 1                                                                                                    | )t                                                                                                    | 1 ~ 255]                                                                                                    |  |  |  |
| Coils Address Offset 0                                                                                                    | l                                                                                                    | 0~65535]                                                                                                    |  |  |  |
| Input Address Offset 0                                                                                                    | Į.                                                                                                    | 0~65535]                                                                                                    |  |  |  |
| Register Address Offset 0                                                                                                    | Į.                                                                                                    | 0~65535]                                                                                                    |  |  |  |
|                                                                                                    |                                                                                                    |                                                                                                    |  |  |  |

|                                                                   | Status                            |
|-------------------------------------------------------------------|-----------------------------------|
| Disable or enable the Modbus service on the VIP4G.                | Values (selection)                |
|                                                                   | Disable Service<br>Enable Service |
|                                                                   | TCP Mode Status                   |
| Disable or enable the Modbus TCP Connection Service on the VIP4G. | Values (selection)                |
|                                                                   | Disable<br>Enable                 |

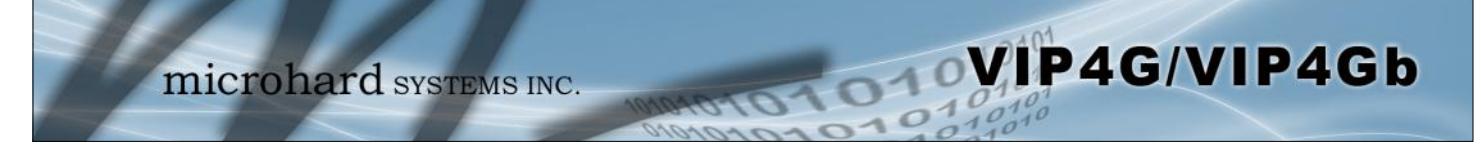

|                                                                             | Port                  |
|-----------------------------------------------------------------------------|-----------------------|
| Specify the Port in which the Modbus TCP service is to listen and respond   | Values (Port #)       |
| to poils.                                                                   | 502                   |
|                                                                             | Active Timeout(s)     |
| Define the active timeout in seconds.                                       | Values (seconds)      |
|                                                                             | 30                    |
|                                                                             | Slave ID              |
| Each Modbus slave device must have a unique address, or Slave ID. Enter     | Values (value)        |
| this value here as required by the would should should system.              | 1                     |
|                                                                             | Coils Address Offset  |
| Enter the Coils Address offset as required by the Master.                   | Values (value)        |
|                                                                             | 0                     |
|                                                                             | Input Address Offset  |
| Enter the Input Address offset as required by the Master.                   | Values (value)        |
|                                                                             | 0                     |
| Reg                                                                         | gister Address Offset |
| Enter the Register Address offset as required by the Master.                | Values (value)        |
|                                                                             | 0                     |
|                                                                             | Master IP Filter Set  |
| It is possible to only accept connections from specific Modbus Master IP's, | Values (selection)    |
| in the fields provided.                                                     | Disable / Enable      |

### 4.12.5.2 Modbus > COM (Serial) Modbus

The VIP4G can also participate in serial based Modbus, to configure and view the serial Modbus settings, the COM1 port must first be disabled in the *Comport > Settings* menu. Only the settings that are different from TCP Modbus will be discussed.

VIP4G/VIP4Gb

| COM Mode Status         | Enable COM A | SCIL | Mode 👻      |
|-------------------------|--------------|------|-------------|
| Data Mode               | RS232 -      |      |             |
| Baud Rate               | 19200 -      |      |             |
| Data Format             | 8N1          | •    |             |
| Character Timeout(s)    | 5            |      | [0 ~ 65535] |
| Slave ID                | 1            |      | [1 ~ 255]   |
| Coils Address Offset    | 0            |      | [0 ~ 65535] |
| Input Address Offset    | 0            |      | [0 ~ 65535] |
| Register Address Offset | 0            |      | [0 ~ 65535] |

Image 4-12-7: Tools > Modbus Serial Configuration

|                                                                                                    |                                                                | CC                               | M Mode                               | e Status                           |  |  |
|----------------------------------------------------------------------------------------------------|----------------------------------------------------------------|----------------------------------|--------------------------------------|------------------------------------|--|--|
| Disable to select the Serial (COM) mode for the Modbus servic<br>mode communication is in binary format and in ASC           | ce. In RTU                                                     | Values (selection)               |                                      |                                    |  |  |
| communication is in ASCII format.                                                                                            | <b>Disable</b><br>Enable COM ASCII Mode<br>Enable COM RTU Mode |                                  |                                      |                                    |  |  |
|                                                                                                    |                                                                |                                  | Dat                                  | ta Mode                            |  |  |
| Determines which (rear of unit) serial interface shall be used to                                                            | connect to                                                     | Values (selection)               |                                      |                                    |  |  |
| COM1. When an interface other than RS232 is selected, the DE be inactive.                                                    | <b>RS23</b><br>RS48<br>RS42                                    | <b>2</b><br>5<br>2               |                                      |                                    |  |  |
|                                                                                                    |                                                                |                                  | Ba                                   | ud Rate                            |  |  |
| The serial baud rate is the rate at which the modem is to                                                                    | Values                                                         | (select                          | ion (bps)                            | ))                                 |  |  |
|                                                                                                    | 921600<br>460800<br>230400<br>115200                           | 57600<br>38400<br>28800<br>19200 | 14400<br><b>9600</b><br>7200<br>4800 | 3600<br>2400<br>1200<br>600<br>300 |  |  |
|                                                                                                    |                                                                |                                  | Data                                 | Format                             |  |  |
| This setting determines the format of the data on the serial port.<br>The default is 8 data bits. No parity, and 1 Stop bit. |                                                                | Valu                             | es (selec                            | tion)                              |  |  |
|                                                                                                    |                                                                | <b>8N1</b><br>8N2<br>8E1         | 8O1 7<br>7N1 7<br>7N2 7<br>7         | E1<br>O1<br>E2<br>O2               |  |  |

| Supported F  | unction Codes:    |                       | Registers   |                    |                                          |  |
|--------------|-------------------|-----------------------|-------------|--------------------|------------------------------------------|--|
| 1Read Coils  |                   | 16 Dite               |             |                    |                                          |  |
| 2Read Inpu   | uts               |                       | TOBILS      | Hex Format         | Definition                               |  |
| 3Read Reg    | 3Read Registers   |                       | Address     |                    |                                          |  |
| 5Write Sing  | gle Coil          |                       | 0           | 0x0000             | Modem Model Type                         |  |
| 6Write Sing  | gle Register      |                       | 1           | 0x0001             | Build Version                            |  |
| Data Address | s = Offset + Basi | c Address             | 2           | 0x0002             | Modem ID Highest 2 Bytes                 |  |
| Dit Address  | Hav Format        | Definition            | 3           | 0x0003             | Modem ID Higher 2 Bytes                  |  |
| DIL Aduress  | nex Format        | OUTPUT 1              |             | 0×0004             | Modern ID Lewer 2 Pytes                  |  |
| 1            | 0x0001            | OUTPUT 2              | 4           | 0x0004             | Modern ID Lower 2 Bytes                  |  |
| 2            | 0x0002            | OUTPUT 3              | 5           | 0x0005             | Modem ID Lowest 2 Bytes                  |  |
| 3            | 0x0003            | OUTPUT 4              | 6           | 0x0006             | RSSI(dbm)                                |  |
| 9            | 0x0009            | COM2 Status           | 8           | 0x0008             | Core Temperature(C)                      |  |
| 12           | 0x000c            | LAN/eth0 Status       | 9           | 0x0009             | Carrier Received Bytes(MB)               |  |
| 13           | 0x000d            | WAN/eth1 Status       | 10          | 0x000a             | Carrier Transmitted Bytes(MB)            |  |
| 16           | 0x0010            | Carrier Status        | 11          | 0×000b             | CPS Altitude(m)                          |  |
| 18           | 0x0012            | Wifi Status           | 10          | 0.0000             | OPS Latitude (III)                       |  |
| 22           | 0x0016            | GPS Status            | 12          | 0x000c             | GPS Latitude High 2 Bytes                |  |
| 23           | 0x0017            | Location Over Network | 13          | 0x000d             | Latitude Low 2 Bytes(x1000000)           |  |
| 24           | 0x0018            | Event UDP Report 1    | 14          | 0x000e             | GPS Longitude High 2 Bytes               |  |
| 25           | 0x0019            | Event UDP Report 2    | 15          | 0x000f             | Longitude Low 2 Bytes(x1000000)          |  |
| 26           | 0x001a            | Event UDP Report 3    | 18          | 0x0012             | COM2 Baud Rate(/100)(bps)                |  |
| 27           | 0x001b            | NMS Report            | 10          | 0×0012             | COM2 Data Format                         |  |
| 28           | 0x001c            | Sizewall Status       | 19          | 0,0015             |                                          |  |
| 40           | 0x0078            | SVSTEM Paboot         | Caculation: | Real Latitude = (s | igned integer)[High 2 Bytes + Low 2 Byte |  |
| 40           | 0X0028            | STSTEM REDUCT         | Modem Mo    | odel Types:        |                                          |  |
| Input Bits:  |                   |                       | Type ID     | Definition         |                                          |  |
| Bit Address  | Hex Format        | Definition            | 0           | Unknow             |                                          |  |
| 0            | 0x0000            | INPUT 1               | 6           | IPn3G              |                                          |  |
| 1            | 0x0001            | INPUT 2               | 7           | VIP4G              |                                          |  |
| 2            | 0x0002            | INPUT 3               |             | IPe 4C             |                                          |  |
| 3            | 0x0003            | INPUT 4               | °           | 161140             |                                          |  |

VIP4G/VIP4Gb

| 4.12.5.3 I | Modbus > | Modbus | Data | Map |
|------------|----------|--------|------|-----|
|------------|----------|--------|------|-----|

| -      | D C III    |
|--------|------------|
| ype ID | Definition |
| )      | Unknow     |
| 1      | 8N1        |
| 2      | 8N2        |
| 3      | 8E1        |
| 1      | 801        |
| i.     | 7N1        |
| 5      | 7N2        |
| 7      | 7E1        |
| 3      | 701        |
| Э      | 7E2        |
| 10     | 702        |

Image 4-12-8: Tools > Modbus Data Map

### 4.12.6 Tools > Websocket

The Websocket service is a feature of HTML5.0 or later. Web Socket is designed to be implemented in web browsers and web servers to allow XML scripts to access the HTML web service with a TCP socket connection.

10

VIP4G/VIP4Gb

It is mainly used for two purposes:

- refreshing page information without refreshing the entire page to reduce network stream.
- to integrate internet applications with xml to get required information in real time.

Currently we provide four types of information as configured:

- GPS Coordinate Information
- GPS NMEA Data
- Carrier Information
- Comport Data

| System Network Carrier        | Wireless Comport          | I/O GF         | S Firewall | Router  | VPN  | MultiV | WAN Tools  |         |
|-------------------------------|---------------------------|----------------|------------|---------|------|--------|------------|---------|
| Discovery Netflow NMS S       | ettings Event Repor       | t Modbus       | Websocket  | Site Su | rvey | Ping 1 | TraceRoute | Traffic |
| Web Socket Service            |                           |                |            |         |      |        |            |         |
| Online Connected Data         |                           |                |            |         |      |        |            |         |
| Browser Type: Chrome 47 Win   | dows                      |                |            |         |      |        |            |         |
| Status                        | Enable Web Socket Service | e 🔻            |            |         |      |        |            |         |
| Web Socket Port(default:7681) | 7681                      | [100-65535]    |            |         |      |        |            |         |
| Data Fresh Interval(seconds)  | 10                        | [2-65535]      |            |         |      |        |            |         |
| Connect Password              |                           | (Blank for Dis | able)      |         |      |        |            |         |
| Max Keep Time(minutes)        | 60                        | (0:keep alive) |            |         |      |        |            |         |
| GPS Coordinate                | Disable Disable           |                |            |         |      |        |            |         |
| GPS NMEA Data                 | Disable Disable           |                |            |         |      |        |            |         |
| Carrier Information           | Disable      Enable       |                |            |         |      |        |            |         |
| Comport Data                  | Disabled (Please enable)  | comport top se | erver.)    |         |      |        |            |         |

Image 4-12-9: Tools > Web Socket Service

|                                                                        | Status                  |
|------------------------------------------------------------------------|-------------------------|
| Enable or disable the web socket service in the VIP4G.                 | Values (selection)      |
|                                                                        | Enable / <b>Disable</b> |
|                                                                        | Web Socket Port         |
| Enter the desired web socket TCP port number. The default is 7681, and | Values (TCP port)       |
|                                                                        | 7681                    |

|                                                                                                    | Data Fresh Intervals       |
|----------------------------------------------------------------------------------------------------|----------------------------|
| Enter in the time at which data is to be refreshed. The default is 10                                           | Values (seconds)           |
| seconds, the valid range is 2 to 65555 seconds.                                                                 | 10                         |
|                                                                                                    | Connect Password           |
| For added security a password can be required to connect to the web                                             | Values                     |
| socket service. To disable, leave this field blank. The default is disabled.                                    | (blank)                    |
|                                                                                                    | Max Keep Time              |
| This field determines how long the web socket is open once started/                                             | Values (minutes)           |
| continue to run indefinitely.                                                                                   | 60                         |
|                                                                                                    | GPS Coordinate             |
| If enabled the VIP4G will report GPS coordinate data to the websocket.                                          | Values (selection)         |
|                                                                                                    | Disable / Enable           |
|                                                                                                    | GPS NMEA Data              |
| If enabled the VIP4G will report GPS NMEA data to the websocket.                                                | Values (selection)         |
|                                                                                                    | Disable / Enable           |
|                                                                                                    | <b>Carrier Information</b> |
| If enabled the VIP4G will report carrier information to the websocket.                                          | Values (selection)         |
|                                                                                                    | Disable / Enable           |
|                                                                                                    | Comport Data               |
| If enabled, and the COM1 port is configured for TCP Server, the comport data will be reported to the web socket | Values (selection)         |
|                                                                                                    | Disable / Enable           |

VIP4G/VIP4Gb

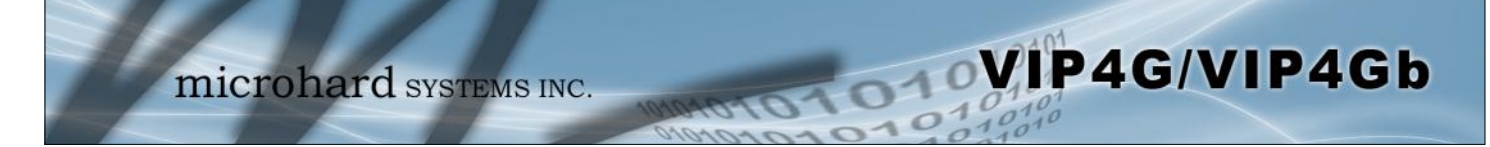

### 4.12.7 Tools > Site Survey

### **Wireless Survey**

The Wireless Survey feature will scan the available wireless channels for any other 802.11 wireless networks in proximity to the VIP4G. The Survey will display the Channel number the other networks are operating on, the MAC address, Encryption Type, Frequency and general signal level and quality information. This can be useful for finding available networks, or troubleshooting connection and sensitivity problems. If there are other networks operating on the same frequency, or a channel close to the one chosen, it can then be decided to try to use another channel.

| eless Surve               | ey                |                            |               |            |            |       |         |              |  |
|---------------------------|-------------------|----------------------------|---------------|------------|------------|-------|---------|--------------|--|
| e: Your WL                | AN traffic will b | be interrupted during this | brief period. |            |            |       |         |              |  |
| Start the                 | scan again        |                            |               |            |            |       |         |              |  |
|                           |                   |                            |               |            |            |       |         |              |  |
| lio1 <mark>Surv</mark> ey | Results           |                            |               |            |            |       |         |              |  |
| Channel                   | SSID              | MACDDR                     | Encryption    | Frequency  | RSSI       | SNR   | Noise   | Signal Level |  |
| 1                         | PWII173001        | 00:0F:92 FE:00:C3          | WPA/WPA2/PS   | K 2.412GHz | -56<br>dBm | 39 dB | -86 dBm | 100%         |  |
| 1                         | VIP4C679b         | 04 F0:21:0E:12:E5          | WPA/WPA2/PS   | K 2.412GHz | -60<br>dBm | 35 dB | -90 dBm | 100%         |  |
| 1                         | SHAW-2EFB57       | 74:85:2A:42:6A:58          | WPA/WPA2/PS   | K 2.412GHz | -69<br>dBm | 26 dB | -90 dBm | BÓN          |  |
| 1                         | PWiilan3          | 00:0F:92:FF:FF:FF          | WPA/WPA2/PS   | K 2.412GHz | -50<br>dBm | 45 d8 | -86 dBm | 100%         |  |
| 1                         | Bob Marley        | 20 C9 D0 18 E0 28          | WPA/WPA2/PS   | K 2.412GHz | -73<br>dBm | 22 dB | -90 dBm | 73%          |  |
| 1                         | PWiimicro         | 00.0F.92.FE.01 85          | WPA/WPA2/PS   | K 2.412GHz | -49<br>dBm | 46 dB | -90 dBm | 100%         |  |
| 1                         | SHAW-EE9253       | F8:08:8E:A6:DD:F9          | WPA/WPA2/PS   | K 2.412GHz | -70<br>dBm | 25 dB | -90 dBm | 83X          |  |
| 1                         | SHAW-9D170F       | 8C:7F:3B.86:85:69          | WPA/WPA2/PS   | K 2.412GHz | -72<br>dBm | 23 dB | -90 dBm | 76%          |  |
| 1                         |                   | 00.0F 92 FE 00 C8          | WPA/WPA2/PS   | K 2.412CHz | -48<br>dBm | 47 dB | -86 dBm | 100%         |  |
| 1                         | ASUS-WIFI         | 38-2C-4A-A1:44-E0          | WPA/WPA2/PS   | K 2.412GHz | -49<br>dBm | 46 dB | -89 dBm | 100%         |  |
| 1                         | VIP4Gddd          | 04:F0:21:12:36:C6          | wpa/wpa2/ps   | K 2.412GHz | -57<br>dBm | 38 dB | -86 dBm | 100%         |  |
| 3                         | PWii-interface1   | 00:0F:92 FE:01:11          | WPA/WPA2/PS   | K 2.422GHz | -35<br>dBm | 60 dB | -91 dBm | 100%         |  |

Image 4-12-10: Tools > Site Survey

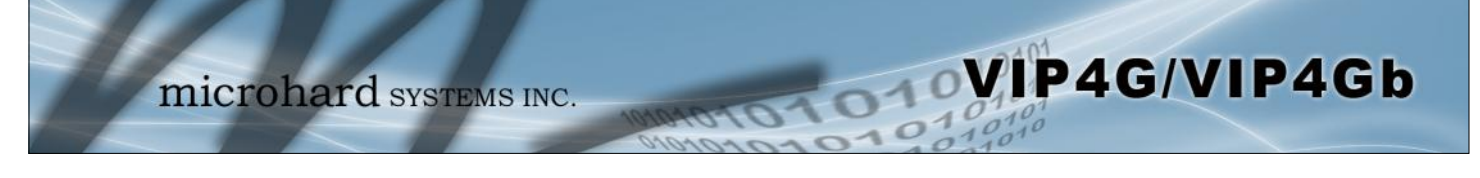

### 4.12.8 Tools > Ping

### **Network Tools Ping**

The Network Tools Ping feature provides a tool to test network connectivity from within the VIP4G unit. A user can use the Ping command by entering the IP address or host name of a destination device in the Ping Host Name field, use Count for the number of ping messages to send, and the Packet Size to modify the size of the packets sent.

| mici                                                                                                    | rohard syst                                                                                                    | TEMS INC. 1000000000000000000000000000000000000                     |
|----------------------------------------------------------------------------------------------------|----------------------------------------------------------------------------------------------------|---------------------------------------------------------------------|
| System Network Ca                                                                                                    | rrier Wireless Comp                                                                                                    | port I/O GPS Firewall Router VPN MultiWAN Tools                     |
| Discovery Netflow N                                                                                                    | MS Settings Event Rep                                                                                                    | port Modbus Websocket Site Survey <b>Ping</b> TraceRoute Traffic    |
| Network Tools Ping                                                                                                    |                                                                                                    |                                                                     |
| Ping Network Utilities                                                                                                    |                                                                                                    |                                                                     |
| Ping Host Name                                                                                                    | google.com                                                                                                    |                                                                     |
| Ping Count                                                                                                    | 4                                                                                                    |                                                                     |
| Ping Size                                                                                                    | 56                                                                                                    | Ping Stop Clear                                                     |
| Please wait for output of "p<br>64 bytes from 216.58.216.2<br>64 bytes from 216.58.216.2<br>64 bytes from 216.58.216.2<br>64 bytes from 216.58.216.2<br>google.com ping statistic<br>4 packets transmitted, 4 pac<br>round-trip min/avg/max = 1 | nig -c + -s 50 google.com P<br>38: seq=0 ttl=55 time=154.46;<br>38: seq=1 ttl=55 time=151.088;<br>38: seq=2 ttl=55 time=164.823;<br>cs<br>kets received, 0% packet loss<br>50.651/253.007/545.462 ms | 9 ms<br>59 ms<br>51 ms<br>52 ms<br>51 ms<br>52 ms<br>51 ms<br>52 ms |
|                                                                                                    |                                                                                                    |                                                                     |

Image 4-12-11: Tools > Ping

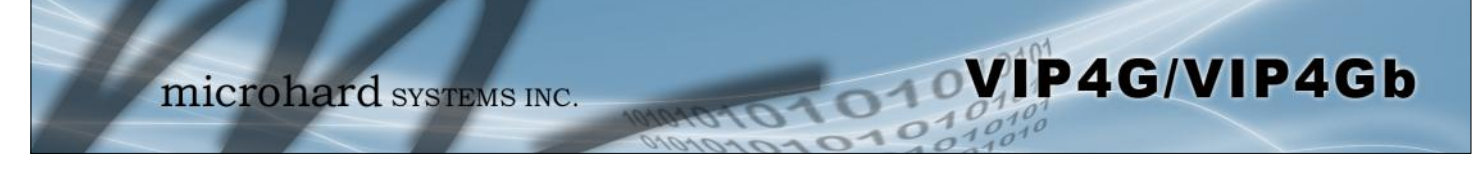

### 4.12.9 Tools > TraceRoute

### **Network TraceRoute**

The **Trace Route** command can be used to provide connectivity data by providing information about the number of hops, routers and the path taken to reach a particular destination.

| miero                                                                                                    | ohard syste                                                                                                    | EMS INC.                                                                                                    | 10101                   | 10101              | 010                  | 10101<br>01010<br>10101<br>10110 |
|----------------------------------------------------------------------------------------------------|----------------------------------------------------------------------------------------------------|----------------------------------------------------------------------------------------------------|-------------------------|--------------------|----------------------|----------------------------------|
| System Network Carrie                                                                                                    | er Wireless Compor                                                                                                    | t I/O GPS                                                                                                    | Firewall                | Router VPN         | MultiWAN To          | pols                             |
| Discovery Netflow NMS                                                                                                    | Settings Event Repo                                                                                                    | rt Modbus                                                                                                    | Websocket               | Site Survey        | Ping TraceRou        | ite Traffic                      |
| Network TraceRoute                                                                                                    |                                                                                                    |                                                                                                    |                         |                    |                      |                                  |
| TraceRoute Network Utilities                                                                                                    |                                                                                                    |                                                                                                    |                         |                    |                      |                                  |
|                                                                                                    | google.com                                                                                                    | Run TraceRoute                                                                                                    | e                       |                    |                      |                                  |
| Tracerout Host Name                                                                                                    | Stop TraceRoute Clear R                                                                                                    | lesult                                                                                                    | _                       |                    |                      |                                  |
| raceroute to google. com (216.<br>1 74.198.28.241 (74.198.28.24<br>2 172.25.120.81 (172.25.120.8<br>3 10.118.20.2 (10.118.20.2) 14<br>4 24.153.3.89 (24.153.3.89) 14<br>5 69.63 248 233 (69.63 248.23<br>6 24.156.144.178 (24.156.144.<br>7 72.14.216.189 (72.14.216.18<br>8 209.85.143.154 (209.85.143.<br>9 216.239.51.227 (216.239.51.<br>10 ord31s22-in-f238.1e100.net | ate geogre.com<br>58.216.238, 30 hops max, 38<br>41) 295.632 ms 153.751 ms 12<br>11) 137.937 ms 135.732 ms 14<br>12.024 ms 138.831 ms 10.118,<br>18.720 ms 147.533 ms 134.08;<br>3) 140.875 ms 131.570 ms 40<br>178) 149.587 ms 149.724 ms<br>19) 412.341 ms 150.967 ms 13<br>154) 140.693 ms 150.108 ms<br>227) 156.449 ms 157.032 ms<br>t (216.58.216.238) 148.525 m | byte packets<br>8.278 ms<br>1.889 ms<br>23.14 (10.118.23.<br>2 ms<br>0.302 ms<br>145.533 ms<br>8.560 ms<br>156.675 ms<br>152.194 ms<br>\$ 147.815 ms 141. | 14) 139.393 m<br>196 ms | 5                  |                      |                                  |
|                                                                                                    |                                                                                                    |                                                                                                    | Cop                     | oyright © 2012 Mid | crohard Systems Inc. | VIP4G_WIFI_N                     |

Image 4-12-12: Tools > TraceRoute

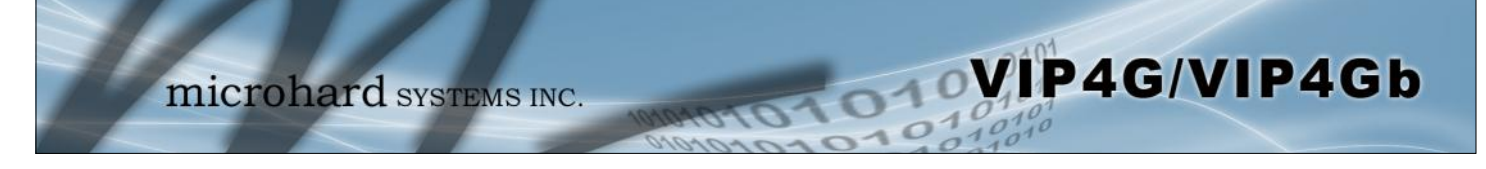

## 4.12.10 Tools > Traffic

The Traffic menu shows a graphical display of the LAN traffic by day and month. It can be used to determine when there are high and low periods of LAN traffic over a period of time.

|                                                      | HELWOIK                                                        | Carrier                                                                                  | Wireless                                         | s Compoi                                | t I/0                                                                                                    | GPS Fire | ewall Ro                                                    | outer VP                                 | N Multi              | IWAN Too                           | ls                                                                            |
|------------------------------------------------------|----------------------------------------------------------------|------------------------------------------------------------------------------------------|--------------------------------------------------|-----------------------------------------|----------------------------------------------------------------------------------------------------|----------|-------------------------------------------------------------|------------------------------------------|----------------------|------------------------------------|-------------------------------------------------------------------------------|
| scovery                                              | Netflow                                                        | NMS Se                                                                                   | ttings E                                         | vent Repo                               | rt Modb                                                                                                    | us Webs  | ocket S                                                     | ite Survey                               | Ping                 | TraceRout                          | a Traff                                                                       |
| nstat - Ne                                           | etwork Tra                                                     | ffic Monitor                                                                             | tool                                             |                                         |                                                                                                    |          |                                                             |                                          |                      |                                    |                                                                               |
| raffic of I                                          | Interface bi                                                   | r-lan                                                                                    |                                                  |                                         |                                                                                                    |          |                                                             |                                          |                      |                                    |                                                                               |
| br-Lan                                               |                                                                |                                                                                          |                                                  |                                         | 12-46-45 16122                                                                                                | br-lan   | / bourlu                                                    | _                                        | _                    | _                                  | 12/16/15 16                                                                   |
| rx 1<br>tx 4<br>= 5<br>0.08                          | today<br>150 KiB<br>420 KiB<br>570 KiB<br>kbit/s               | tx<br>= 0.                                                                               | 12/14/15<br>0 KIB<br>0 KIB<br>0 KIB<br>00 kbit/s | a.<br>rx<br>tx                          | 11 time<br>150 KiB<br>420 KiB<br>520 KiB                                                                      | 1        |                                                             |                                          |                      |                                    |                                                                               |
| br-lan /                                             | rx<br>tx<br>0.00<br>/ daily                                    | Dec '15<br>150 KiB<br>420 KiB<br>570 KiB<br>570 KiB<br>kbit/s                            |                                                  | sin<br>=                                | 0/0 H10<br>ce 12/14/15<br>rx ■ tx<br>A / Tome Totrob<br>12/16/15 16127                                        | br-lan   | 10 19 29 21 2<br>/ top 10                                   | 2 25 00 01 02 03                         | 94 85 86 87          | 08 09 10 11 12 1                   | 0 14 15 16<br>at 2 Table 15<br>12/16/15 16                                    |
| br-lan /<br>day<br>12/14/15                          | rx<br>tx<br>claily<br>rx<br>o KiB                              | Dec '15<br>150 KIB<br>420 KIB<br>570 KIB<br>kbit/s                                       | total<br>o KiB                                   | avg. rate                               | 070 mib<br>ce 12/14/15<br>rx ■ tx<br>4 × here terrete<br>12/16/15 16127<br>■ rx ■ tx                          | br-lan   | 18 19 20 21 2<br>/ top 10<br>ay rx                          | : 25 #0 #1 #2 #1<br>tx<br>data available | 04 05 06 07<br>tota  | ee ee ie ii ii ii ii<br>1 avg. rat | 2 14 15 16<br>et < Tooms Too<br>12/10/15 16<br>e                              |
| br-lan /<br>day<br>12/14/15<br>12/16/15<br>estinated | rx<br>=<br>0.00<br>/ daily<br>rx<br>100 K18<br>150 K18         | Dec '15<br>150 KiB<br>420 KiB<br>570 KiB<br>kbit/s<br>tx<br>0 KiB<br>420 KiB             | total<br>o KiB<br>570 KiB                        | avg. rate<br>0.00 kbit/s<br>0.08 kbit/s | 010 KID<br>ce 12/14/15<br>rx tx<br>A / Them Tableb<br>12/16/15 16:27                                          | br-lan   | 10 10 20 21 2<br>/ top 10<br>ay rx<br>no                    | t 25 00 01 02 00<br>tx<br>data available | 04 05 06 07<br>tota  | ee ee ie ii ii ii ii<br>           | 3 14 15 16<br>1 2/16/15 16<br>2/16/15 16<br>e<br>                             |
| br-lan /<br>day<br>12/14/15<br>12/16/15<br>estimated | rx<br>tx<br>=<br>0.00<br>/ daily<br>rx<br>0 K18<br>150 K18<br> | Dec '15<br>150 KiB<br>420 KiB<br>570 KiB<br>hbit/s<br>tx<br>tx<br>420 KiB<br>420 KiB<br> | total<br>o KiB<br>570 KiB                        | avg. rate<br>0.00 kbit/s<br>0.08 kbit/s | Co 12/14/15<br>rx E tx<br>A / Team Teleph<br>12/16/15 16127<br>rx E tx<br>A / Team Teleph<br>tx               | br1an    | 10 19 29 21 2<br>/ top 10<br>ay rx<br>no<br>/ monthly       | t 23 00 01 02 07<br>tx<br>data available | 94 85 86 97<br>tota  | ee ee ie ii ii ii<br>1 avg. rat    | 2 14 15 16<br>12/18/15 16<br>2<br>12/18/15 16<br>2<br>12/18/15 16             |
| br-lan /<br>day<br>12/14/15<br>12/16/15<br>estimated | rx<br>tx<br>=<br>0.00<br>/ daily<br>rx<br>150 Ki8<br>150 Ki8   | Dec '15<br>150 ki8<br>420 ki8<br>hbit/s<br>tx<br>0 Ki8<br>420 ki8<br>                    | total<br>o KiB<br>570 KiB                        | avg. rate<br>0.00 kbit/s                | c 12/14/15     rx tx     A < Turner Turneb     12/14/15     rx tx     A < Turner Turneb     A < Turner Turneb | br-lan   | 10 10 20 21 2<br>/ top 10<br>ay rx<br>no<br>/ monthly<br>rx | tx<br>tx<br>tx<br>tx                     | 94 eS eS e7<br>total | 00 00 10 11 12 1<br>               | 2 14 15 16<br>41 - Come Tax<br>12/16/15 16<br>6<br>12/16/15 16<br>12/16/15 16 |

Image 4-12-13: Tools > Traffic

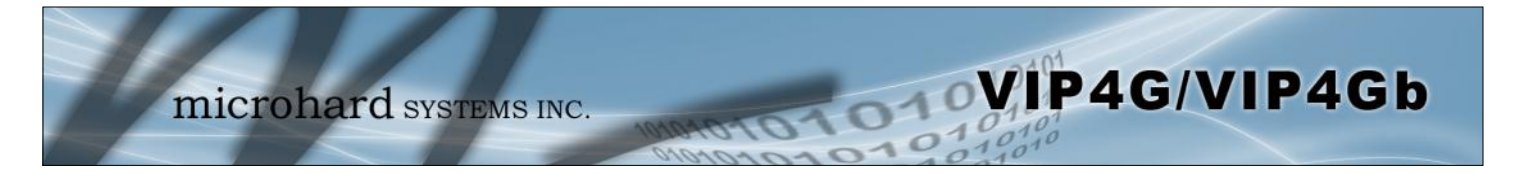

### 5.1 AT Command Overview

AT Commands can be issued to configure and manage the VIP4G, serial port (Serial), or by TCP/IP (telnet).

### 5.1.1 Serial Port

To connect and access the AT Command interface on the VIP4G, a physical connection must be made on the RS232 DB9 serial port labeled 'Serial'. A terminal emulation program (Hyperterminal, Tera Term, ProComm, Putty etc) can then be used to communicate with the VIP4G.

| COM14 Properties  |         | ? ×              | Default Settings:   |
|-------------------|---------|------------------|---------------------|
| Port Settings     |         |                  | Baud rate: 115200   |
| Bits per second   | 115200  | •                | Data bits: 8        |
| <u>D</u> ata bits | 8       | •                | Parity: <b>None</b> |
| Parity            | None    | •]               | Stop Bits: 1        |
| Stop bits         | 1       | •]               |                     |
| Eow control       | None    | •                | Flow Control: None  |
|                   | 1       | Sestore Defaults |                     |
|                   | OK Canc | el Apply         |                     |

Image 5-1: Serial Port Settings

Once communication is established, a login is required to access the AT Command interface, once logged in, the AT Command Line Interface menu is displayed. Type "?" or Help to list the menu commands.

| Phy Edda Marco Coll. Transfer Mida                                                                                               |   |
|----------------------------------------------------------------------------------------------------|---|
| Ene Zolt Ziew Zell Trauzler Helb                                                                                                 |   |
| L 🖷 🗧 X ≈ B B'                                                                                                    |   |
| VIP46 login: admin<br>Password:                                                                                                  | Î |
| Entering character mode<br>Escape character is '^l'.                                                                             |   |
| Command Line Interface<br>VIP2>                                                                                                  | E |
| VIP2> help                                                                                                    |   |
| Press Tab to fill in the rest of the Commands                                                                                    |   |
| Commands available:                                                                                                    |   |
| help Show available commands                                                                                                    |   |
| history Show a list of previously run commands                                                                                   |   |
| info system system information                                                                                                   |   |
| status diagnostic ping send ping to destination                                                                                  |   |
| status diagnostic traceroute the connection route                                                                                |   |
| status connection Snow connection                                                                                                |   |
| status notwork Show notwork status                                                                                               |   |
| status network Show network status                                                                                               |   |
| status network Show network status<br>system logout Logout Command line Interface<br>system reboot Reboot Command line interface |   |

Image 5-2: AT Command Window

**Default Settings:** 

VIP4G login: admin

Password: admin

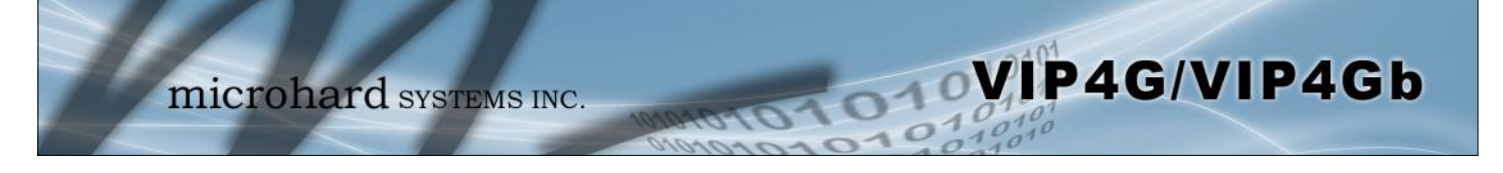

## 5.1.2 Telnet (TCP/IP)

Telnet can be used to access the AT Command interface of the VIP4G. The default port is TCP Port 23. A telnet session can be made to the unit using any Telnet application (Windows Telnet, Tera Term, ProComm etc). Once communication is established, a login is required to continue.

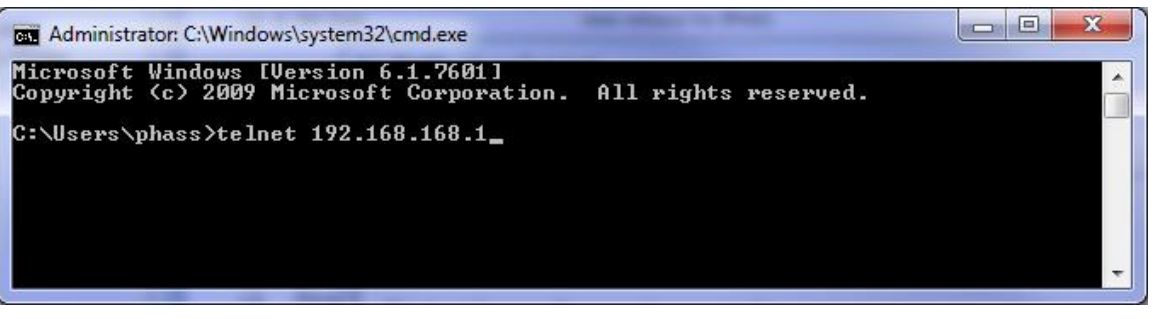

Image 5-3: Establishing a Telnet Session

A session can be made to the WAN IP Address (if allowed in the firewall settings) for remote configuration, or to the local RJ45 interface (default IP: 192.168.168.1).

Once a session is established a login is required to continue. As seen in the Serial port setup, the default login is **admin**, and the password is **admin**. Once verified, the AT Command Line Interface menu is shown and AT Commands can now be issued. (Type "?" or Help to list the commands)

| Administrator: C:\Windows\s                                                         | ystem32\cmd.exe                               |   |
|-------------------------------------------------------------------------------------|-----------------------------------------------|---|
| VIP4G login: admin<br>Password:<br>Entering character mod<br>Escape character is '^ | e<br>]'.                                      | • |
| Command Line Interface<br>UIP2>                                                     |                                               |   |
| help                                                                                | Show available commands                       |   |
| history                                                                             | Show a list of previously run commands        |   |
| info                                                                                | System info                                   |   |
| status                                                                              | Display the system status                     |   |
| system                                                                              | Setting system configurations                 |   |
| wifi                                                                                | Set or Get wifi config                        |   |
| lte                                                                                 | Set or Get lte config                         |   |
| exit                                                                                | Logout Command line Interface                 |   |
| network                                                                             | Set_or Get network config                     |   |
| AT                                                                                  | AI Echo OK                                    |   |
| AT+TEST                                                                             | AI Echo IESI                                  |   |
| ATH                                                                                 | Show a list of previously run AT commands     |   |
| HIL                                                                                 | List all available HI commands                |   |
| HI&R                                                                                | Read modem active profile to editable profile |   |
|                                                                                     | Display modem active profile                  |   |
|                                                                                     | Enable configurations you have been entered   | - |
| HI +MREB                                                                            | Keboot the modem                              |   |

Image 5-4: Telnet AT Command Session

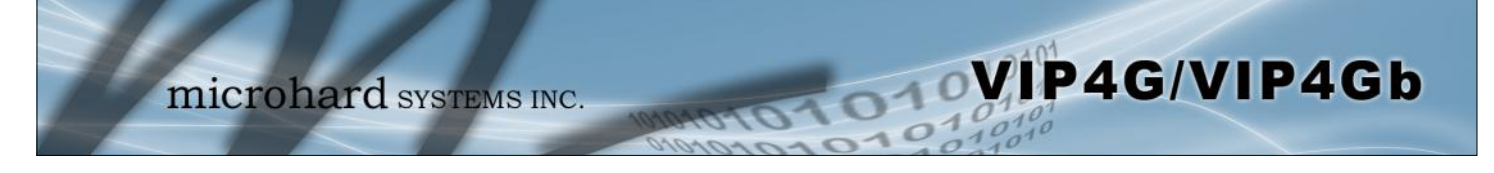

## 5.2 AT Command Syntax

The follow syntax is used when issuing AT Commands on the VIP4G

- All commands start with the AT characters and end with the <Enter> key
- Microhard Specific Commands start with +M
- Help will list top level commands (ATL will list ALL available AT Commands)
- To query syntax of a command: AT+<command name>=?
- Syntax for commands that are used only to query a setting: AT<command\_name>
- Syntax for commands that can be used to query and set values:
  - AT<command\_name>=parameter1,parameter2,... (Sets Values) AT<command\_name>? (Queries the setting)

#### Query Syntax:

AT+MLEIP=? <Enter> +MLEIP: Command Syntax:AT+MLEIP=<IP Address>,<Netmask>,<Gateway> OK

#### Setting a value:

AT+MLEIP=192.168.0.1,255.255.255.0,192.168.0.1 <Enter> OK

### Query a setting:

AT+MLEIP? <Enter> +MLEIP: "192.168.0.1", "255.255.255.0", "192.168.0.1" OK

A screen capture of the above commands entered into a unit is shown below:

```
Telnet 192.168.111.1
```

Image 5-5: Telnet AT Command Syntax

Once AT commands are entered, the changes are immediate.

ATO or ATA Exits the AT Command Line Interface.

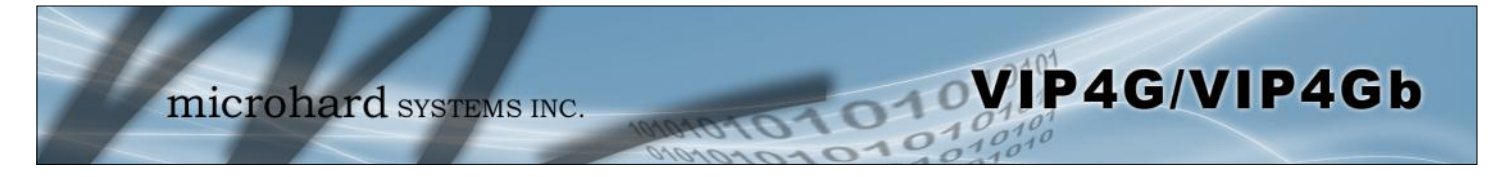

|                                                                                                    | <i></i>                 |
|----------------------------------------------------------------------------------------------------|-------------------------|
| Description                                                                                            | Command Syntax          |
| Echo OK.                                                                                               | AT <enter></enter>      |
| Example                                                                                                |                         |
| <b>Input:</b><br>AT <enter><br/><b>Response:</b><br/>OK</enter>                                        |                         |
|                                                                                                    | AT+TES                  |
| Description                                                                                            | Command Syntax          |
| Echo TEST                                                                                              | AT+TEST <enter></enter> |
| Example                                                                                                |                         |
| <b>Input:</b><br>AT+TEST <enter><br/><b>Response:</b><br/>AT ECHO TEST:<br/>:0</enter>                 |                         |
|                                                                                                    | FA                      |
| Description                                                                                            | Command Syntax          |
| Show a list of previously run commands.                                                                | ATH <enter></enter>     |
| Example                                                                                                |                         |
| <b>Input:</b><br>ATH <enter><br/><b>Response:</b><br/>AT Command history: 1. ATH 2. ATL 3. ATH</enter> |                         |
|                                                                                                    | AT&                     |
| Description                                                                                            | Command Syntax          |
| Read modem profile to editable profile. (Reserved)                                                     | AT&R <enter></enter>    |
| Example                                                                                                |                         |
| Input:<br>AT&R <enter><br/>Response:</enter>                                                           |                         |

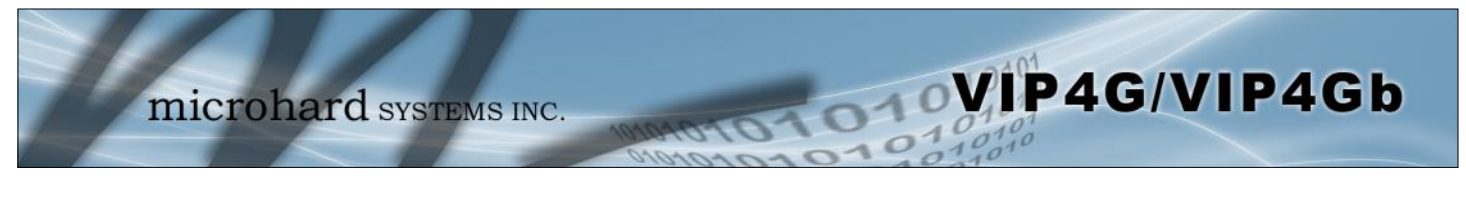

|                                                                                                    |                         | AT&    |
|----------------------------------------------------------------------------------------------------|-------------------------|--------|
| Description                                                                                                    | Command Syntax          |        |
| Read modem active profile.                                                                                                    | AT&V <enter></enter>    |        |
| Example                                                                                                    |                         |        |
| Input:<br>AT&V <enter><br/>Response:<br/>&amp;V:<br/>hostname:VIP4G<br/>timezone:MST7MDT,M3.2.0,M11.1.0<br/>systemmode:gateway<br/>time mode:sync<br/>OK</enter> |                         |        |
|                                                                                                    |                         | AT&V   |
| Description                                                                                                    | Command Syntax          |        |
| Reserved.                                                                                                    | AT&W <enter></enter>    |        |
| Example                                                                                                    |                         |        |
| Input:<br>AT&W <enter><br/>Response:<br/>OK</enter>                                                                                                    |                         |        |
|                                                                                                    |                         | AT+MRE |
| Description                                                                                                    | Command Syntax          |        |
| Reboots the modem.                                                                                                    | AT+MREB <enter></enter> |        |
| Example                                                                                                    |                         |        |
| Input:                                                                                                    |                         |        |

AT+MREB <enter> Response: OK. Rebooting...

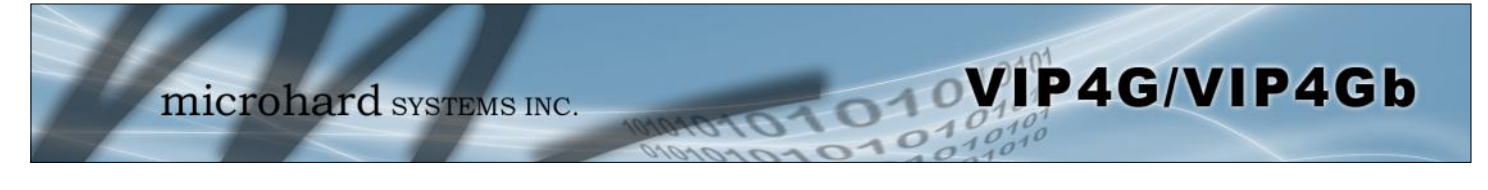

|                                                                                                  | AT                                          |
|--------------------------------------------------------------------------------------------------|---------------------------------------------|
| Description                                                                                      | Command Syntax                              |
| Quit. Exits AT Command session and returns you to login prompt.                                  | ATA <enter></enter>                         |
| Example                                                                                          |                                             |
| Input:<br>ATA <enter><br/>Response:<br/>OK</enter>                                               |                                             |
| IPn3G Login:                                                                                     |                                             |
| IPn3G Login:                                                                                     | AT                                          |
| IPn3G Login:<br>Description                                                                      | AT<br>Command Syntax                        |
| IPn3G Login: Description Quit. Exits AT Command session and returns you to login prompt.         | AT<br>Command Syntax<br>ATO <enter></enter> |
| IPn3G Login: Description Quit. Exits AT Command session and returns you to login prompt. Example | AT<br>Command Syntax<br>ATO <enter></enter> |

## AT+CMGS

## Description

Send SMS message. To send message CTRL+Z must be entered, to exit, ESC.

### **Command Syntax**

AT+CMGS=<Phone Number><CR> text is entered <CTRL+Z/ESC>

### Example

Input: AT+CMGS=4035553776 <enter>

4035553776 Test <ctrl+z>

Response: OK

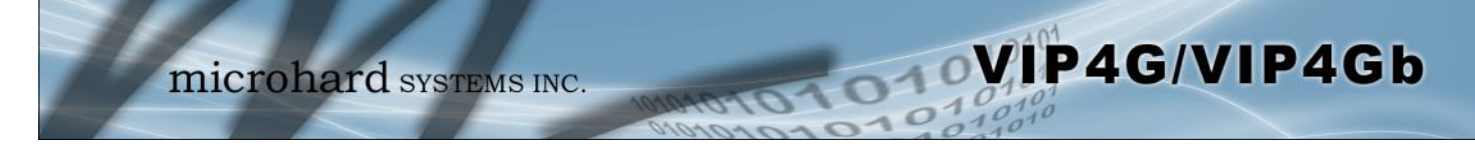

### AT+CMGR

### Description

This command allows the application to read stored messages. The messages are read from the SIM card memory.

### **Command Syntax**

AT+CMGR=<index>

### Example

Input: AT+CMGR=<index><enter>

#### **Response:**

+CMGR: <stat>,<oa>,,<dt> <data> OK

#### Parameters:

<index> Index in SIM card storage of the message <stat> Status of Message in Memory (Text Mode) "REC UNREAD" Received unread messages "REC READ" Received read messages <oa> Originator Address String type <dt> Discharge Time String format: "yy/MM/dd,hh:mm:ss±zz" (year [00-99]/ month [01-12]/Day [01-31], Hour:Min:Second and TimeZone [quarters of an hour]) <data> SMS User Data in Text Mode String type

## AT+CMGL

### Description

This command allows the application to read stored messages by indicating the type of the message to read. The messages are read from the SIM card memory.

### **Command Syntax**

#### AT+CMGL=<status> Status:

Olalus.

- 0 Lists all unread messages1 Lists all read messages
- 1 Lists all read messag
- 4 Lists all messages

### Example

Input: AT+CMGL=1 <enter>

#### **Response:**

AT+CMGL=1 +CMGL: 0,"REC READ","+14035553776",,"2013/10/04,11:12:27-06" Test Message 1 +CMGL: 1,"REC READ","+14035553776",,"2013/10/04,11:12:53-06" Test Message 2 +CMGL: 2,"REC READ","+14035553776",,"2013/10/04,11:13:06-06" Another test message!
microhard systems INC.

## Description

This command handles deletion of a single message from memory location <index>, or multiple messages according to <delflag>.

## Example

Input: AT+CMGD=0,4 <enter>

**Response:** index=0 dflag=4

ΟK

## Description

Modem Record Information

## Example

Input: AT+GMR <enter> **Response:** +GMR: Hardware Version:v1.0.0 Software Version:v1.1.0 build 1060 Copyright: 2012 Microhard Systems Inc. System Time: Mon Dec 2 16:03:51 2013 OK

**Command Syntax** 

## AT+CMGD=<index>,<delflag>

- delflag: 0 - Deletes the message specified in <index>
- 1 Deletes all read messages
- 4 Deletes all messages

**Command Syntax** 

AT+GMR <enter>

AT+GMI

**Command Syntax** 

AT+GMI=<enter>

# Example

Description

Input: AT+GMI<enter>

Response:

+GMI: 2012 Microhard Systems Inc. ΟK

Get Manufacturer Identification

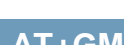

## AT+GMR

## AT+CMGD

## VIP4G/VIP4Gb 010

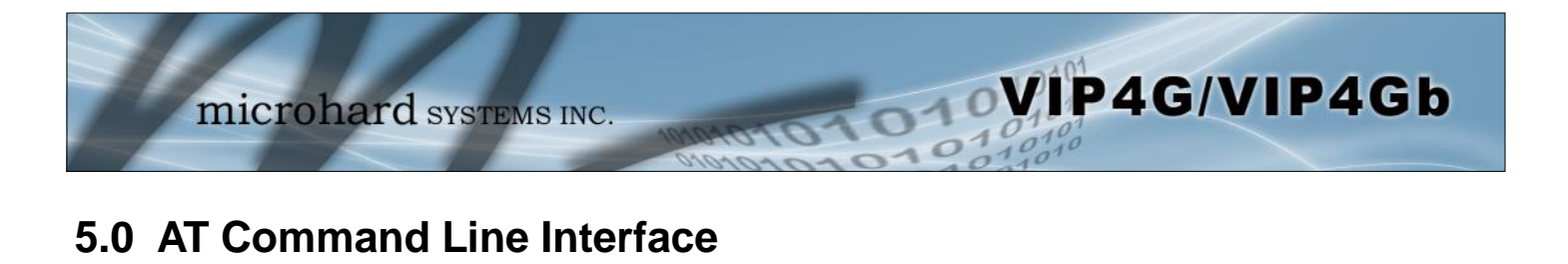

|                                                                                                    |                          | AT+CNUM |
|----------------------------------------------------------------------------------------------------|--------------------------|---------|
| Description                                                                                              | Command Syntax           |         |
| Check modem's phone number.                                                                              | AT+CNUM <enter></enter>  |         |
| Example                                                                                                  |                          |         |
| Input:<br>AT+CNUM <enter><br/>Response:<br/>+CNUM: "+15875558645"<br/>OK</enter>                         |                          |         |
|                                                                                                    |                          | AT+CIMI |
| Description                                                                                              | Command Syntax           |         |
| Check modem's IMEI and IMSI numbers.                                                                     | AT+CIMI <enter></enter>  |         |
| Example                                                                                                  |                          |         |
| Input:<br>AT+CIMI <enter><br/>Response:<br/>+CIMI: IMEI:012773002108403, IMSI:30272040698<br/>OK</enter> | 2933                     |         |
|                                                                                                    |                          | AT+CCID |
| Description                                                                                              | Command Syntax           |         |
| Check modem's SIM card number.                                                                           | AT+CCID= <enter></enter> |         |
| Example                                                                                                  |                          |         |

Input: AT+CCID<enter> Response: +CCID: 89302720401025355531 OK

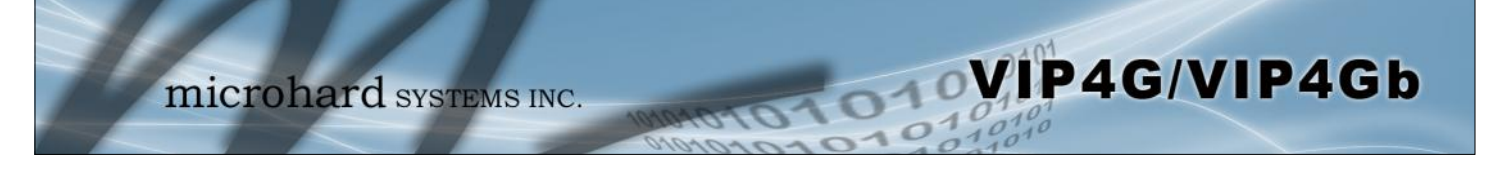

## AT+MSYSI

### Description

System Summary Information

**Command Syntax** 

AT+MSYSI <enter>

### Example

Input: AT+MSYSI <enter> **Response:** Carrier: Carrier: IMEI:012773002113114 SIMID:89302720401025355531 IMSI:302720406982933 Phone Num: +15878938645 Status: CONNECTED Network: ROGERS RSSI:WCDMA RSSI: 70 Temperature:51 degC Ethernet Port: MAC:00:0F:92:00:B3:3B IP:192.168.168.1 MASK:255.255.255.0 Wan MAC:00:0F:92:01:B3:3B Wan IP:0.0.0.0 Wan MASK:0.0.0.0 System: Device:VIP4G\_MKT Product:VIP4G\_WIFI\_N Image:VIP4G Hardware:v2.0.0 Software:v1.1.6 build 1184-14

Copyright: 2012 Microhard Systems Inc. Time: Thu Jun 18 13:25:34 2015

## AT+MMNAME

## Description

Modem Name / Radio Description. 30 chars.

## Example

Input: (To set value) AT+MMNAME=VIP4G\_CLGY<enter> Response: OK

Input: (To retrieve value) AT+MMNAME=?<enter> Response: +MMNAME: VIP4G\_CLGY OK

## **Command Syntax**

#### AT+MMNAME=<modem\_name>

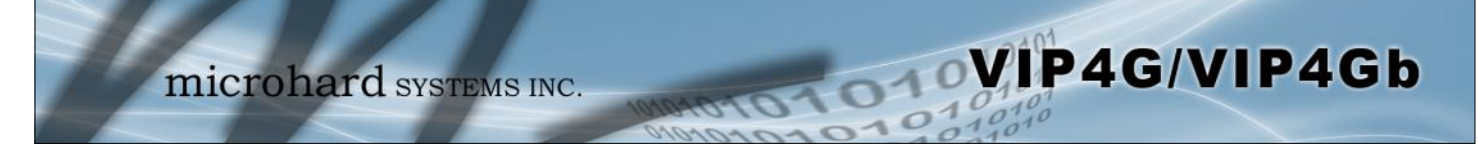

## AT+MLEIP

### Description

Set the IP Address, Netmask, and Gateway for the local Ethernet interface.

Command Syntax

AT+MLEIP=<IPAddress>, <Netmask>, <Gateway>

### Example

Input:

AT+MLEIP=192.168.168.1,255.255.255.0,192.168.168.1 <enter>
Response:
OK

## AT+MDHCP

### Description

Enable/Disable the DHCP server running of the local Ethernet interface.

## **Command Syntax**

AT+MDHCP=<action>

- 0 Disable
- 1 Enable

### Example

Input: AT+MDHCP=1 <enter> Response: OK

## AT+MDHCPA

### Description

## Command Syntax

Define the Starting and Ending IP Address (range) assignable by DHCP on the local Ethernet interface.

AT+MDHCPA=<Start IP>, <End IP>

## Example

Input: AT+MDHCPA=192.168.168.100,192.168.168.200 <enter> Response: OK

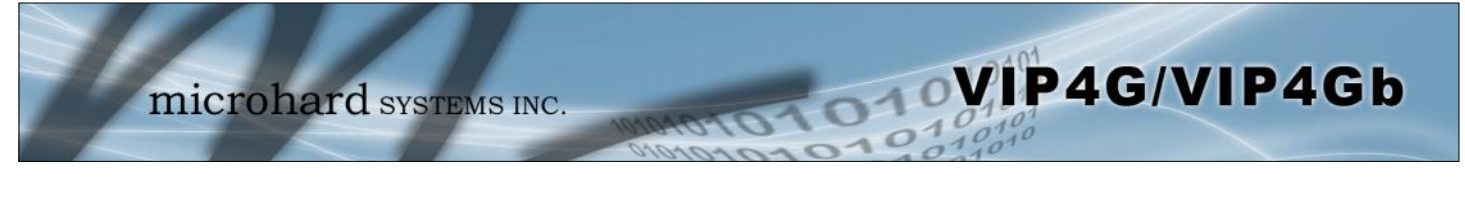

|                                                                                                    | AT+MEMAC                                                    |
|----------------------------------------------------------------------------------------------------|-------------------------------------------------------------|
| Description                                                                                                    | Command Syntax                                              |
| Retrieve the MAC Address of the local Ethernet interface.                                                      | AT+MEMAC <enter></enter>                                    |
| Example                                                                                                    |                                                             |
| Input:<br>AT+MEMAC <enter><br/>Response:<br/>+MEMAC: "00:0F:92:00:40:9A"<br/>OK</enter>                        |                                                             |
|                                                                                                    | AT+MSIP                                                     |
| Description                                                                                                    | Command Syntax                                              |
| Set LAN static IP                                                                                              | AT+MSIP= <static address="" ip=""> <enter></enter></static> |
| Example                                                                                                    |                                                             |
| Input:<br>AT+MSIP=192.168.168.1 <enter><br/>Response:<br/>+MSIP: setting and restarting network<br/>OK</enter> |                                                             |
|                                                                                                    | AT+MSCT                                                     |
| Description                                                                                                    | Command Syntax                                              |
| Set LAN Connection Type.                                                                                       | AT+MSCT= <mode><br/>Mode:<br/>0 DHCP<br/>1 Static IP</mode> |

## Example

Input: AT+MSCT=1 <enter> Response: OK

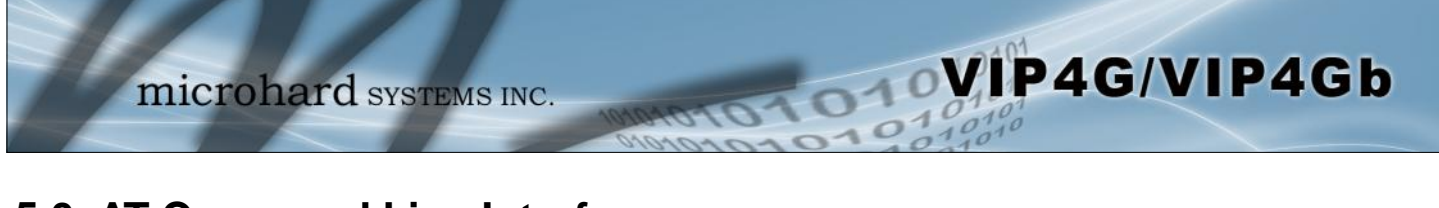

## AT+MNTP

### Description

Enable and define a NTP server.

## **Command Syntax**

AT+MNTP=<status>,<NTP server> Status: 0 Disable

1 Enable

### Example

Input: AT+MNTP=1,pool.ntp.org<enter> Response: OK

### **AT+MPIPP**

## Description

Enable/Disable IP-Passthrough

## **Command Syntax**

AT+MPIPP=<Mode> Mode: 0 Disable 1 Ethernet

### Example

Input: AT+MPIPP=1 <enter> Response: OK

## AT+MCNTO

#### Description

Sets the timeout value for the serial and telnet consoles. Once expired, user will be return to login prompt.

## **Command Syntax**

AT+MCNTO=<Timeout\_s> 0 - Disabled

0 - 65535 (seconds)

#### Example

Input: AT+MCNTO=300 <enter> Response: OK

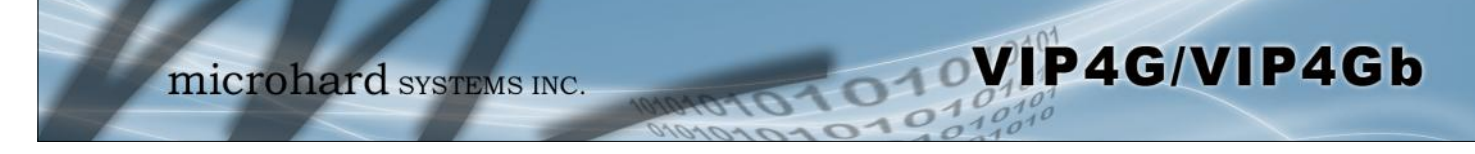

## AT+MRTF

## Description

Reset the modem to the factory default settings stored in non-volatile (NV) memory. Unit will reboot with default settings.

## **Command Syntax**

#### AT+MRTF <action> Action: 0 pre-set action

- 1 confirm action
- OK

#### Example

Input: AT+MRTF=1 <enter> Response: OK

## AT+MTWT

### Description

Enable/Disable the Wireless Traffic Timeout. Unit will reset if it does not see any traffic from the carrier for the amount of time defined.

## **Command Syntax**

AT+MTWT=<Mode>[,<Interval\_s>,<Reboot Time Limit\_s>] Mode: 0 Disable 1 Enable Reboot Time Limit:300-60000

## Example

Input: AT+MTWT=1,1,300 <enter> Response: OK

## AT+MSCMD

## Description

Enable/Disable the Wireless Traffic Timeout. Unit will reset if it does not see any traffic from the carrier for the amount of time defined.

### Example

Input: AT+MSCMD=1,1,403556767,4057890909<enter> Response: OK

## **Command Syntax**

AT+MSCMD=<Mode>[,<Filter Mode>[,<Phone No.1>[,...,<Phone No.6>]]] Mode: 0 Disable 1 Enable SMS Command Filter Mode:

- 0 Disable
- 1 Enable Phone Filter
- ÖK

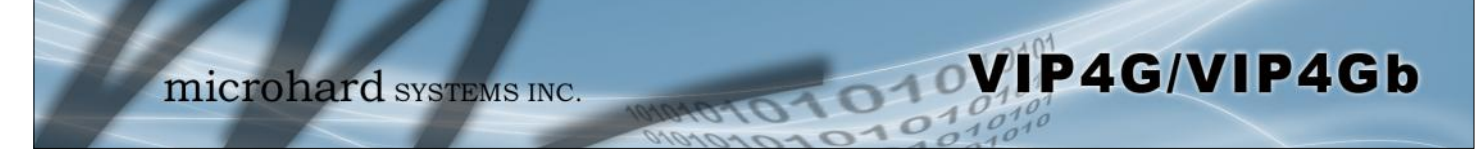

## AT+MDISS

## Description

Configure discovery mode service used by VIP4G and utilities such as "IP Discovery".

**Command Syntax** 

## AT+MDISS=<Mode>

- Mode: 0 Disable
- 0 Disable1 Discoverable

### Example

Input: AT+MDISS=1 <enter> Response: OK

## AT+MPWD

### Description

Used to set or change the ADMIN password for the VIP4G.

### **Command Syntax**

AT+MPWD=<New password>,<confirm password> password: at least 5 characters

### Example

Input: AT+MPWD=admin,admin<enter> Response: OK

## AT+MIKACE

## Description

Enable or Disable IMCP ICMP keep-alive check.

## **Command Syntax**

AT+MIKACE=<Mode> Mode:

0 Disable

1

Enable

### Example

Input: AT+MIKACE=1<enter> Response: OK

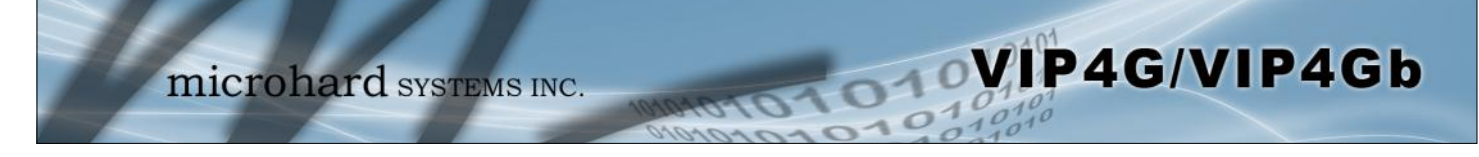

## AT+MIKAC

### Description

Set ICMP Keep-alive check parameters.

## **Command Syntax**

AT+MIKAC=<host name>, <interval in seconds>, <count>

### Example

Input: AT+MIKAC=www.google.com,600,10<enter> Response: OK

## AT+MDDNSE

### Description

Enable/Disable DDNS.

## **Command Syntax**

### AT+MDDNSE=<Mode>

- Mode:
- 0 Disable
- 1 Enable

### Example

Input: AT+MDDNSE=0<enter> Response: OK

## AT+MDDNS

## Description

Select DDNS service provider, and login credentials as required for DDNS services.

## **Command Syntax**

#### AT+MDDNS=<service type>,<host>,<user name>,<password>

service type:

- 0 changeip
- 1 dyndns
- 2 eurodyndns
- 3 hn
- 4 noip
- 5 ods
- 6 ovh
- 7 regfish
- 8 tzo
- 9 zoneedit

### Example

Input: AT+MDDNS=0,user.dydns.org,user,password <enter> Response: OK

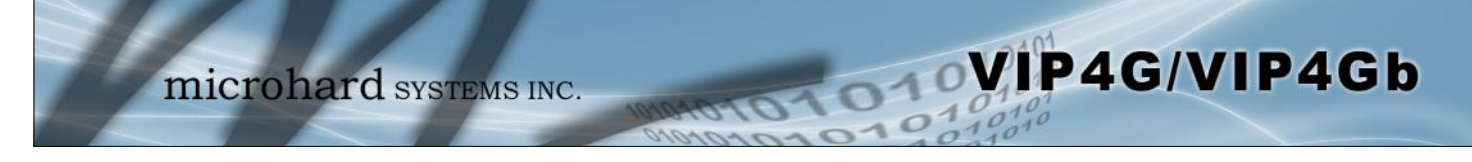

Description

Example

#### AT+MEURD1 AT+MEURD2 AT+MEURD3 **Command Syntax** Define Event Report UDP Report No.1/2/3. AT+MEURD1=<Mode>[,<Remote IP>,<Remote Port>,<Interval Ti me\_s>] Mode: 0 Disable 1 Moden Event Report 2 SDP Event Report AT+MIKAC=www.google.com,600,10<enter> 3 Management Report

## AT+MNMSR

### **Command Syntax**

Enable NMS Report

1

#### AT+MNMSR=<Mode>[,<Remote Port>,<Interval Time\_s>] Mode: Disable 0

## Example

Description

Define NMS Report.

Input: AT+MNMSR=1,20200,300<enter> **Response:** 0K

> AT+MGPSR1 AT+MGPSR2 AT+MGPSR3 AT+MGPSR4

## Description

Define GPS Report No.1/2/3/4.

## Example

Input:

AT+MGPSR1=1,192.168.168.25,20175,600 <enter> Response: ΟK

## **Command Syntax**

AT+MGPSR1=<Mode>[,<Remote IP>,<Remote Port>,<Interval Ti me s>l Mode: Disable 0 1

Enable UDP Report

## Input: **Response:** OK

## **AT+MCTPS**

## Description

Enable/Disable the Comport serial port. This port is located on the front of the VIP4G and is labelled as the SERIAL port. It is disabled by default allowing it to be used for Console/AT Commands. If enabled it can be used for data.

## **Command Syntax**

VIP4G/VIP4Gb

AT+MCTPS=<Mode>

Mode: 0 Disable

010

1 Enable

### Example

Input:

AT+MCTPS=0<enter> Response: OK

Description

Set Comport baud rate.

## AT+MCTBR

## Command Syntax

#### AT+MCTBR=<Baud Rate>

Baud Rate: 0 300

1 600

2 1200

3 2400

4 3600 5 4800

6 7200

7 9600

8 14400

9 19200 10 28800

11 38400

12 57600 13 115200

Example

Input: AT+MCTBR=13<enter> Response: OK

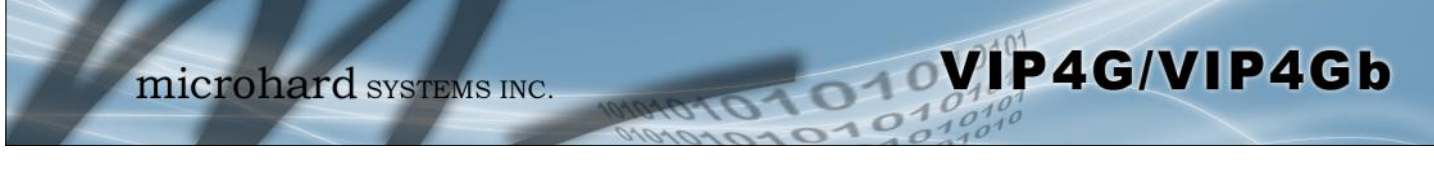

## AT+MCTDF

| Description                                               | Command Syntax                                                                  |  |  |
|-----------------------------------------------------------|---------------------------------------------------------------------------------|--|--|
| Set Comport data format                                   | AT+MCTDF= <data format=""><br/>Data Format:<br/>0 8N1</data>                    |  |  |
| Example                                                   | 2 8E1                                                                           |  |  |
| Input:<br>AT+MCTDF=0 <enter><br/>Response:<br/>OK</enter> | 3 801<br>4 7N1<br>5 7N2<br>6 7E1<br>7 701<br>8 7E2<br>9 702                     |  |  |
|                                                           | AT+MCTDM                                                                        |  |  |
| Description                                               | Command Syntax                                                                  |  |  |
| Set Comport data mode.                                    | AT+MCTDM= <data mode=""><br/>Data Mode:<br/>0 Seamless<br/>1 Transparent</data> |  |  |

## Example

Input: AT+MCTDM=1<enter> Response: ΟK

## AT+MCTCT

## Description

Set Comport character timeout.

### Example

Input: AT+MCTCT=0<enter> **Response:** ΟK

## **Command Syntax**

AT+MCTCT=<timeout\_s>

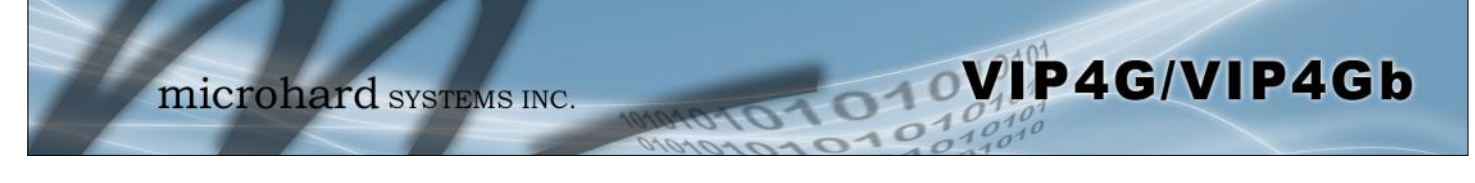

## AT+MCTMPS

AT+MCTP

## Description

Set comport maximum packet size.

## Example

Input: AT+MCTMPS=1024<enter> **Response:** ΟK

#### Description

Set Comport port priority.

## **Command Syntax**

**Command Syntax** 

AT+MCTMPS=<size>

### AT+MCTP=<Mode>

- Mode:
- 0 Normal Medium
- 1 High
- 2

### Example

Input: AT+MCTP=0<enter> **Response:** ΟK

## AT+MCTNCDI

## Description

Enable/Disable Comport port no-connection data intake.

## **Command Syntax**

## AT+MCTNCDI=<Mode>

- Mode: 0
  - Disable
- Enable 1

### Example

Input: AT+MCTNCDI=1<enter> **Response:** OK

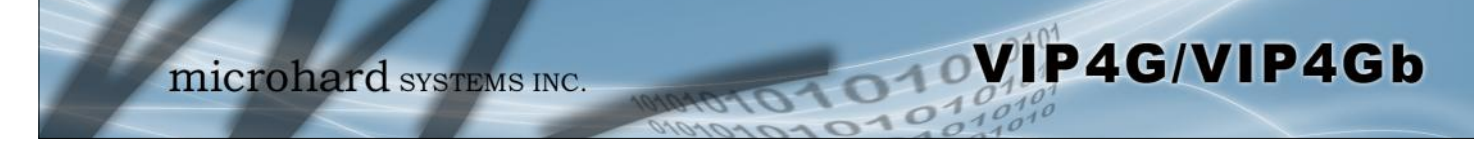

## AT+MCTMTC

## Description

Set Comport modbus TCP configuration.

## **Command Syntax**

#### AT+MCTMTC=<Status>, <Protection status>, <Protection Key> Status and Protection Status:

- 0 Disable
- Enable 1

## Example

Input: AT+MCTMTC=0,0,1234<enter> **Response:** ΟK

## AT+MCTIPM

### Description

Set the Comport serial port IP Protocol Mode.

### Example

Input: AT+MCTIPM=1<enter> **Response:** OK

## **Command Syntax**

#### AT+MCTIPM=<Mode> Mode:

- TCP Client
- 0 **TCP** Server 1
- **TCP Client/Server**
- 2 3 UDP Point to Point
- 4 UDP Point to Multipoint(P)
- 5 UDP Point to Multipoint(MP)
- UDP Multipoint to Multipoint 6
- SMTP Client 7
- 9 SMS Transparent Mode
- 11 GPS Transparent Mode

## AT+MCTTC

### Description

Set Comport TCP Client parameters when IP Protocol Mode is set to TCP Client.

### **Command Syntax**

AT+MCTTC=<Remote Server IP>, <Remote Server Port>, <Outgoing timeout\_s>

### Example

Input: AT+MCTTC=0.0.0.0.20002.60<enter> **Response:** 0K

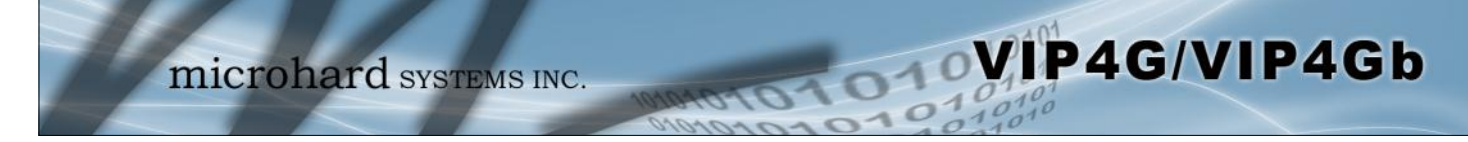

## AT+MCTTS

## Description

Set COM2 TCP Server parameters when IP Protocol Mode is set to TCP Server.

### Example

Input: AT+MCTTS=0,100,20002,300<enter> Response: OK

## **Command Syntax**

AT+MCTTS=<Polling Mode>, <Polling timeout\_s>, <Local Listener Port>, <Connection timeout\_s> Polling Mode: 0 Monitor

1 Multi-polling

## AT+MCTTCS

### Description

Set COM2 TCP Client/Server parameters when IP Protocol is set to TCP Client/Server mode.

## Example

Input: AT+MCTCS=0.0.0.0,20002,60,0,100,20002,300<ent er> Response: OK

#### **Command Syntax**

AT+MCTTCS=<Remote Server IP>, <Remote Server Port>, <Outgoing timeout\_s>, <Polling Mode>, <Polling timeout\_s>,<Local Listener Port>, <Connection timeout\_s> Polling Mode: 0 Monitor

1 Multi-polling

## AT+MCTUPP

### Description

Set COM2 UDP Point-to-Point parameters when IP Protocol is set to UDP Point-to-Point mode.

## **Command Syntax**

AT+MCTUPP=<Remote Server IP>, <Remote Server Port>, <Liste ner Port>, <UDP timeout\_s>

### Example

Input: AT+MCTUPP=0.0.0.0,20002,20002,10<enter> Response: OK

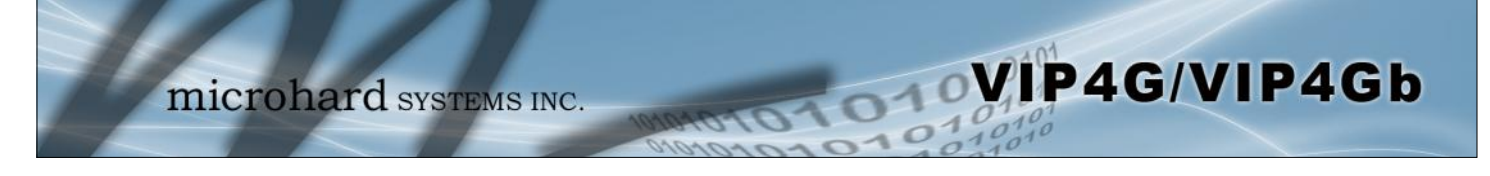

Description

Module Input Status.

## Example

Input: AT+MIS <enter> Response: +MIS: available input status INPUT 1: 0 open OK

AT+MOS

AT+MIS

## Description

Module Output Status.

### Example

Input: AT+MOS=0 <enter> Response: +MOS: available output status OUTPUT 1: 0 open OK

### Input:

AT+MOS=1,1,1 <enter> Response: OK

## **Command Syntax**

**Command Syntax** 

AT+MIS

#### AT+MOS=<Mode>[,<Setting No.>,<Status>] Mode:

0 All Output Status
1 Output Setting
Setting No.: 1, 2, 3, 4(if output available)

- Status:
- 0 open
- 1 close

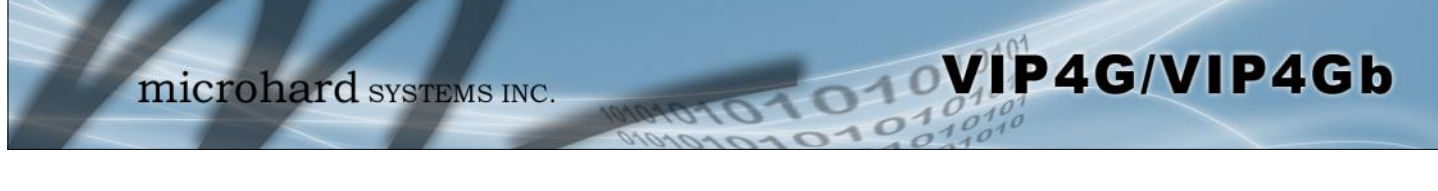

|                     |                                         |                                        | AT |
|---------------------|-----------------------------------------|----------------------------------------|----|
| Description         |                                         | Command Syntax                         |    |
| Lists all availabl  | e AT Commands.                          | ATL <enter></enter>                    |    |
| Example             |                                         |                                        |    |
| ATL <enter></enter> |                                         |                                        |    |
| AT Commands av      | ailable:                                |                                        |    |
| AT                  | AT Echo OK                              |                                        |    |
| AI+IESI             | AI Echo IESI                            | - de                                   |    |
| ATH                 | Show a list of previously run A1 comma  | nas                                    |    |
| AIL                 | List all available AT commands          |                                        |    |
| ATAK                | Reserved                                |                                        |    |
| AT&V<br>AT \$1.1/   | Display modern active profile           |                                        |    |
|                     | Reserved<br>Report the modern           |                                        |    |
|                     |                                         |                                        |    |
|                     |                                         |                                        |    |
| ATICMES             |                                         |                                        |    |
|                     | Read SMS with changing status           |                                        |    |
|                     | List SMSs with changing status          |                                        |    |
|                     | Delete SMSs                             |                                        |    |
| AT+GMR              | Modem Record Information                |                                        |    |
| AT+GMI              | Get Manufacturer Identification         |                                        |    |
| AT+CNUM             | Check Modem's Phone Number              |                                        |    |
| AT+CIMI             | Check Modem's IMEI and IMSI             |                                        |    |
| AT+CCID             | Check Modem's SIM Card Number           |                                        |    |
| AT+MSYSI            | System summary information              |                                        |    |
| AT+MMNAME           | Modem Name Setting                      |                                        |    |
| AT+MLEIP            | Set the IP address of the modem LAN E   | thernet interface                      |    |
| AT+MDHCP            | Enable or disable DHCP server running   | on the Ethernet interface              |    |
| AT+MDHCPA           | Set the range of IP addresses to be ass | igned by the DHCP server               |    |
| AT+MEMAC            | Query the MAC address of local Etherne  | et interface                           |    |
| AT+MSIP             | Set LAN static IP                       |                                        |    |
| AT+MSCT             | Set LAN Connection Type                 |                                        |    |
| AT+MNTP             | Define NTP server                       |                                        |    |
| AT+MPIPP            | Enable or disable IP-Passthrough        |                                        |    |
|                     | Set console timeout                     |                                        |    |
|                     | Reset the modern to the factory default | settings from non-volatile (NV) memory |    |
|                     | Enable of disable trainc watchdog timer |                                        |    |
|                     | Set discovery service used by the mode  |                                        |    |
|                     | Set password                            | 111                                    |    |
| AT+MIKACE           | Enable or disable ICMP keen-alive cher  | k                                      |    |
|                     | Set ICMP keep-alive check               | ĸ                                      |    |
| AT+MDDNSF           | Enable or disable DDNS                  |                                        |    |
| AT+MDDNS            | Set DDNS                                |                                        |    |
| AT+MEURD1           | Define Event UDP Report No.1            |                                        |    |
| AT+MEURD2           | Define Event UDP Report No.2            |                                        |    |
| AT+MEURD3           | Define Event UDP Report No.3            |                                        |    |
| AT+MNMSR            | Define NMS Report                       |                                        |    |
| AT+MGPSR1           | Define GPS Report No.1                  |                                        |    |
| AT+MGPSR2           | Define GPS Report No.2                  |                                        |    |
| AT+MGPSR3           | Define GPS Report No.3                  |                                        |    |
| AT MODEDA           | Define GPS Report No 4                  |                                        |    |

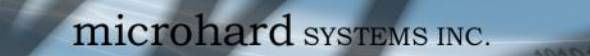

VIP4G/VIP4Gb

# 5.0 AT Command Line Interface

| AT+MCTPS   | Enable or disable com port                                                                       |
|------------|--------------------------------------------------------------------------------------------------|
| AT+MCTBR   | Set com port baud rate                                                                           |
| AT+MCTDF   | Set com port data format                                                                         |
| AT+MCTDM   | Set com port data mode                                                                           |
| AT+MCTCT   | Set com port character timeout                                                                   |
| AT+MCTMPS  | Set com port maximum packet size                                                                 |
| AT+MCTP    | Set com port priority                                                                            |
| AT+MCTNCDI | Enable or disable com port no-connection data intake                                             |
| AT+MCTMTC  | Set com port modbus tcp configuration                                                            |
| AT+MCTIPM  | Set com port IP protocol mode                                                                    |
| AT+MCTTC   | Set com port tcp client configuration when IP protocol mode be set to TCP Client                 |
| AT+MCTTS   | Set com port tcp server configuration when IP protocol mode be set to TCP Server                 |
| AT+MCTTCS  | Set com port tcp client/server configuration when IP protocol mode be set to TCP Client/Server   |
| AT+MCTUPP  | Set com port UDP point to point configuration when IP protocol mode be set to UDP point to point |
| AT+MIS     | Module Input status                                                                              |
| AT+MOS     | Module Output status and setting                                                                 |

010

## Appendix A: Serial Interface

| Module<br>(DCE)<br>1 | Host (<br>Signal<br>DCD →                                                                      | e.g. PC)<br>(DTE)<br>IN | Arrows denote the direction that signals are asserted (e.g., DCD originates at the DCE, informing the DTE that a carrier is present).<br>The interface conforms to standard RS-232 signals, so direct connection |
|----------------------|------------------------------------------------------------------------------------------------|-------------------------|----------------------------------------------------------------------------------------------------|
| 2<br>3<br>4<br>5     | $\begin{array}{ccc} & & & \\ \leftarrow & TX \\ \leftarrow & DTR \\ & & \\ & & SG \end{array}$ | OUT<br>OUT              | to a host PC (for example) is accommodated.                                                                                                    |
| 6<br>7               | DSR $\rightarrow$<br>$\leftarrow$ RTS                                                          | IN<br>OUT               |                                                                                                    |
| 8                    | CTS $\rightarrow$                                                                              | IN                      | The signals in the asynchronous serial interface are described below:                                                                                                    |

OVIP4G/VIP4Gb

- **DCD** *Data Carrier Detect* Output from Module When asserted (TTL low), DCD informs the DTE that a communications link has been established with another MHX 920A.
- **RX** *Receive Data* Output from Module Signals transferred from the MHX 920A are received by the DTE via RX.
- TX Transmit Data Input to Module Signals are transmitted from the DTE via TX to the MHX 920A.
- **DTR** Data Terminal Ready Input to Module Asserted (TTL low) by the DTE to inform the module that it is alive and ready for communications.
- **SG** Signal Ground Provides a ground reference for all signals transmitted by both DTE and DCE.
- **DSR** Data Set Ready Output from Module Asserted (TTL low) by the DCE to inform the DTE that it is alive and ready for communications. DSR is the module's equivalent of the DTR signal.
- **RTS** *Request to Send* Input to Module A "handshaking" signal which is asserted by the DTE (TTL low) when it is ready. When hardware handshaking is used, the RTS signal indicates to the DCE that the host can receive data.
- **CTS** *Clear to Send* Output from Module A "handshaking" signal which is asserted by the DCE (TTL low) when it has enabled communications and transmission from the DTE can commence. When hardware handshaking is used, the CTS signal indicates to the host that the DCE can receive data.
- Notes: It is typical to refer to RX and TX from the perspective of the DTE. This should be kept in mind when looking at signals relative to the module (DCE); the module transmits data on the RX line, and receives on TX.

"DCE" and "module" are often synonymous since a module is typically a DCE device. "DTE" is, in most applications, a device such as a host PC.

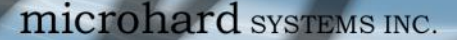

## Appendix B: IP-Passthrough Example (Page 1 of 2)

By completing the Quick Start process, a user should have been able to log in and set up the VIP4G to work with their cellular carrier. By completing this, the modem is ready to be used to access the internet and provide mobile connectivity. However, a common application of the VIP4G is to access connected devices remotely. In order to do this, the VIP4G must be told how to deal with incoming traffic, where to send it to. To accomplish this there are three options :

- IP-Passthrough
- Port Forwarding
- DMZ (a type of Port Forwarding)

In this section we will talk about IP-Passthrough and how to configure the VIP4G and the connected device/PC to work with IP-Passthrough. IP-Passthrough means that the VIP4G is transparent, and all outside (WAN) traffic is simply sent directly to a single device connected to one of the physical LAN RJ-45 ports on the VIP4G (With exception of port 80, which is retained for remote configuration (configurable). Also, any traffic that is sent to the RJ45 port is sent directly out the WAN port and is not processed by the VIP4G.

IP-Passthrough is ideal for applications where only a single device is connected to the VIP4G, and other features of the VIP4G are not required. When in passthrough mode, most features of the VIP4G are bypassed, this includes the serial ports, the GPS features, VPN, the Firewall, and much more. The advantage of IP-Passthrough is that the configuration is very simple.

In the example below we have a VIP4G connected to a PC (PC2). The application requires that PC1 be able to access several services on PC2. Using Port Forwarding this would require a new rule created for each port, and some applications or services may require several ports so this would require several rules, and the rules may be different for each installation, making future maintenance difficult. For IP-Passthrough, PC1 only needs to know the Public Static IP Address of the VIP4G, the VIP4G would then automatically assign, via DHCP, the WAN IP to the attached PC2, creating a transparent connection.

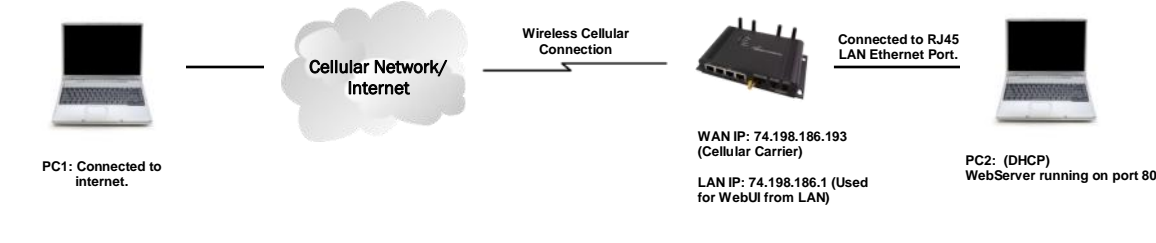

#### Step 1

Log into the VIP4G (Refer to Quick Start), and ensure that DHCP is enabled on the Network > LAN page.

| N DHCP                  |                 |  |
|-------------------------|-----------------|--|
| DHCP                    | Enable -        |  |
| Start                   | 192.168.168.100 |  |
| Limit                   | 150             |  |
| Lease Time (in minutes) | 720             |  |

VIP4G/VIP4Gb

#### Step 2

Since PC2 requires port 80 to be used as its Web server port, port 80 cannot be used on the VIP4G, by default it retains this port for remote configuration. To change the port used by the VIP4G, navigate to the **System > Settings** page as seen below. For this example we are going to change it to port 8080. When changing port numbers on the VIP4G, it is recommended to reboot the unit before continuing, remember the new WebUI port is now 8080 when you log back into the VIP4G. (e.g. 192.168.168.1:8080).

| HTTP Port | 8080  |
|-----------|-------|
| HTTP SSL  | Off - |

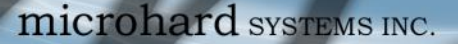

# Appendix B: IP-Passthrough Example (Page 2 of 2)

#### Step 3

Now IP-Passthrough can be enabled on the VIP4G. Under the Carrier > Settings tab, IP-Passthrough can be found. To enable this feature, select "Ethernet" from the drop down box. Once the changes are applied, whichever device is physically connected to the LAN RJ45 port, will dynamically be assigned the WAN IP Address. In this example, this would be 74.198.186.193.

The default IP address of 192.168.168.1 on the LAN is no longer available, but it is still possible to access and configure the VIP4G on the LAN side, by using the X.X.X.1 IP Address, where the first 3 octets of the WAN IP are used in place of the X's. (e.g. 74.198.186.1, and remember the HTTP port in this example was changed to 8080).

| System         | Network       | Carrier   | Wireless Co   |
|----------------|---------------|-----------|---------------|
| Status         | Settings      | Keepalive | Traffic Watch |
| Carrier        | Configurati   | on        |               |
| Config         | uration       |           |               |
| Car            | rier status   |           | Enable •      |
| IP-Passthrough |               | Disable - |               |
| DN             | S-Passthrough | 1         | Disable       |
|                |               |           | Ethernet      |

Network Connection Details

VIP4G/VIP4Gb

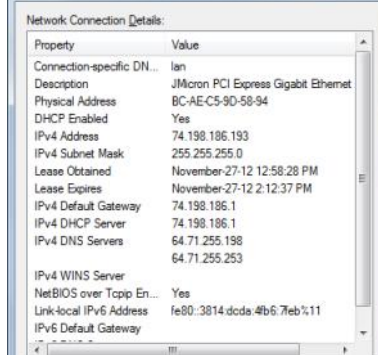

Close

#### Step 4

Attach the remote device or PC to the RJ45 port of the VIP4G. The end device has to be set up for DHCP to get an IP address from the VIP4G (Or it needs the carrier IP set as a static IP). In the test/example setup we can verify this by looking at the current IP address. In the screenshot to the right we can see that the Laptop connected to the VIP4G has a IP Address of 74.198.186.193, which is the IP address assign by the cellular carrier for the modem.

#### Step 5 (Optional)

IP-Passthrough operation can also be verified in the VIP4G. Once IP-Passthrough is enabled you can access the VIP4G WebUI by one of the following methods:

- Remotely on the WAN side (usually the internet), using the WAN • IP, and the port specified for HTTP operation (or, if enabled, by using the HTTPS (443) ports), in this example with would be 74.198.186.193:8080.
- On the LAN side, by entering in the first 3 octets of the WAN IP and .1 for the fourth, so in our example 74.198.186.1:8080.

|                                                           | Connection Duration | 1 min 43 sec          |
|-----------------------------------------------------------|---------------------|-----------------------|
| WAN IP Address it should look something like shown in the | WAN IP Address      | 74.198.186.193 on LAN |
| image to the right, 74.198.186.193 on LAN.                | DNS Server 1        | 64.71.255.198         |

#### Step 6

The last step is to verify the remote device can be accessed. In this example a PC is connected to the RJ45 port of the VIP4G. On this PC a simple apache web server is running to illustrate a functioning system. On a remote PC, enter the WAN IP Address of the VIP4G into a web browser. As seen below, when the IP Address of the VIP4G is entered, the data is passed through to the attached PC. The screen shot below shows that our test setup was successful.

| C | 4.198-186.193 合 v C                                                                   |
|---|---------------------------------------------------------------------------------------|
| ľ | is the Web Server Running on the Microhard Laptop.                                    |
| 1 | ou can read this, it means that the IP-Passthrough or Port Forwarding exercise works! |

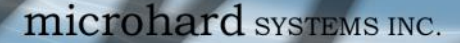

## Appendix C: Port Forwarding Example (Page 1 of 2)

By completing the Quick Start process, a user should have been able to log in and set up the VIP4G to work with their cellular carrier. By completing this, the modem is ready to be used to access the internet and provide mobile connectivity. However, one of the main applications of the VIP4G is to access connected devices remotely. In order to do this, the VIP4G must be told how to deal with incoming traffic, where to send it to. To accomplish this there are three options :

O10VIP4G/VIP4Gb

- IP-Passthrough
- Port Forwarding
- DMZ (a type of Port Forwarding)

In the previous section we illustrated how to use and setup IP-Passthrough. In this section we will talk about port forwarding. Port forwarding is ideal when there are multiple devices connected to the VIP4G, or if other features of the VIP4G are required (Serial Ports, Firewall, GPS, etc). In port forwarding, the VIP4G looks at each incoming Ethernet packet on the WAN and by using the destination port number, determines where it will send the data on the private LAN. The VIP4G does this with each and every incoming packet.

DMZ (a form of port forwarding) is useful for situations where there are multiple devices connected to the VIP4G, but all incoming traffic is destined for a single device. It is also popular to use DMZ in cases where a single device is connected but several ports are forwarded and other features of the VIP4G are required, since in passthrough mode all of these features are lost.

Consider the following example. A user has a remote location that has several devices that need to be accessed remotely. The User at PC1 can only see the VIP4G directly using the public static IP assigned by the wireless carrier, but not the devices behind it. In this case the VIP4G is acting a gateway between the Cellular Network and the Local Area Network of its connected devices. Using port forwarding we can map the way that data passes through the VIP4G.

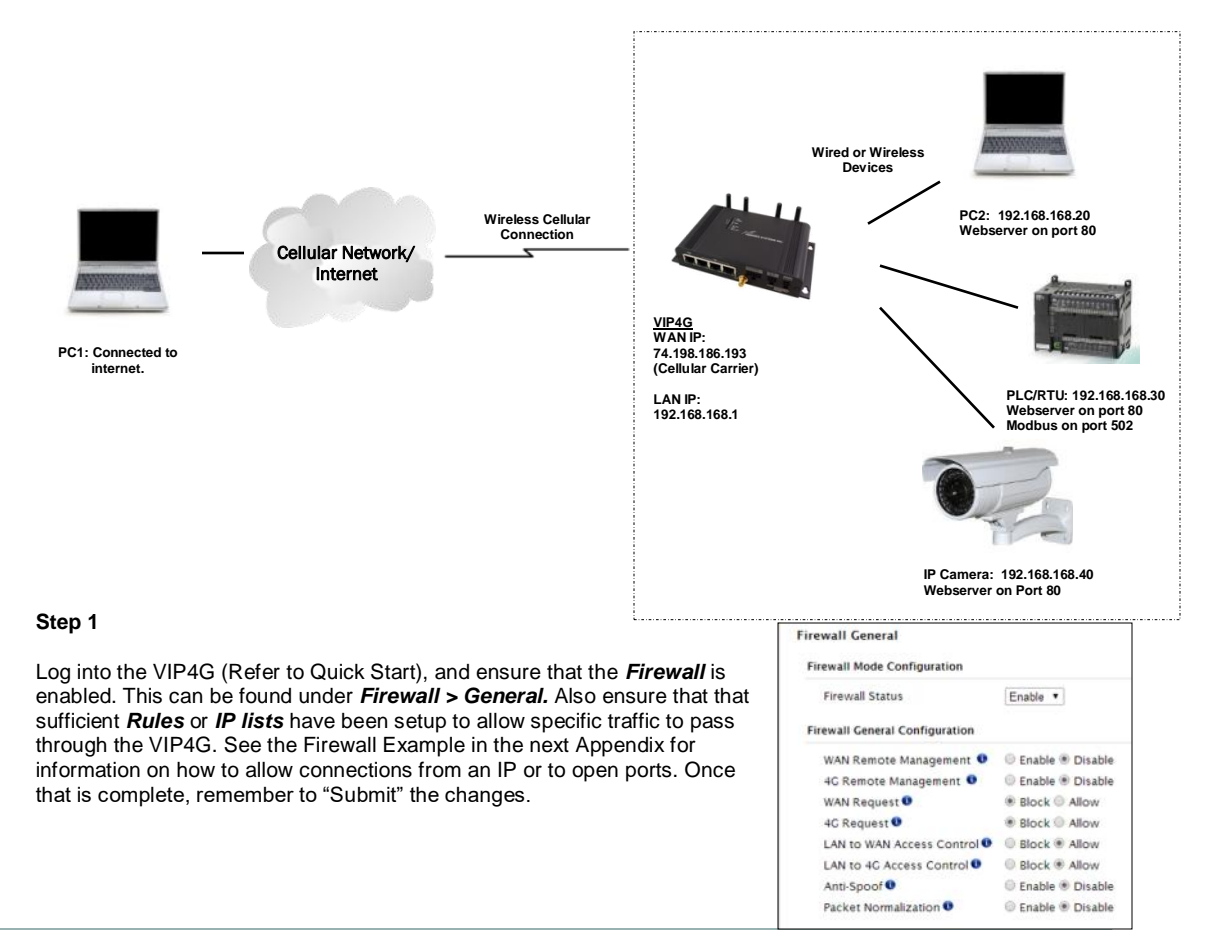

# Appendix C: Port Forwarding Example (Page 2 of 2)

#### Step 2

Determine which external ports (WAN) are mapped to which internal IP Addresses and Ports (LAN). It is important to understand which port, accessible on the outside, is connected or mapped to which devices on the inside. For this example we are going to use the following ports, in this case it is purely arbitrary which ports are assigned, some systems may be configurable, other systems may require specific ports to be used.

| Description       | WAN IP         | External Port | Internal IP    | Internal Port |
|-------------------|----------------|---------------|----------------|---------------|
| VIP4G WebUI       | 74.198.186.193 | 80            | 192.168.168.1  | 80            |
| PC2 Web Server    | 74.198.186.193 | 8080          | 192.168.168.20 | 80            |
| PLC Web Server    | 74.198.186.193 | 8081          | 192.168.168.30 | 80            |
| PLC Modbus        | 74.198.186.193 | 10502         | 192.168.168.30 | 502           |
| Camera Web Server | 74.198.186.193 | 8082          | 192.168.168.40 | 80            |

Notice that to the outside user, the IP Address for every device is the same, only the port number changes, but on the LAN, each external port is mapped to an internal device and port number. Also notice that the port number used for the configuration GUI for all the devices on the LAN is the same, this is fine because they are located on different IP addresses, and the different external ports mapped by the VIP4G (80, 8080, 8081, 8082), will send the data to the intended destination.

#### Step 3

Create a rule for each of the lines above. A rules does not need to be created for the first line, as that was listed simply to show that the external port 80 was already used, by default, by the VIP4G itself. To create port forwarding rules, Navigate to the *Firewall* > *Port Forwarding* menu. When creating rules, each rules requires a unique name, this is only for reference and can be anything desired by the user. Click on the "Add Port Forwarding" button to add each rule to the VIP4G.

Once all rules have been added, the VIP4G configuration should look something like what is illustrated in the screen shot to the right. Be sure to **"Submit"** the Port Forwarding list to the VIP4G.

For best results, reboot the VIP4G.

| ternal Server IP 192.168.168.2<br>ternal Port 80<br>otocol Both •                      | Name              | PLC_WS         |
|----------------------------------------------------------------------------------------|-------------------|----------------|
| ternal Server IP 192.168.168.2<br>ternal Port 80<br>otocol Both •<br>sternal Port 8080 | Source            | 4G 👻           |
| ternal Port 80<br>otocol Both •<br>eternal Port 8080                                   | nternal Server IP | 192.168.168.20 |
| otocol Both                                                                            | nternal Port      | 80             |
| sternal Port 8080                                                                      | Protocol          | Both 👻         |
|                                                                                        | External Port     | 8080           |

VIP4G/VIP4Gb

| irewall Port For | warding | Sum | mary           |               |          |               |
|------------------|---------|-----|----------------|---------------|----------|---------------|
| Name             | Source  |     | Internal IP    | Internal Port | Protocol | External Port |
| PC2_WS           | 4G      |     | 192,168,168,20 | 80            | Both •   | 8080          |
| PLC,W5           | 4G      | ٠   | 192.168.168.30 | 80            | Both •   | 8081          |
| PLC_Modbus       | 4G      | ٠   | 192.168.168.30 | 502           | Both •   | 10502         |
| Camera           | 4G      | •   | 192,168,168,40 | 80            | Both -   | 8082          |

#### Step 4

Configure the static addresses on all attached devices. Port forwarding required that all the attached devices have static IP addresses, this ensure that the port forwarding rules are always correct, as changing IP addresses on the attached devices would render the configured rules useless and the system will not work.

#### Step 5

Test the system. The devices connected to the VIP4G should be accessible remotely. To access the devices:

For the Web Server on the PC, use a browser to connect to 74.198.186:193:8080, in this case the same webserver is running as in the IP-Passthrough example, so the result should be as follows:

| Firelox Children http://74.198.186.193.8080/ | +                | Continuenting in | particular in programmers |                     |
|----------------------------------------------|------------------|------------------|---------------------------|---------------------|
| ( 3 74.198.186.193:8080                      |                  |                  |                           | <u>☆</u> ▼C         |
| This is the Web Server                       | r Running on the | Microhard La     | aptop.                    |                     |
| If you can read this, it                     | means that the I | P-Passthrough    | or Port Forward           | ing exercise works! |

To access the other devices/services: For the PLC Web Server: 74.198.186.193:8081, for the Camera 74.198.186.193:8082, and for the Modbus on the PLC telnet to 74.198.186.193:10502 etc.

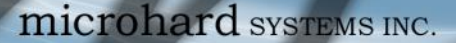

# Appendix D: Firewall Example (Page 1 of 2)

By completing the Quick Start process, a user should have been able to log in and set up the VIP4G to work with their cellular carrier. By completing this, the modem is ready to be used to access the internet and provide mobile connectivity. However, one of the main applications of the VIP4G is to access connected devices remotely. Security plays an important role in M2M deployments as in most cases the modem is publically available on the internet. Limiting access to the VIP4G is paramount for a secure deployment. The firewall features of the VIP4G allow a user to limit access to the VIP4G and the devices connected to it by the following means

- Customizable Rules
- MAC and/or IP List
- ACL (Access Control List) or Blacklist using the above tools.

Consider the following example. An VIP4G is deployed at a remote site to collect data from an end device such as a PLC or RTU connected to the serial DATA port (Port 20001 on the WAN. It is required that only a specific host (Host A) have access to the deployed VIP4G and attached device, including the remote management features.

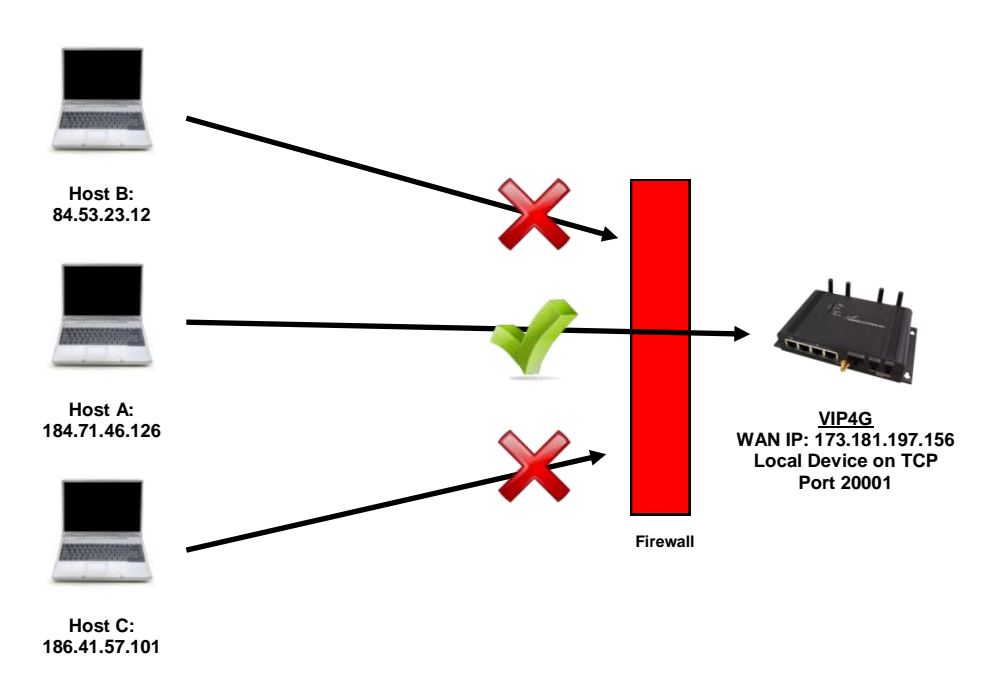

#### Step 1

Log into the VIP4G (Refer to Quick Start). Navigate to the Firewall > General tab as shown below and ensure that the Firewall is turned on by enabling the *Firewall Status*. Next block all WAN traffic by setting the *4G Request* to Block, and disable *4G Remote Management*. Be sure to Apply the settings. At this point it should be impossible to access the VIP4G remotely through its cellular connection.

| System  | Network Carrier         | Wireless Comp      | ort 1/0    | GPS   | Firewall | VPN | MultiWAN | Tools |
|---------|-------------------------|--------------------|------------|-------|----------|-----|----------|-------|
| Status  | General Rules Port      | t Forwarding M/    | AC-1P List | Reset |          |     |          |       |
| Firewal | I General               |                    |            |       |          |     |          |       |
| Fire    | wall Status             | Enable *           |            |       |          |     |          |       |
| Firewa  | I General Configuration |                    |            |       |          |     |          |       |
| WA      | N Remote Management O   | CENABLE * Disable  |            |       |          |     |          |       |
| 4G      | Remote Management 🔍     | 🛛 Enable 🖲 Disable |            |       |          |     |          |       |
| WA      | N Request 🔍             | Block O Allow      |            |       |          |     |          |       |
| 4G      | Request 🔍               | Block      Allow   |            |       |          |     |          |       |
| LAN     | to WAN Access Control 0 | Block      Allow   |            |       |          |     |          |       |
| LAN     | to 4G Access Control 0  | Block      Allow   |            |       |          |     |          |       |
| Ant     | i-Spoof 🔍               | 🗇 Enable 🖲 Disable |            |       |          |     |          |       |
| Pac     | ket Normalization 0     | CEnable  Disable   |            |       |          |     |          |       |
|         |                         |                    |            |       |          |     |          |       |

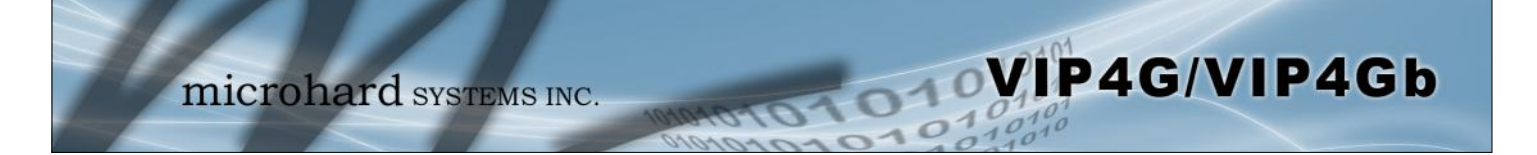

# Appendix D: Firewall Example (Page 2 of 2)

#### Step 2

Under the Rules tab we need to create two new rules. A rule to enable Host A access to the Remote Management Port (TCP Port 80), and another to access the device attached the to serial port (WAN TCP Port 20001).

#### Rule 1

Rule

|                                                                                                    |                                                                                                    | Carri                                                                                 | ier Wirele                                                 | 55 00                | mport                                      | 1/0           | GPS    |    |
|----------------------------------------------------------------------------------------------------|----------------------------------------------------------------------------------------------------|---------------------------------------------------------------------------------------|------------------------------------------------------------|----------------------|--------------------------------------------|---------------|--------|----|
| Status (                                                                                                    | General                                                                                                    | Rules                                                                                 | Port Forwa                                                 | rding                | MAC-IP                                     | List          | Reset  |    |
| Firewall                                                                                                    | Rules                                                                                                    |                                                                                       |                                                            |                      |                                            |               |        |    |
| Firewall                                                                                                    | Rules Confi                                                                                                    | guration                                                                              |                                                            |                      |                                            |               |        |    |
| Pula                                                                                                    | Namo                                                                                                    | Dem                                                                                   | Mat                                                        |                      |                                            |               |        |    |
| ACTI                                                                                                    | ON                                                                                                    | Ken                                                                                   |                                                            |                      |                                            |               |        |    |
| Sour                                                                                                    |                                                                                                    | ACC                                                                                   | ept •                                                      |                      |                                            |               |        |    |
| Sour                                                                                                    |                                                                                                    | 40                                                                                    | 74 46 496                                                  | Ta                   | 40                                         | 4 74 40       | 400    |    |
| Sour                                                                                                    |                                                                                                    | 104.                                                                                  | 71,40.120                                                  | 10                   | 10                                         | 4.71.40       | .126   |    |
| Dest                                                                                                    | ination •                                                                                                    | 4G                                                                                    | •                                                          |                      |                                            |               |        |    |
| Desti                                                                                                    | ination IPs                                                                                                    | 0.0.0                                                                                 | J.U                                                        | 10                   | 25                                         | 5.255.2       | 55.255 |    |
| Desti                                                                                                    | ination Port                                                                                                    | 80                                                                                    |                                                            |                      |                                            |               |        |    |
| Proto                                                                                                    | bcol                                                                                                    | TCF                                                                                   | •                                                          |                      |                                            |               |        |    |
| Add                                                                                                    | Rule                                                                                                    |                                                                                       |                                                            |                      |                                            |               |        |    |
|                                                                                                    |                                                                                                    |                                                                                       |                                                            |                      |                                            |               | _      |    |
| System                                                                                                    | Network                                                                                                    | Carrie                                                                                | r Wireless                                                 | Comp                 | ort I/(                                    | ) GP          | S      | in |
| System<br>Status G                                                                                                    | Network<br>General F                                                                                                    | Carrie<br>tules                                                                       | r Wireless<br>Port Forward                                 | Comp<br>ling M       | ort I/(<br>AC-IP Lis                       | ) GP<br>st Re | IS F   | ir |
| System<br>Status G<br>Firewall F<br>Firewall Rule b                                                                        | Network<br>General R<br>Rules<br>Rules Config                                                                                | Carrie<br>Rules                                                                       | r Wireless<br>Port Forward                                 | Comp<br>ling M       | ort I/(                                    | D GP<br>st Re | eset   | ir |
| System<br>Status C<br>Firewall F<br>Firewall I<br>Rule N<br>ACTIO                                                          | Network<br>General R<br>Rules<br>Rules Config<br>Vame                                                                        | Carrie<br>Rules<br>uration<br>Device                                                  | r Wireless<br>Port Forward                                 | Comp<br>ling M       | ort I/(                                    | D GP<br>st Re | PS F   | ir |
| System<br>Status C<br>Firewall F<br>Firewall f<br>Rule N<br>ACTIO<br>Source                                                | Network<br>General F<br>Rules<br>Rules Config<br>Name                                                                        | Carrie<br>Rules<br>uration<br>Device<br>Accep<br>4G                                   | r Wireless<br>Port Forward                                 | Comp<br>ling M       | ort I/(                                    | D GP<br>st Re | S F    | īr |
| System<br>Status C<br>Firewall F<br>Firewall F<br>Rule N<br>ACTIC<br>Source<br>Source                                      | Network<br>Seneral F<br>Rules<br>Rules Config<br>Name<br>N<br>:e 0<br>:e IPS 0                                               | Carrie<br>Rules<br>uration<br>Device<br>Accep<br>4G<br>184.71                         | r Wireless<br>Port Forward<br>pt V<br>4.46.126             | Comp<br>ling M       | AC-IP Lis                                  | ) GP<br>st Re | 'S F   | ir |
| System<br>Status C<br>Firewall F<br>Firewall R<br>Rule N<br>ACTIO<br>Source<br>Source<br>Destii                            | Network<br>Seneral R<br>Rules<br>Rules Config<br>Name<br>N<br>ie O<br>ie IPS O<br>nation O                                   | Carrie<br>Rules<br>uration<br>Device<br>Accep<br>4G<br>184.71<br>4G                   | r Wireless<br>Port Forward<br>pt V<br>1.46.126             | Comp<br>ling M       | AC-IP Lis                                  | 5 GP<br>st Re | IS F   |    |
| System<br>Status C<br>Firewall F<br>Firewall R<br>Rule N<br>ACTIO<br>Source<br>Source<br>Destii<br>Destii                  | Network<br>General R<br>Rules Config<br>Name<br>N<br>:e O<br>:e IPS O<br>nation O<br>nation IPS O                            | Carrie<br>Rules<br>uration<br>Device<br>Accep<br>4G<br>184.71<br>4G<br>0.0.0.0        | r Wireless<br>Port Forward<br>pt •<br>1.46.126<br>•        | Comp<br>ling M       | ort I/(<br>AC-IP Lis<br>184.7'             | 5. 255. 25    | 55 F   |    |
| System<br>Status C<br>Firewall F<br>Firewall R<br>Rule N<br>ACTIO<br>Source<br>Source<br>Destii<br>Destii<br>Destii        | Network<br>Seneral F<br>Rules<br>Rules Config<br>Name<br>NN<br>:e O<br>:e IPS O<br>nation O<br>nation IPS O<br>nation Port O | Carrie<br>Rules (<br>uration<br>Device<br>4G<br>184.71<br>4G<br>0.0.0.0               | r Wireless<br>Port Forward<br>b<br>b<br>t<br>1.46.126<br>y | Comp<br>ling M<br>To | ort 1/4<br>AC-IP Lis<br>184.7<br>255.25    | 5 GP          |        |    |
| System<br>Status C<br>Firewall F<br>Firewall R<br>Rule N<br>ACTIO<br>Sourc<br>Sourc<br>Destin<br>Destin<br>Destin<br>Proto | Network<br>General F<br>Rules<br>Rules Config<br>Name<br>N<br>:e O<br>:e IPs O<br>nation Prot O<br>col                       | Carrie<br>Rules<br>Uration<br>Device<br>4G<br>184.71<br>4G<br>0.0.0.0<br>20001<br>TCP | r Wireless<br>Port Forward<br>t V<br>1.46.126<br>V         | Comp<br>ling M<br>To | ort 1/4<br>AC-IP Lis<br>[184.7]<br>[255.24 | 5. 255 25     | 55 F   |    |

After each rule is created be sure to click the **ADD Rule** button, once both rules are created select the **Submit** button to write the rules to the VIP4G. The Firewall Rules Summary should look like what is shown below.

| Name    | Action   | Src | Src IP From     | Src IP To     | Dest | Dest IP From | Dest IP To      | Destination Port | Protocol |
|---------|----------|-----|-----------------|---------------|------|--------------|-----------------|------------------|----------|
| Rem_Mgt | Accept   | WAN | ▼ 184.71.46.126 | 184.71.46.126 | WAN  | • 0.0.0.0    | 255.255.255.255 | 80               |          |
| Device  | Accept - | WAN | 184,71,46,126   | 184,71,46,126 | WAN  | - 0.0.0.0    | 255 255 255 255 | 20001            | TCP -    |

#### Step 3

Test the connections. The VIP4G should only allow connections to the port specified from the Host A. An alternate means to limit connections to the VIP4G to a specific IP would have been to use the MAC-IP List Tool. By using Rules, we can not only limit specific IP's, but we can also specify ports that can be used by an allowed IP address.

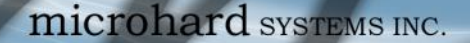

# Appendix E: VPN Example (Page 1 of 2)

By completing the Quick Start process, a user should have been able to log in and set up the VIP4G to work with their cellular carrier. By completing this, the modem is ready to be used to access the internet and provide mobile connectivity. However, one of the main applications of the VIP4G is to access connected devices remotely. In addition to Port Forwarding and IP-Passthrough, the VIP4G has several VPN capabilities, creating a tunnel between two sites, allowing remote devices to be accessed directly.

VIP4G/VIP4Gb

VPN allows multiple devices to be connected to the VIP4G without the need to individually map ports to each device. Complete access to remote devices is available when using a VPN tunnel. A VPN tunnel can be created by using two VIP4G devices, each with a public IP address. At least one of the modems require a static IP address. VPN tunnels can also be created using the VIP4G to existing VPN capable devices, such as Cisco or Firebox.

#### Example: VIP4G to VIP4G (Site-to-Site)

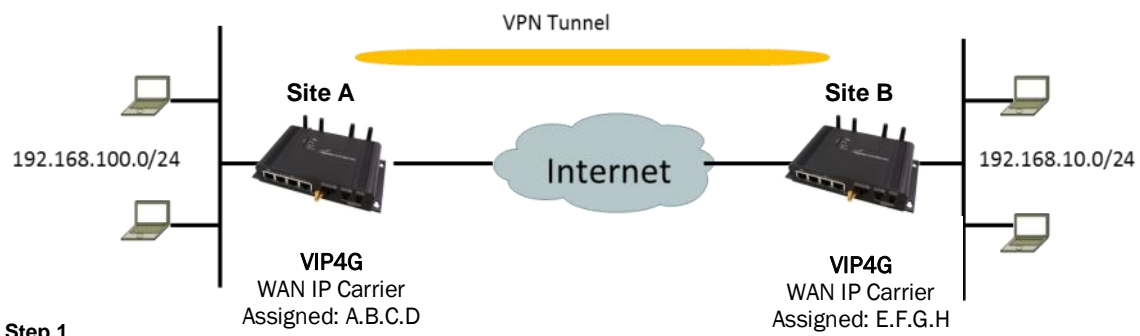

#### Step 1

Log into each of the VIP4Gs (Refer to Quick Start), and ensure that the Firewall is enabled. This can be found under Firewall > General. Also ensure that either WAN Request is set to Allow, which allows traffic to come in from the WAN, or that sufficient Rules or IP lists have been setup to allow specific traffic to pass through the VIP4G. Once that is complete, remember to "Apply" the changes.

#### Step 2

Configure the LAN IP and subnet for each VIP4G. The subnets must be different and cannot overlap.

| Site A                            |                 | Site B                   |                 |
|-----------------------------------|-----------------|--------------------------|-----------------|
| System Network Car                | rrier Wireless  | System Network Ca        | arrier Wireless |
| Status <mark>LAN</mark> Routes GR | RE SNMP sdpS    | Status LAN Routes G      | RE SNMP sdpS    |
| Network LAN Configuration         | i)              | Network LAN Configuratio | n               |
| LAN Configuration                 |                 | LAN Configuration        |                 |
| Spanning Tree (STP)               | On 💌            | Spanning Tree (STP)      | On 👻            |
| Connection Type                   | Static IP 💌     | Connection Type          | Static IP 💌     |
| IP Address                        | 192.168.100.1   | IP Address               | 192.168.10.1    |
| Netmask                           | 255.255.255.0   | Netmask                  | 255.255.255.0   |
| Default Gateway                   | 192.168.100.1   | Default Gateway          | 192.168.10.1    |
| LAN DNS Servers                   |                 | LAN DNS Servers          |                 |
| DNS Server 1                      |                 | DNS Server 1             |                 |
| DNS Server 2                      |                 | DNS Server 2             |                 |
| LAN DHCP                          |                 | LAN DHCP                 |                 |
| DHCP Server                       | Enable 💌        | DHCP Server              | Enable 💌        |
| Start                             | 192.168.100.100 | Start                    | 192.168.10.100  |
| Limit                             | 150             | Limit                    | 150             |
| Lease Time (in minutes)           | 2               | Lease Time (in minutes)  | 2               |

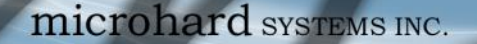

# Appendix E: VPN Example (Page 2 of 2)

#### Step 3

Add a VPN Gateway to Gateway tunnel on each VIP4G.

| Summary Gate    | eway To Gateway | Client To Gate | eway VPN Clie | ent Access Certifica                     | ate Management |               |
|-----------------|-----------------|----------------|---------------|------------------------------------------|----------------|---------------|
| Summary         |                 |                |               |                                          |                |               |
|                 |                 |                |               |                                          |                |               |
| Gateway To Gate | ewav            |                |               |                                          |                |               |
| Galeway TO Gale | eway            | 21 201020 1    |               | 1. 1. 1. 1. 1. 1. 1. 1. 1. 1. 1. 1. 1. 1 | 1000200100 020 | W12 (7 12 12) |

VIP4G/VIP4Gb

1001

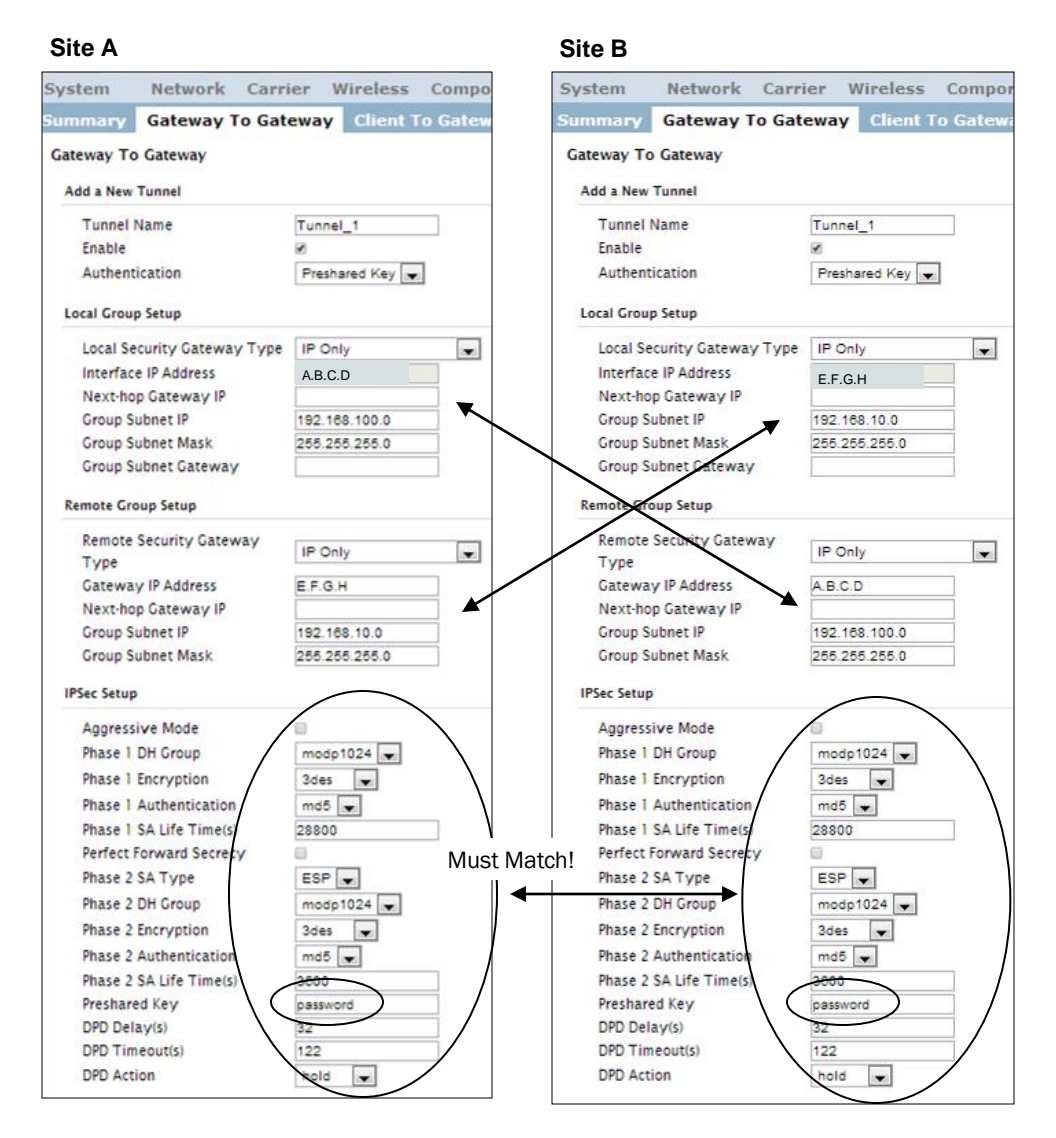

#### Step 4

Submit changes to both units. It should be possible to ping and reach devices on either end of the VPN tunnel if both devices have been configured correctly and have network connectivity.

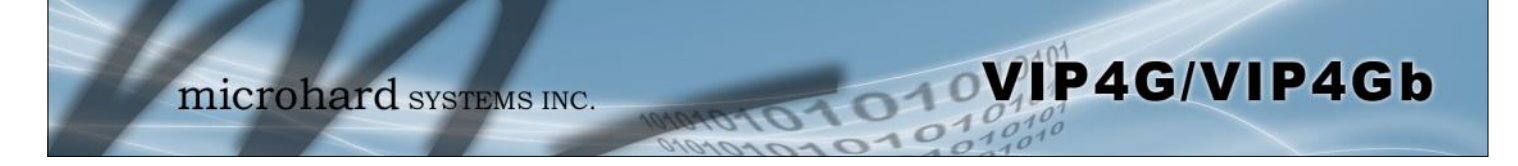

# Appendix F: GRE Example

The following pages outline the different GRE configurations available for the VIP4G. This may be useful in determining which fields are populated by showing a working example. Three different setups are shown: General GRE (without IPsec), GRE over IPsec (Transport Mode) and GRE over IPsec (Tunnel Mode).

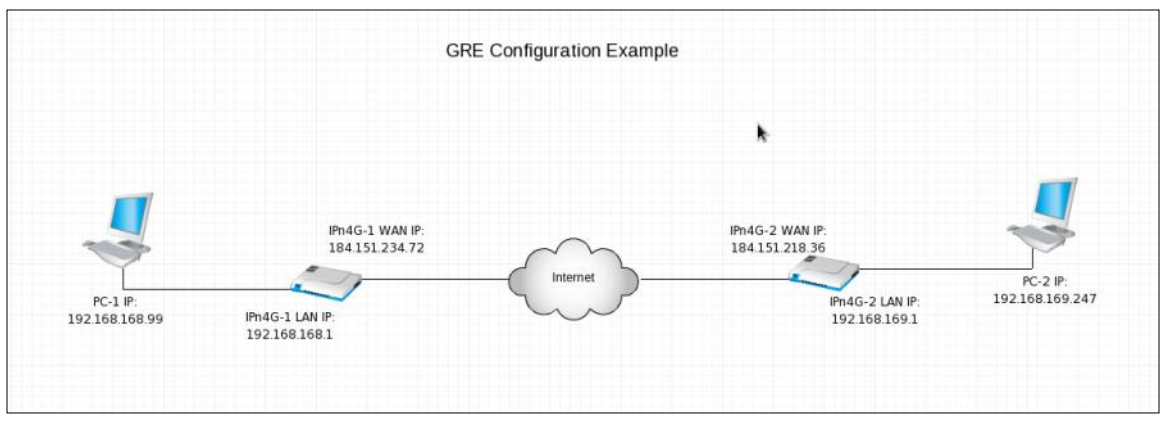

Appendix F Image 1: Network Configuration Example Topology

Prerequisites:

- 1. Firewall > General > WAN Request Allow (Not Recommened), <u>OR</u> add a specific firewall rules (Recommened)
- 2. Add a route on PC-1: ip route add 192.168.169.0/24 via 192.168.168.1 dev eth0 Add a route on PC-2: ip route add 192.168.168.0/24 via 192.168.169.1 dev eth0

| Status LAN WIFI Rou | utes GRE PIM-SM SNMP s | Statūs LAN WIFI Routes | GRE PIM-SM SNMP |
|---------------------|------------------------|------------------------|-----------------|
| Add a New Tunnel    |                        | Add a New Tunnel       |                 |
| Name                | gretest-23472          | Name                   | gretest-21836   |
| Enable              | 1                      | Enable                 |                 |
| Multicast           | <b>X</b>               | Multicast              |                 |
| Πι                  | 255                    | TTL                    | 255             |
| Kev                 | 12345                  | Key                    | 12345           |
| ARP                 | 1                      | ARP                    |                 |
| NAT                 | <u> </u>               | NAT                    | $\checkmark$    |
| Local Setup         | _                      | Local Setup            |                 |
| Gateway IP Address  | 184.151.234.72         | Gateway IP Address     | 184.151.218.36  |
| Tunnel IP Address   | 10.0.1.1               | Tunnel IP Address      | 10.0.2.1        |
| Netmask             | 255.255.255.0          | Netmask                | 255.255.255.0   |
| Subnet IP Address   | 192.168.168.0          | Subnet IP Address      | 192.168.169.0   |
| Subnet Mask         | 255.255.255.0          | Subnet Mask            | 255.255.255.0   |
| Remote Setup        | r                      | Remote Setup           |                 |
| Gateway IP Address  | 184.151.218.36         | Gateway IP Address     | 184.151.234.72  |
| Subnet IP Address   | 192.168.169.0          | Subnet IP Address      | 192.168.168.0   |
| Subnet Mask         | 255.255.255.0          | Subnet Mask            | 255.255.255.0   |
| IPsec Setup         | -                      | IPsec Setup            |                 |
| Enable              | None 🔻                 | Enable                 | None 🔻          |
|                     |                        |                        |                 |
|                     |                        |                        |                 |

# Appendix F: GRE Example

Example 2: GRE over IPsec (Transport Mode)

| dd a New Tunnel                                 |                  | Add a New Tunnel                                |                     |
|-------------------------------------------------|------------------|-------------------------------------------------|---------------------|
| Name                                            | gratect_23/72    | Name                                            | gretest-21836       |
| Foable                                          | gretest-20472    | Enable                                          | <ul><li>✓</li></ul> |
| Multicast                                       | ✓                | Multicast                                       | <b>v</b>            |
| TTI                                             | 255              | TTL                                             | 255                 |
| Kev                                             | 12345            | Key                                             | 12345               |
|                                                 | 12345            | ARP                                             | ✓                   |
| NAT                                             |                  | NAT                                             | <u> </u>            |
| Incal Setup                                     |                  | Local Setup                                     | 0                   |
|                                                 | 101 151 001 70   | Gateway IP Address                              | 184 151 218 36      |
| Gateway IP Address                              | 184.151.234.72   |                                                 | 10 0 2 1            |
| Tunnei IP Address                               | 10.0.1.1         | Netmask                                         | 255 255 255 0       |
| Netmask                                         | 255.255.255.0    | Subnet IP Address                               | 192 168 169 0       |
| Subnet IP Address                               | 192.168.168.0    | Subnet Mack                                     | 255 255 255 0       |
| Subnet Mask                                     | 255.255.255.0    | Bemote Setup                                    | 255.255.255.0       |
| Remote Setup                                    |                  | Remote Setup                                    |                     |
| Gateway IP Address                              | 184.151.218.36   | Gateway IP Address                              | 184.151.234.72      |
| Subnet IP Address                               | 192.168.190.0    | Subnet IP Address                               | 192.168.168.0       |
| Subnet Mask                                     | 255.255.255.0    | Subnet Mask                                     | 255.255.255.0       |
| Psec Setup                                      |                  | IPsec Setup                                     |                     |
| Enable                                          | GRE over IPsec 🔻 | Enable                                          | GRE over IPsec 🔻    |
| Tunnel Mode                                     | Transport 🔻      | Tunnel Mode                                     | Transport 🔻         |
| Aggressive Mode                                 |                  | Aggressive Mode                                 |                     |
| Local Security Gateway Type                     | IP Only 🔻        | Local Security Gateway Type                     | IP Only 🔻           |
| Local Gateway IP                                | 184.151.234.72   | Local Gateway IP                                | 184.151.218.36      |
| Local Next-hop Gateway IP                       | 184.151.234.72   | Local Next-hop Gateway IP                       | 184.151.218.36      |
| Local Subnet IP                                 | 192.168.168.0    | Local Subnet IP                                 | 192.168.169.0       |
| Local Subnet Mask                               | 255.255.255.0    | Local Subnet Mask                               | 255.255.255.0       |
| Local Subnet Gateway                            | 192.168.168.1    | Local Subnet Gateway                            | 192.168.169.1       |
| Remote Security Gateway Type                    | IP Only          | Remote Security Gateway Type                    | IP Only 🔻           |
| Remote Gateway IP                               | 184.151.218.36   | Remote Gateway IP                               | 184.151.234.72      |
| Remote Next-hop Gateway IP                      | 184.151.218.36   | Remote Next-hop Gateway IP                      | 184.151.234.72      |
| Remote Subnet IP                                | 192.168.169.0    | Remote Subnet IP                                | 192.168.168.0       |
| Remote Subnet Mask                              | 255.255.255.0    | Remote Subnet Mask                              | 255.255.255.0       |
| Phase1 Strict Mode:                             |                  | Phase1 Strict Mode:                             |                     |
| Phase 1 DH Group                                | modp1024 🔻       | Phase 1 DH Group                                | modp1024 V          |
| Phase 1 Encryption                              | 3des 🔻           | Phase 1 Encryption                              | 3des 🔻              |
| Phase 1 Authentication                          | md5 🔻            | Phase 1 Authentication                          | md5 🔻               |
| Phase 1 SA Life Time(s)                         | 3600             | Phase 1 SA Life Time(s)                         | 3600                |
| Perfect Forward Secrecy                         |                  | Perfect Forward Secrecy                         |                     |
| Phase2 Strict Mode:                             |                  | Phase2 Strict Mode:                             |                     |
| Phase 2 DH Group                                | modp1024 V       | Phase 2 DH Group                                | modp1024 V          |
| Phase 2 Encryption                              | 3des 🔻           | Phase 2 Encryption                              | 3des 🔻              |
| Phase 2 Authentication                          | md5 🔻            | Phase 2 Authentication                          | md5 🔻               |
| Phase 2 SA Life Time(s)                         | 28800            | Phase 2 SA Life Time(s)                         | 28800               |
|                                                 | 20000            |                                                 |                     |
| Preshared Key                                   | •••••            | Preshared Key                                   | •••••               |
| Preshared Key<br>DPD Delay(s)                   | 32               | Preshared Key<br>DPD Delay(s)                   | ••••••<br>32        |
| Preshared Key<br>DPD Delay(s)<br>DPD Timeout(s) | 32<br>122        | Preshared Key<br>DPD Delay(s)<br>DPD Timeout(s) | 32<br>122           |

010

VIP4G/VIP4Gb

microhard systems INC.

Example 3: GRE over IPsec (Tunnel Mode)

## Appendix F: GRE Example

Add a New Tunnel gretest-23472 Name Enable ≤ Multicast  $\checkmark$ 255 ΠL Key 12345 ARP  $\checkmark$ NAT 1 Local Setup 172.16.1.1 Gateway IP Address Tunnel IP Address 10.0.1.1 Netmask 255.255.255.0 Subnet IP Address 192.168.168.0 Subnet Mask 255.255.255.0 Remote Setup 172.16.2.1 Gateway IP Address Subnet IP Address 192.168.169.0 255.255.255.0 Subnet Mask IPsec Setup Enable GRE over IPsec 🔻 Tunnel Mode Tunnel T Aggressive Mode Local Security Gateway Type IP Only • 184.151.234.72 Local Gateway IP 184.151.234.72 Local Next-hop Gateway IP Local Subnet IP 172.16.1.1 Local Subnet Mask 255.255.255.255 Local Subnet Gateway 172.16.1.1 Remote Security Gateway Type IP Only v 184.151.218.36 Remote Gateway IP Remote Next-hop Gateway IP 184.151.218.36 Remote Subnet IP 172.16.2.1 Remote Subnet Mask 255.255.255.255 Phase1 Strict Mode: Phase 1 DH Group modp1024 🔻 Phase 1 Encryption 3des v Phase 1 Authentication md5 🔻 Phase 1 SA Life Time(s) 3600 Perfect Forward Secrecy Phase2 Strict Mode: Phase 2 DH Group modp1024 🔻 Phase 2 Encryption 3des . Phase 2 Authentication md5 🔻 Phase 2 SA Life Time(s) 28800 Preshared Key • 32 DPD Delay(s) DPD Timeout(s) 122 DPD Action hold 🔻

| Add a New Tunnel             |                  |
|------------------------------|------------------|
|                              |                  |
| Name                         | gretest-21836    |
| Enable                       |                  |
| Multicast                    |                  |
| TTL                          | 255              |
| Key                          | 12345            |
| ARP                          |                  |
| NAT                          | $\checkmark$     |
| Local Setup                  |                  |
| Gateway IP Address           | 172.16.2.1       |
| Tunnel IP Address            | 10.0.2.1         |
| Netmask                      | 255.255.255.0    |
| Subnet IP Address            | 192.168.169.0    |
| Subnet Mask                  | 255.255.255.0    |
| Remote Setup                 |                  |
|                              |                  |
| Gateway IP Address           | 1/2.16.1.1       |
| Subnet IP Address            | 192.168.168.0    |
| Subnet Mask                  | 255.255.255.0    |
| IPsec Setup                  |                  |
| Enable                       | GRE over IPsec 🔻 |
| Tunnel Mode                  | Tunnel 🔻         |
| Aggressive Mode              |                  |
| Local Security Gateway Type  | IP Only 🔹        |
| Local Gateway IP             | 184.151.218.36   |
| Local Next-hop Gateway IP    | 184.151.218.36   |
| Local Subnet IP              | 172.16.2.1       |
| Local Subnet Mask            | 255.255.255.255  |
| Local Subnet Gateway         | 172.16.2.1       |
| Remote Security Gateway Type | IP Only          |
| Remote Gateway IP            | 184.151.234.72   |
| Remote Next-hop Gateway IP   | 184.151.234.72   |
| Remote Subnet IP             | 172.16.1.1       |
| Remote Subnet Mask           | 255.255.255.255  |
| Phase1 Strict Mode:          |                  |
| Phase 1 DH Group             | modp1024 🔻       |
| Phase 1 Encryption           | 3des 🔻           |
| Phase 1 Authentication       | md5 🔻            |
| Phase 1 SA Life Time(s)      | 3600             |
| Perfect Forward Secrecy      |                  |
| Phase2 Strict Mode:          |                  |
| Phase 2 DH Group             | modp1024 🔻       |
| Phase 2 Encryption           | 3des 🔻           |
| Phase 2 Authentication       | md5 🔻            |
| Phase 2 SA Life Time(s)      | 28800            |
| Preshared Key                | •••••            |
| DPD Delay(s)                 | 32               |
| DPD Timeout(s)               | 122              |
| DPD Action                   | hold 🔻           |

O10VIP4G/VIP4Gb

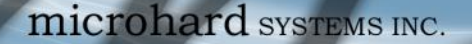

# **Appendix G: Firmware Recovery Procedure**

In event that your unit becomes unresponsive it may be required to perform a firmware recovery procedure outlined below:

VIP4G/VIP4Gb

- 1. Download and save firmware file in a local folder, for example C:\;
- 2. Separate the PC from the network and set IP to static:

192.168.1.1 255.255.255.0

- 3. Connect PC Ethernet port to the Ethernet port of the modem to be recovered
- 4. Start a ping on the PC

C:\>ping 192.168.1.39 -t Pinging 192.168.1.39 with 32 bytes of data: Request timed out. Request timed out.

- 5. Power cycle modem while pressing and holding CFG(Config) button;
- 6. Release the CFG button when ping responded:

C:\>ping 192.168.1.39 -t Pinging 192.168.1.39 with 32 bytes of data: Request timed out. Request timed out. Reply from 192.168.1.39: bytes=32 time<1ms TTL=128 Reply from 192.168.1.39: bytes=32 time<1ms TTL=128 Reply from 192.168.1.39: bytes=32 time<1ms TTL=128 Reply from 192.168.1.39: bytes=32 time<1ms TTL=128 Reply from 192.168.1.39: bytes=32 time<1ms TTL=128 Reply from 192.168.1.39: bytes=32 time<1ms TTL=128

Note, If ping responds as shown above, then you can probably recover the unit, please proceed. Otherwise, send the unit back for RMA.

7. Now use TFTP to push firmware file into the corrupted unit:

For example, on Windows XP using following command line:

tftp -i 192.168.1.39 put VIPn4G-v1\_1\_0-r1084-14.bin (or the file saved).

8. Wait until above command to successfully transfered the image, similar message should show

Transfer successful: xxxxxx bytes in 5 seconds, nnnnnn bytes/s, note the number might change for different firmware file

Note, if you see message above, the unit will re-flash itself and reboot, otherwise call for help or send back for RMA.

9. Wait for the unit to recover and reboot.

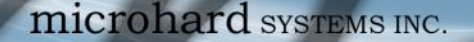

# Appendix H: Troubleshooting (FAQ)

Below is a number of the common support questions that are asked about the VIP4G. The purpose of the section is to provide answers and/or direction on how to solve common problems with the VIP4G.

010

VIP4G/VIP4Gb

Question: Why can't I connect to the internet/network?

Answer: To connect to the internet a SIM card issued by the Wireless Carrier must be installed and the APN programmed into the Carrier Configuration of the VIP4G. For instructions of how to log into the VIP4G refer to the Quick Start.

Question: What is the default IP Address of the VIP4G?

Answer: The default IP address for the LAN is 192.168.168.1.

**Question:** What is the default login for the VIP4G?

Answer: The default username is *admin*, the default password is *admin*.

Question: What information do I need to get from my wireless carrier to set up the VIP4G?

Answer: The APN is required to configure the VIP4G to communicate with a wireless carrier. Some carriers also require a username and password. The APN, username and password are only available from your wireless carrier.

Newer units may support an AUTO APN feature, which will attempt to determine the APN from a preconfigured list of carriers and commonly used APN's. This is designed to provide quick network connectivity, but will not work with private APN's. Success with AUTO APN will vary by carrier.

Question: How do I reset my modem to factory default settings?

Answer: If you are logged into the VIP4G navigate to the System > Maintenance Tab. If you cannot log in, power on the VIP4G and wait until the status LED in on solid (not flashing). Press and hold the CONFIG button until the unit reboots (about 8-10 seconds).

Question: I can connect the Carrier, but I can't access the Internet/WAN/network from a connected PC?

**Answer:** Ensure that you have DHCP enabled or manually set up a valid IP, Subnet, Gateway and DNS set on the local device.

Question: I connected a device to the serial port of the VIP4G and nothing happens?

**Answer:** In addition to the basic serial port settings, the IP Protocol Config has to be configured. Refer to the Comport Configuration pages for a description of the different options.

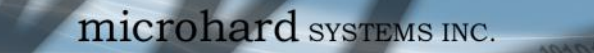

## **Appendix H: Troubleshooting**

Question: How do I access the devices behind the modem remotely?

Answer: To access devices behind the VIP4G remotely, several methods can be used:

<u>A. IP Passthrough</u> - The VIP4G is transparent and the connected device can be access directly. Refer to The IP-Passthrough Appendix for a detailed example of how this may be deployed. <u>B. Port Forwarding/DMZ</u> - Individual external WAN ports are mapped to internal LAN IP's and Ports. See the Port-Forwarding Appendix for a detailed example. <u>C. VPN</u> - A tunnel can be created and full access to remote devices can be obtained. Required

VIP4G/VIP4Gb

the use of multiple modems or VPN routers. See the VPN Appendix on an example of how to set up a VPN.

Question: I have set up firewall rules and/or port forwarding rules but they do not work?

Answer: Ensure that the Firewall is *Enabled*. Even port forwarding requires that the firewall feature is enabled. If the WAN/4G request is blocked (recommended), additional rules will need to be created for any external request.

**Question:** I have Internet/4G access but I cannot ping the device remotely?

Answer: Ensure that the 4G/WAN request is enabled in the Firewall settings, or create a Firewall rule to allow ping messages.

Question: I'm using IP-Passthrough but the serial ports won't work?

**Answer:** When using IP-Passthrough, the WAN IP is assigned to the device connected to the Ethernet port, all traffic is passed through to that device. As a result serials port will not work. The only port not being passed through is the remote management port (default port 80), which can be changed in the security settings.

Question: I'm using IP-Passthrough but the modem won't take my Firewall settings?

**Answer:** When using IP-Passthrough, the 4G IP is assigned to the device connected to the Ethernet port, all traffic is passed through to that device. As a result the firewall settings have no effect on the unit, and is automatically disabled.

Question: I cannot get IP-Passthrough to work?

**Answer:** When using IP-Passthrough, the 4G IP is assigned to the device connected to the Ethernet port, all traffic is passed through to that device. In order for IP-Passthrough to work, the connected local device *must* have DHCP enabled, or the 4G IP set as a static IP in the end device.

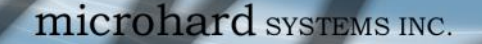

# **Appendix H: Troubleshooting**

Question: Why does my modem reset every 10 minutes (or other time)?

**Answer:** There are a number of processes in the VIP4G that ensure that the unit is communicating at all times, and if a problem is detected will reboot the modem to attempt to resolve any issues:

1. Traffic Watchdog - Detects if there is any Wireless Traffic between the VIP4G and the Cellular Carrier. Will reboot modem when timer expires unless there is traffic. Carrier > Traffic Watchdog.

VIP4G/VIP4Gb

 Keepalive - Attempts to contact a configured host on a defined basis. Will reboot modem if host is unreachable. Enabled by default to attempt to ping 8.8.8.8. May need to disable on private networks, or provide a reachable address to check. Access via Carrier > Keepalive.
 Local Device Monitor - The VIP4G will monitor a local device, if that device is not present the VIP4G may reboot. Network > LocalMonitor.

Question: How do I set up VPN?

Answer: Refer to the VPN Appendix for an example.

Question: Why is the data usage on my modem so high?

**Answer:** Although it is impossible to answer that question without more detailed information about your modem, and the devices/application you are using, there are a number of things to keep in mind:

1. Always setup and configure a Firewall on the modem, this is especially important if the modem is using a publically accessible IP address.

2. Always change the default user/passwords.

3. Turn off any services that are not needed, such as GPS, Comports, SNMP, SSH, anything not being used specifically in your application.

4. Use the Data Usage alerts to keep informed of daily and monthly data usage of the modem to avoid surprises once the data bill arrives.

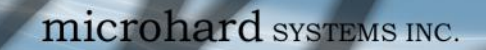

microhard systems inc.

VIP4G/VIP4Gb

1010

150 Country Hills Landing NW Calgary, Alberta Canada T3K 5P3

> Phone: (403) 248-0028 Fax: (403) 248-2762 www.microhardcorp.com